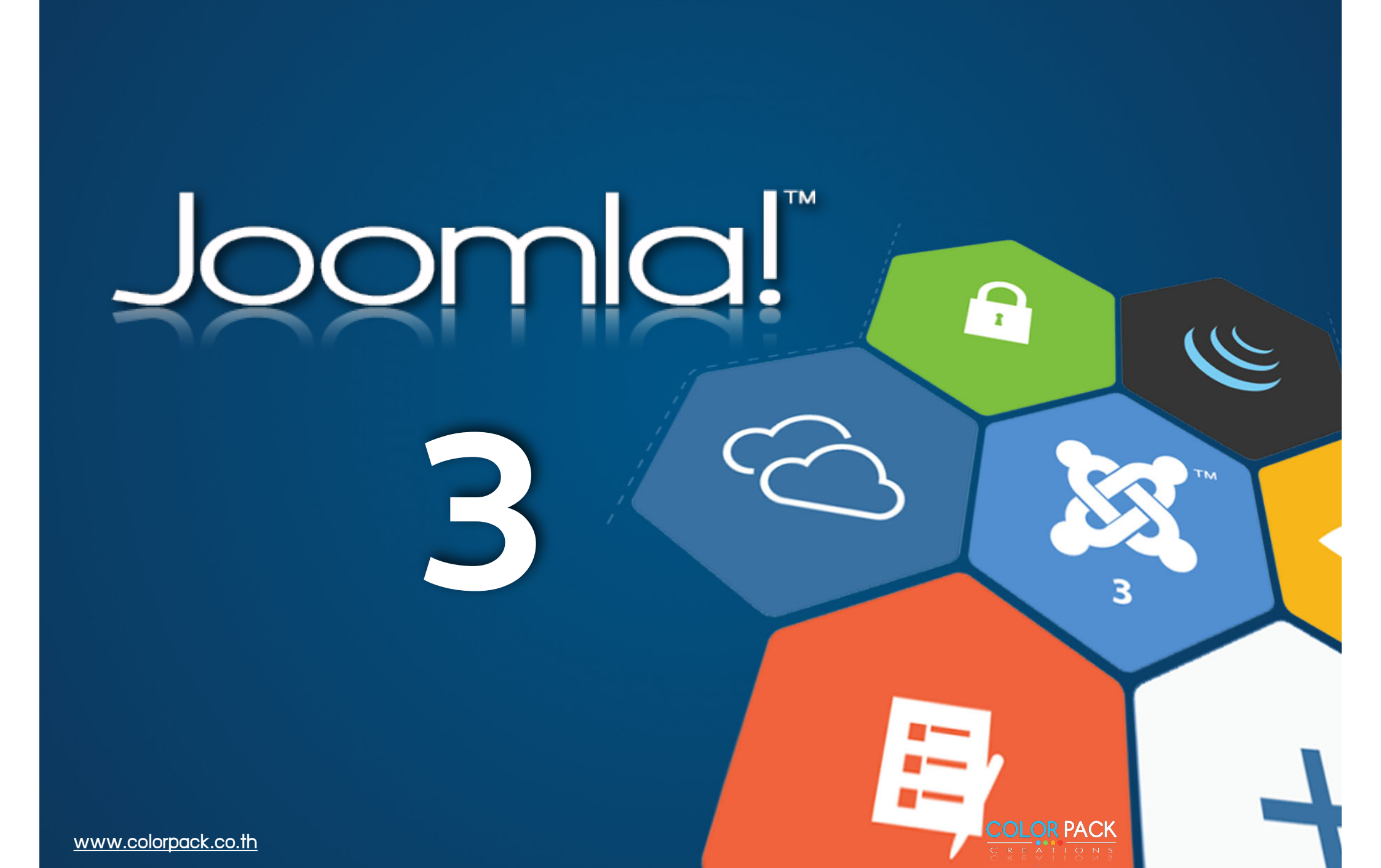

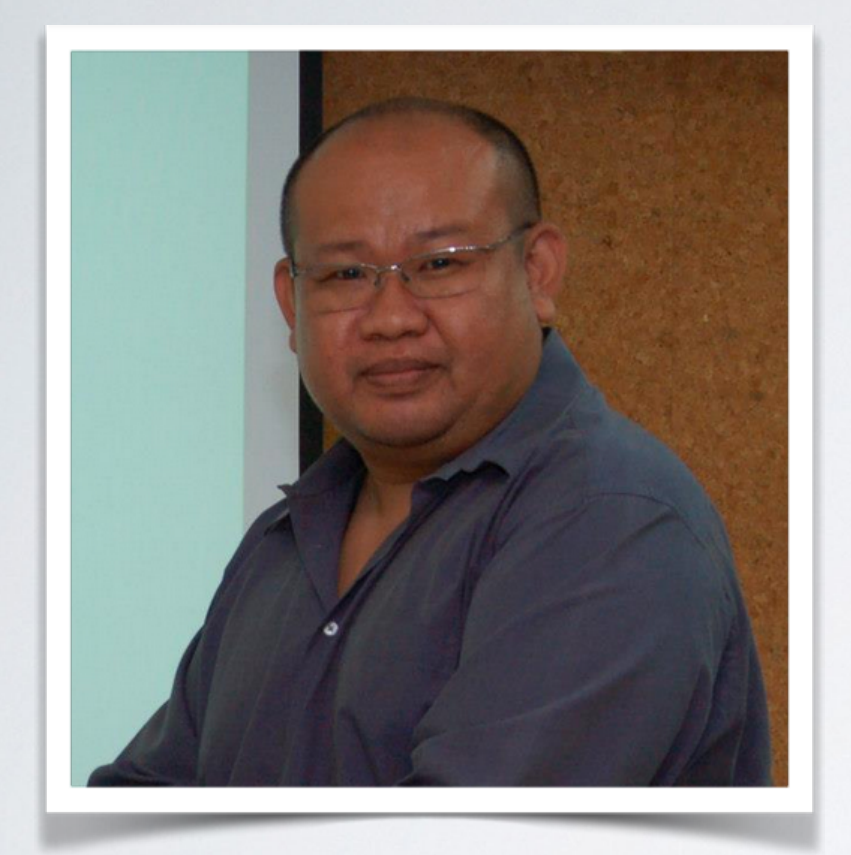

### พิศาล เชื้อชาติไชย (บู)

Project Manager - ColorPack Creations Co., Ltd.

www.facebook.com/chueachatchai

www.colorpack.co.th www.joomlachannel.com

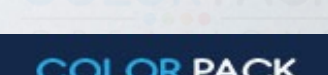

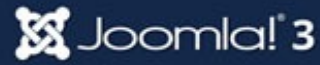

# ทำเว็บเพื่ออะไร

ally a contract

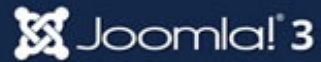

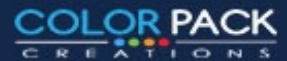

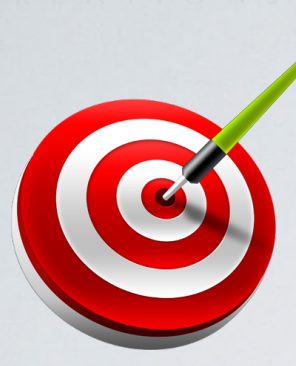

## เข้าใจเป้าหมายของเว็บที่ทำ

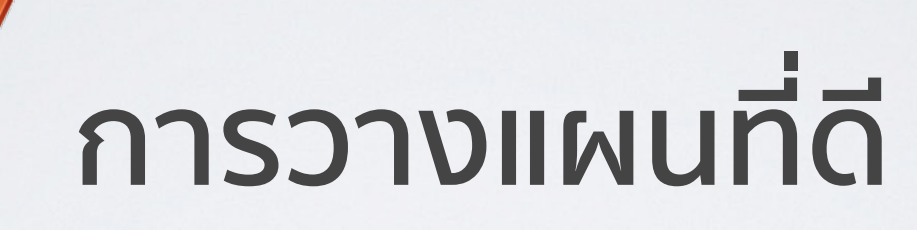

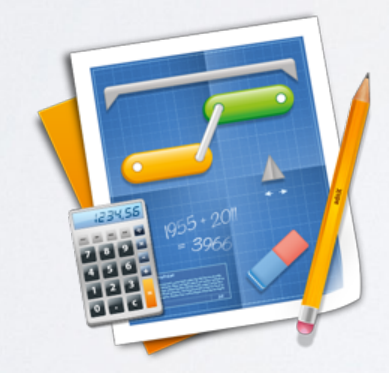

## ออกแบบให้ใช้งานง่าย

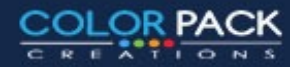

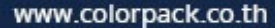

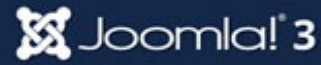

## กำหนดกลุ่มเป้าหมาย

### 1. คนกลุ่มไหนที่เราต้องการให้มาเว็บเรา ?

### 2. เมื่อมาแล้วเขาจะได้อะไรกลับไป ?

3. เมื่อมาแล้วอยากให้เขาจะทำอะไรกับเว็บเรา ?

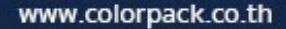

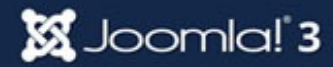

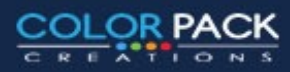

## เพิ่มคนเข้าเว็บ

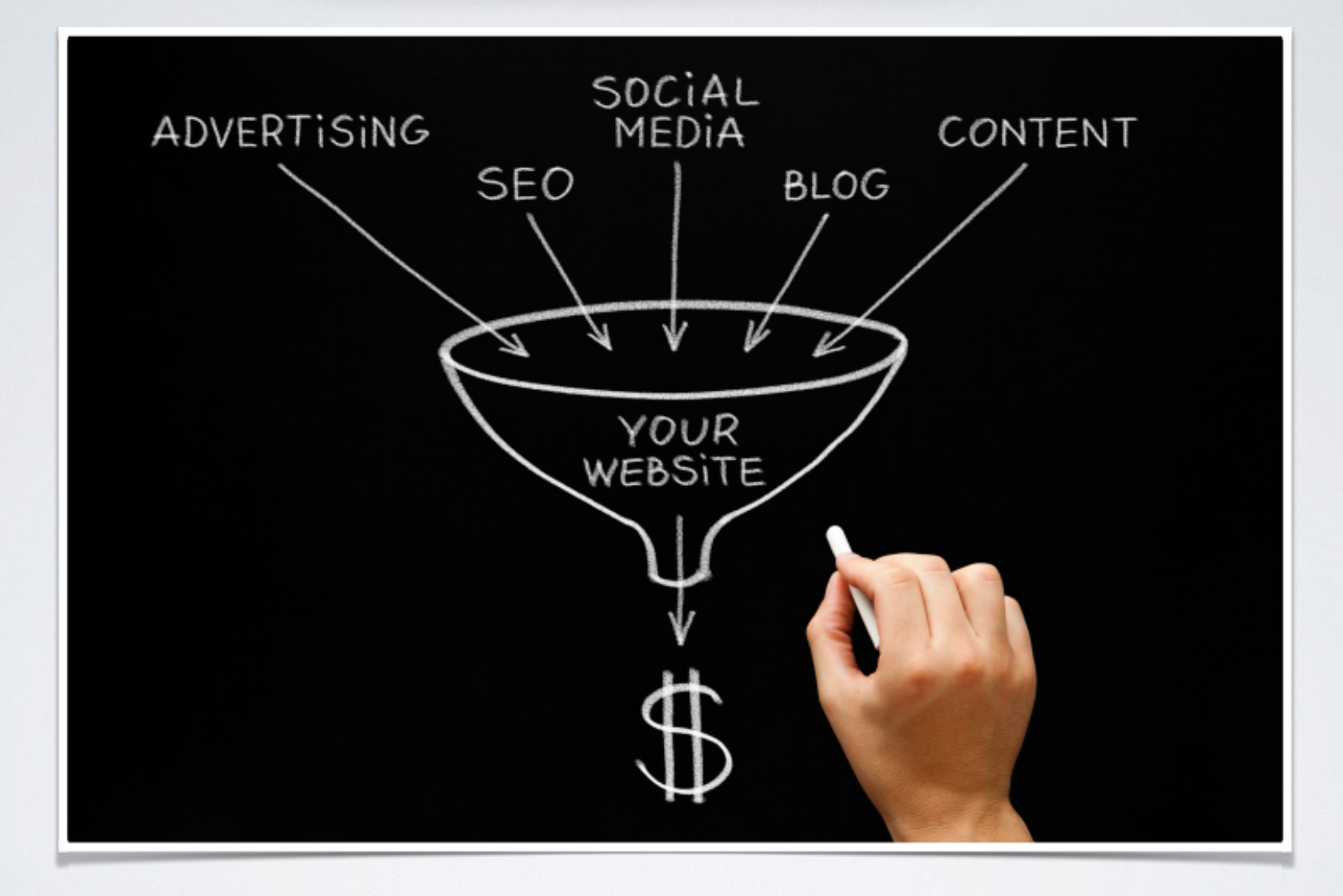

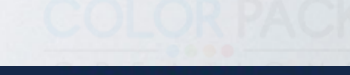

COLOR PACK

TIONS

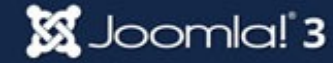

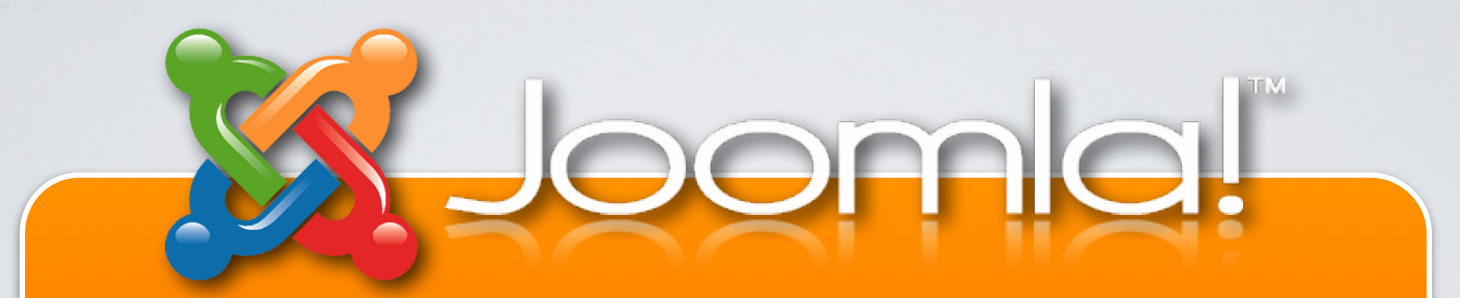

Joomla! เป็นระบบจัดการเนื้อหาบนเว็บ หรือ CMS (Content management system) ที่ เป็น Open Source ที่เขียนด้วยภาษา PHP และ ใช้ฐานข้อมูล MySQL

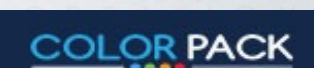

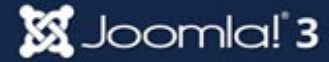

# ทำไมเลือก joomla!

- ใช้ง่าย (ต้องเรียนรู้)
- เปิดเผยโค้ด Open Source
- รองรับเว็บไซต์ขนาดใหญ่
- ฟรี (ถ้าลงมือทำเอง)
- ลิขสิทธิ์เป็นแบบ GNU/GPL

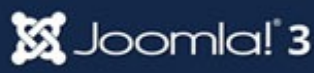

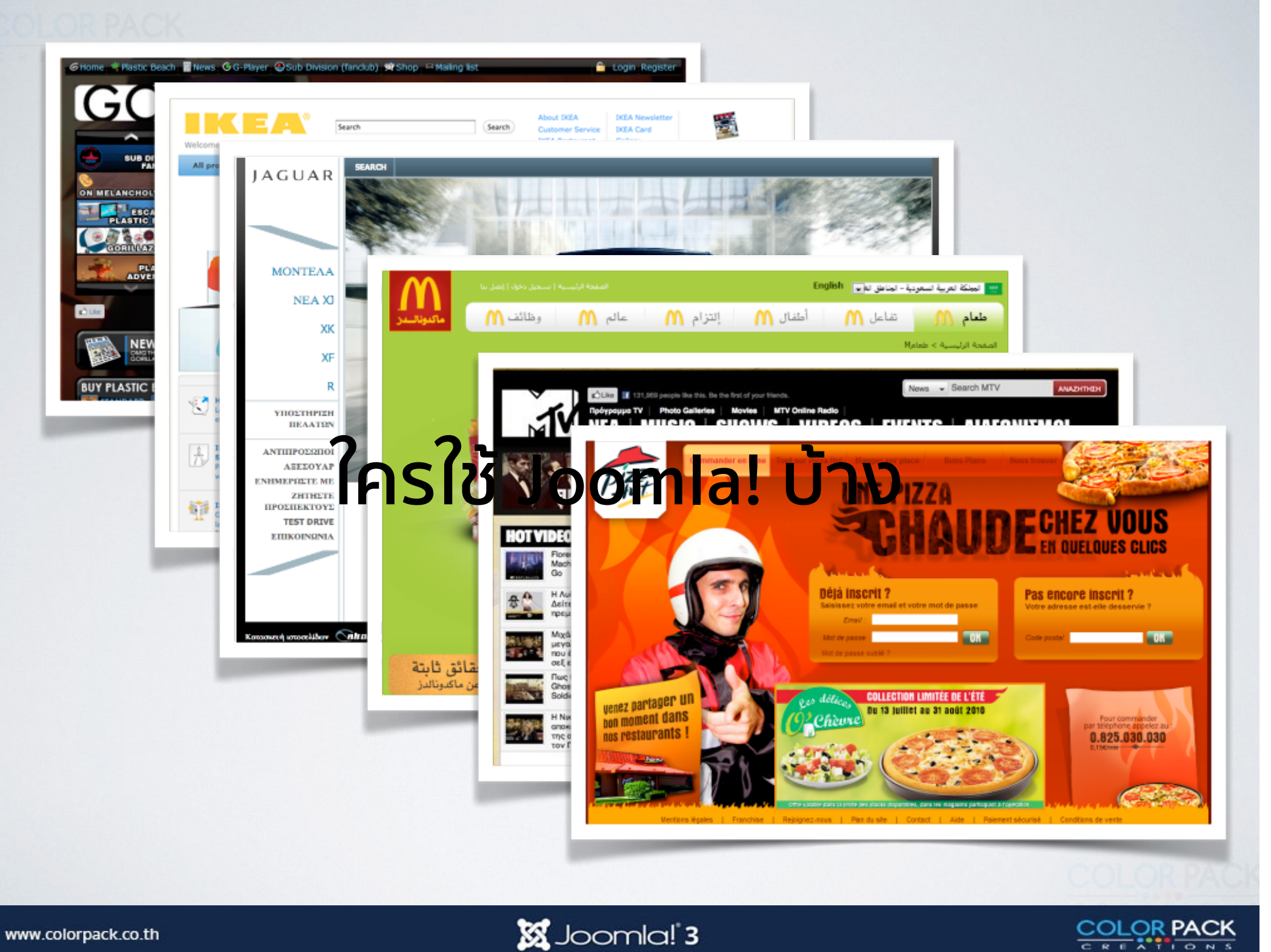

www.colorpack.co.th

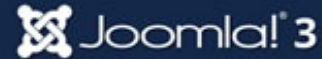

ขั้นตอนการสร้างเว็บไซต์โดยทั่วไป 1. จุดชื่อโดเมน (Domain Name) 2. เช่าพื้นที่เก็บเว็บ (Hosting) 3. ออกแบบเว็บไซต์ ตามแผนงาน 4. Upload เว็บขึ้น hosting 5. ประชาสัมพันธ์เว็บไซต์ให้เป็นที่รู้จัก 6. Update และพัฒนาเว็บไซต์

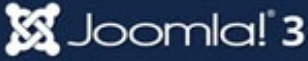

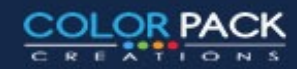

IP Address หมายเลขประจำเครื่องคอมพิวเตอร์ หรืออุปกรณ์ที่ใช้เชื่อมต่อกับ internet เช่น

203.146.102.112 203.150.3.242 192.168.1.1 10.107.1.1

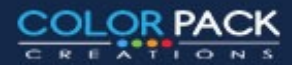

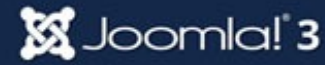

ชื่อโดเมน คือ ชื่อเรียกเสมือน เช่น <u>www.webmaster.or.th</u> เป็นชื่อโดเมนของสมาคมผู้ดูแลเว็บไทย ชื่อโดเมนนั้นมีความ สำคัญมาก เพราะบ่งบอกประเภทของหน่วยงาน และสถานที่จด ทะเบียนการใช้งาน

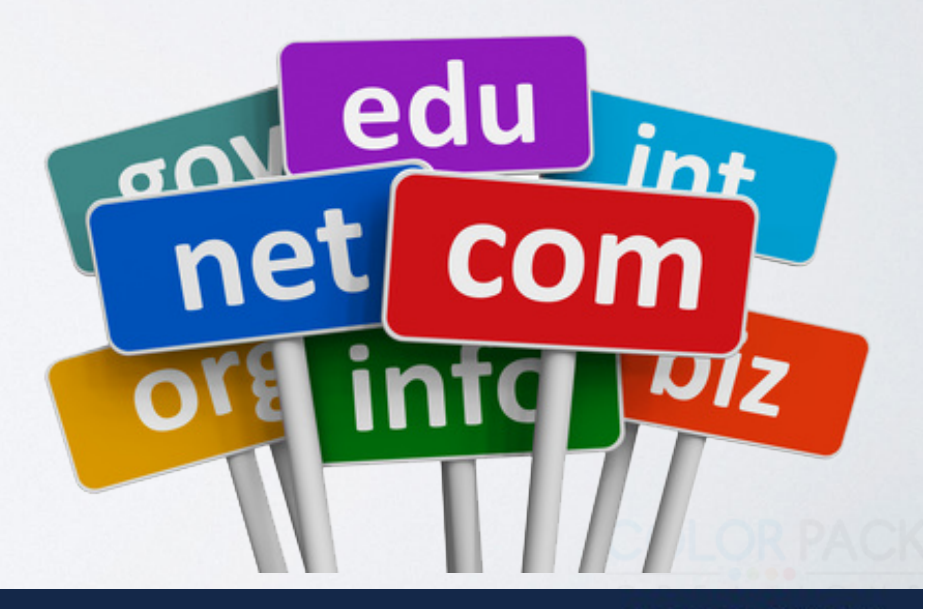

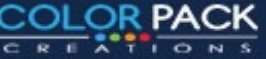

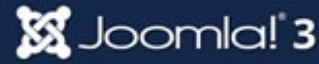

OLOR PACK

| Top Domain  | Local Domain | Desc                              |
|-------------|--------------|-----------------------------------|
| .com        | .co.th       | สำหรับองค์กรธุรกิจ , เพื่อการค้า  |
| .net        | .net.th      | สำหรับองค์กรที่เป็นเครือข่าย      |
| .org        | .or.th       | สำหรับหน่วยงานที่ไม่แสวงหาผลกำไร  |
| .edu        | .ac.th       | สำหรับสถาบันการศึกษา              |
| .gov        | .go.th       | สำหรับหน่วยงานของรัฐ              |
| .mil        | .mi.th       | สำหรับหน่วยงานทหาร                |
| .info , .tv | -            | สำหรับองค์กรที่ทำเกี่ยวกับข่าวสาร |
|             | .in.th       | สำหรับบุคคลทั่วไป                 |

### **Install Joomla!**

# การติดตั้งจูมล่า

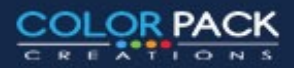

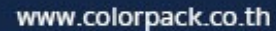

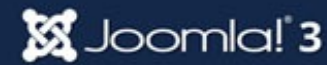

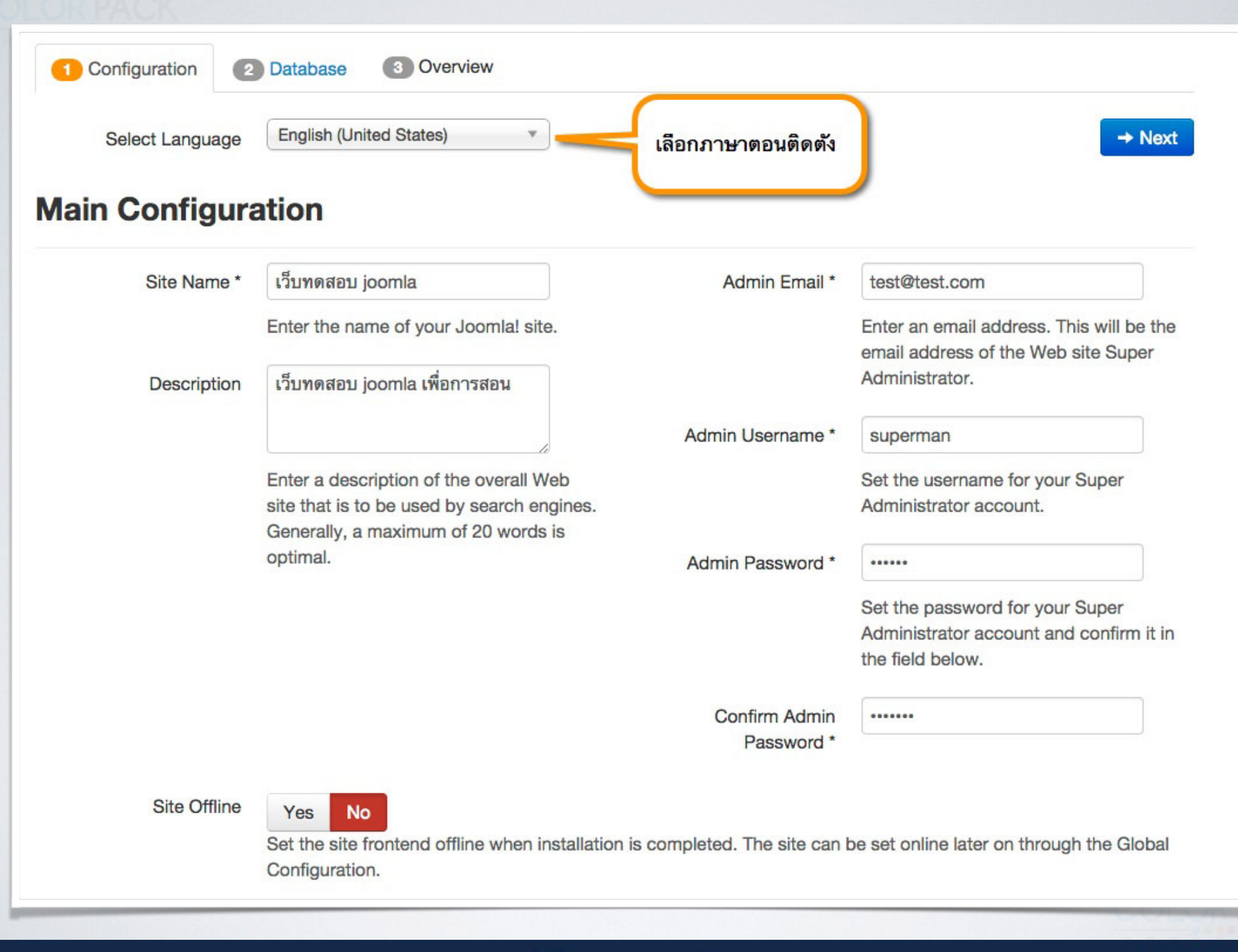

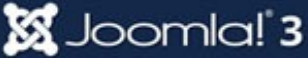

COLOR PACK

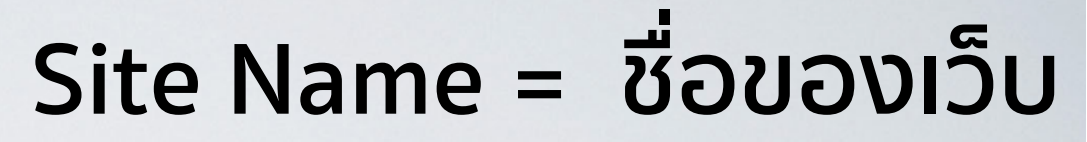

### อาจใส่ชื่อ องค์กร กลุ่ม

| Site Name * | เว็บทดสอบ joomla                                                                                                    |
|-------------|----------------------------------------------------------------------------------------------------|
|             | Enter the name of your Joomla! site.                                                                                                    |
| Description | <mark>เว็บทดสอบ joomla เพื่</mark> อการสอน                                                                                              |
|             | Enter a description of the overall Web<br>site that is to be used by search engines.<br>Generally, a maximum of 20 words is<br>optimal. |

### Description = ข้อความอธิบายเว็บ ใส่ข้อความอธิบายว่าเว็บทำเกี่ยวกับอะไร

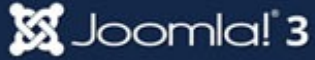

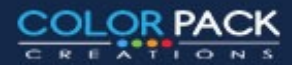

| Admin Email *               | test@test.com                                                                                     |
|-----------------------------|---------------------------------------------------------------------------------------------------|
|                             | Enter an email address. This will be the<br>email address of the Web site Super<br>Administrator. |
| Admin Username *            | superman                                                                                          |
|                             | Set the username for your Super<br>Administrator account.                                         |
| Admin Password *            | •••••                                                                                             |
|                             | Set the password for your Super<br>Administrator account and confirm it in<br>the field below.    |
| Confirm Admin<br>Password * | •••••                                                                                             |

### Admin Email = ใส่อีเมลของผู้ดูเล

### Admin Username = ชื่อที่ใช้ login

\* อย่าใช้ คำว่า admin

### Admin Password = ใส่รหัสผ่าน

\* เพื่อความปลอดภัยควรใส่ อย่างน้อย 8 ตัว

### Confirm Password = ใส่รหัสผ่าน อีกครั้ง

\* ใส่ให้เหมือนช่องแรก

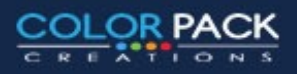

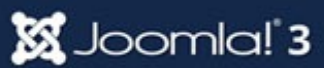

| 1 Configuration        | Database 3 Overview                                                                                                    |
|------------------------|----------------------------------------------------------------------------------------------------|
| Database Cont          | ← Previous → Next                                                                                                    |
| Database Type *        | MySQLi  This is probably "MySQLi"                                                                                                    |
| Host Name *            | localhost ปรกติจะใส่ localhost                                                                                                    |
| Username *             | This is usually "localhost"<br>devcolor_jos3                                                                                                    |
| Password               | Either something as root or a username given of the database accourd ค่าเหล่านี้จะได้มาจาก Host ที่เราเช่า<br>For site security using a password for the database accourd ที่กษาการสร้างฐานข้อมูลได้จากผู้ให้                                   |
| Database Name *        | devcolor_jos3                                                                                                    |
| Table Prefix *         | Some hosts allow only a certain DB name per site. Use table prefix in this case for distinct Joomla! sites.                                                                                                    |
|                        | Choose a table prefix or use the <b>randomly generated</b> . Ideally, three or four characters long, contain only alphanumeric characters, and MUST end in an underscore. <b>Make sure that the prefix chosen is not used by other tables</b> . |
| Old Database Process * | Backup         Remove           Any existing backup tables from former Joomla! installations will be replaced                                                                                                    |
|                        |                                                                                                    |

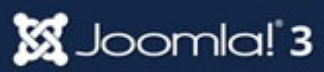

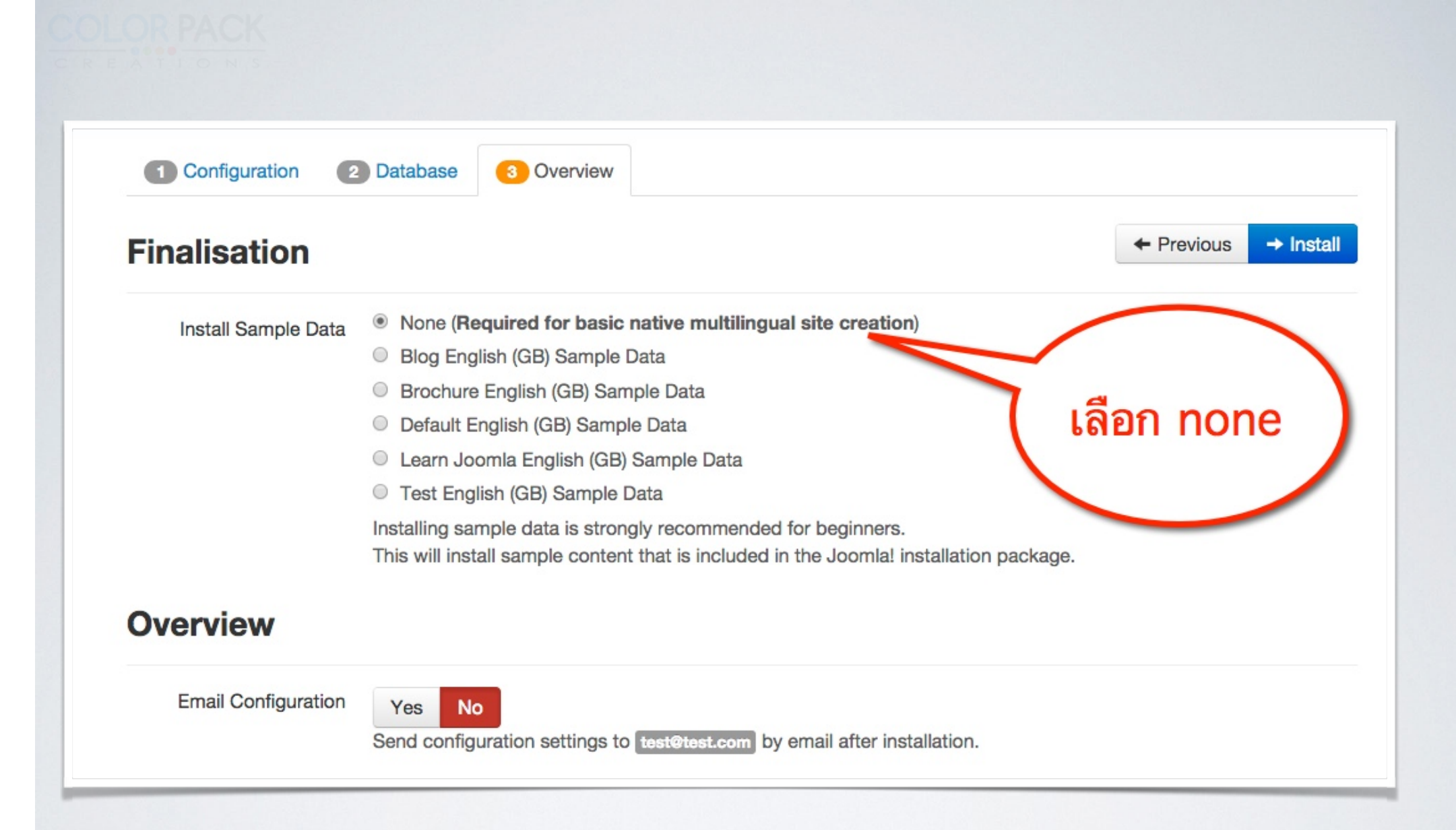

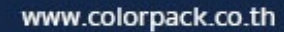

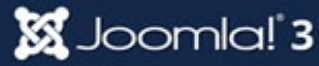

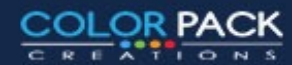

#### OLOR PACK

#### Congratulations! Joomla! is now installed.

PLEASE REMEMBER TO COMPLETELY REMOVE THE INSTALLATION FOLDER.

You will not be able to proceed beyond this point until the installation directory has been removed. This is a security feature of Joomla!.

Remove installation folder

Site Administrator

กดลบ โฟลเดอร์ Installation

#### **Administration Login Details**

| Email    | test@test.com |
|----------|---------------|
| Username | superman      |

#### Joomla! in your own language and/or automatic basic native multilingual site creation

Before removing the installation folder you can install extra languages. If you want to add extra languages to your Joomla! application click the following button.

#### → Extra steps: Install languages

Note: you will need Internet access for Joomla! to download and install the new languages.

Some server configurations won't allow Joomla! to install the languages. If this is your case, don't worry, you will be able to install them later using the Joomla! administrator.

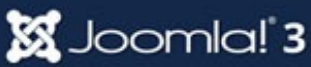

### เว็บทดสอบ joomla

#### Home

You are here: Home

Main Menu

Home

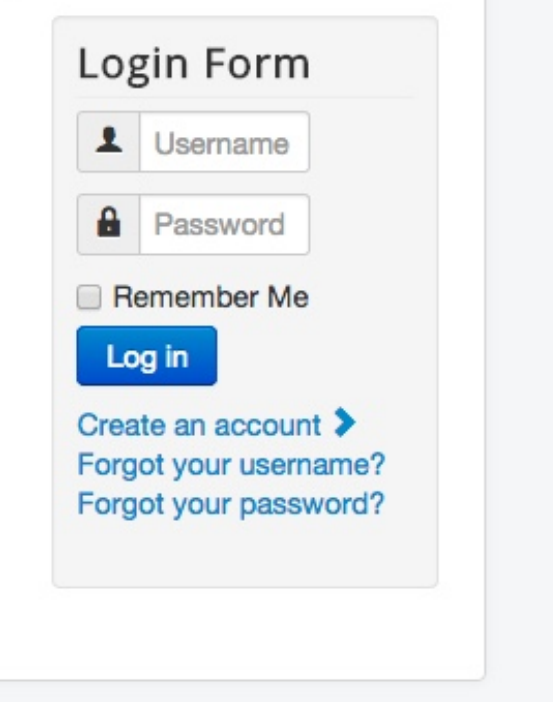

© 2014 เว็บทดสอบ joomla

Back to Top

www.colorpack.co.th

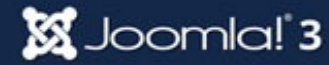

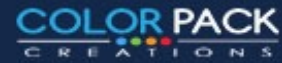

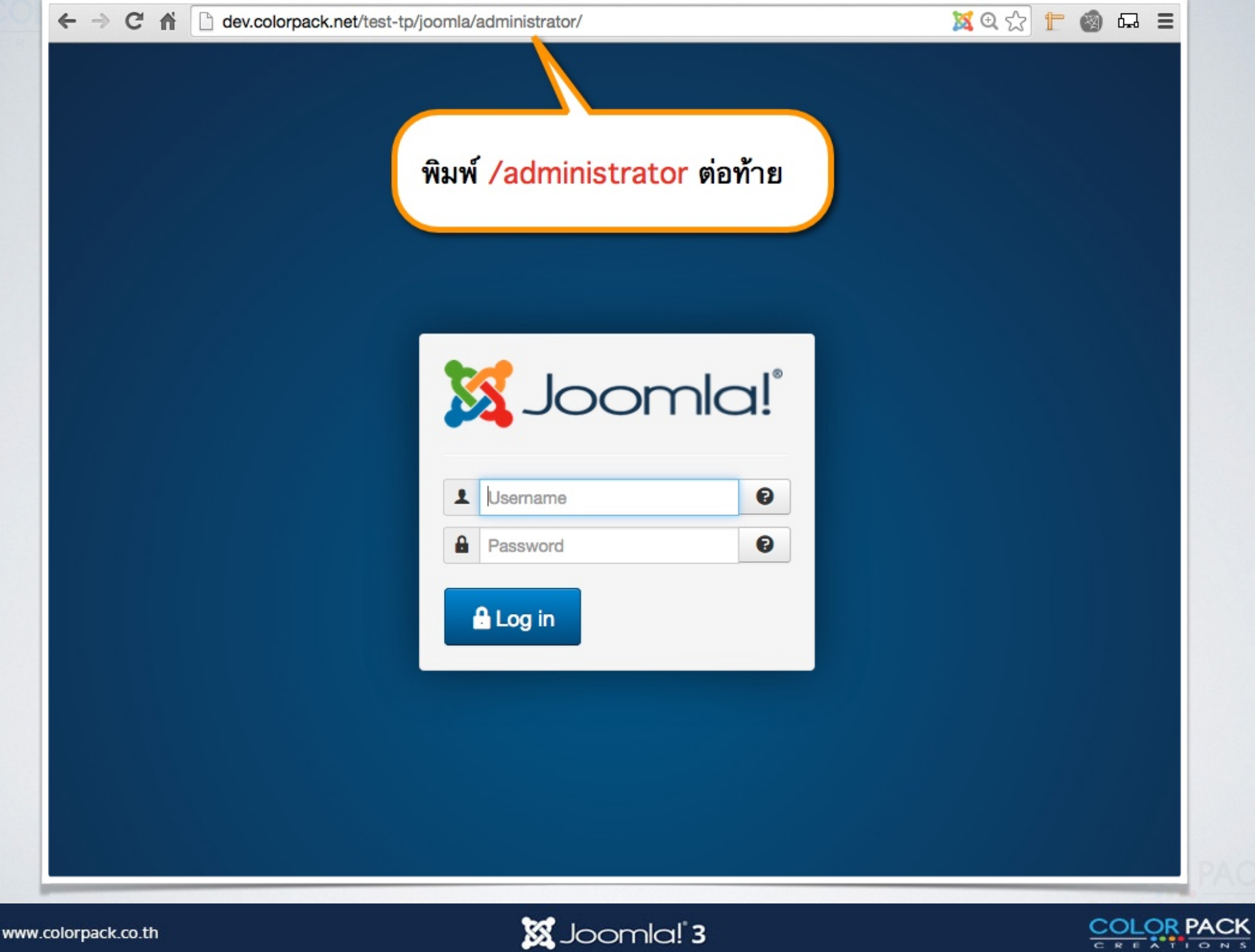

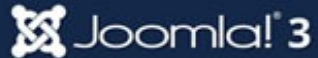

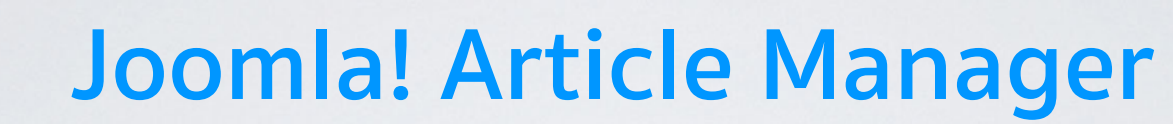

# การจัดการเนื้อหา

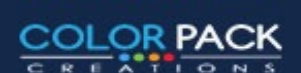

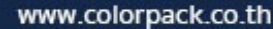

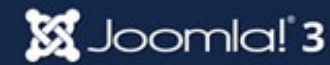

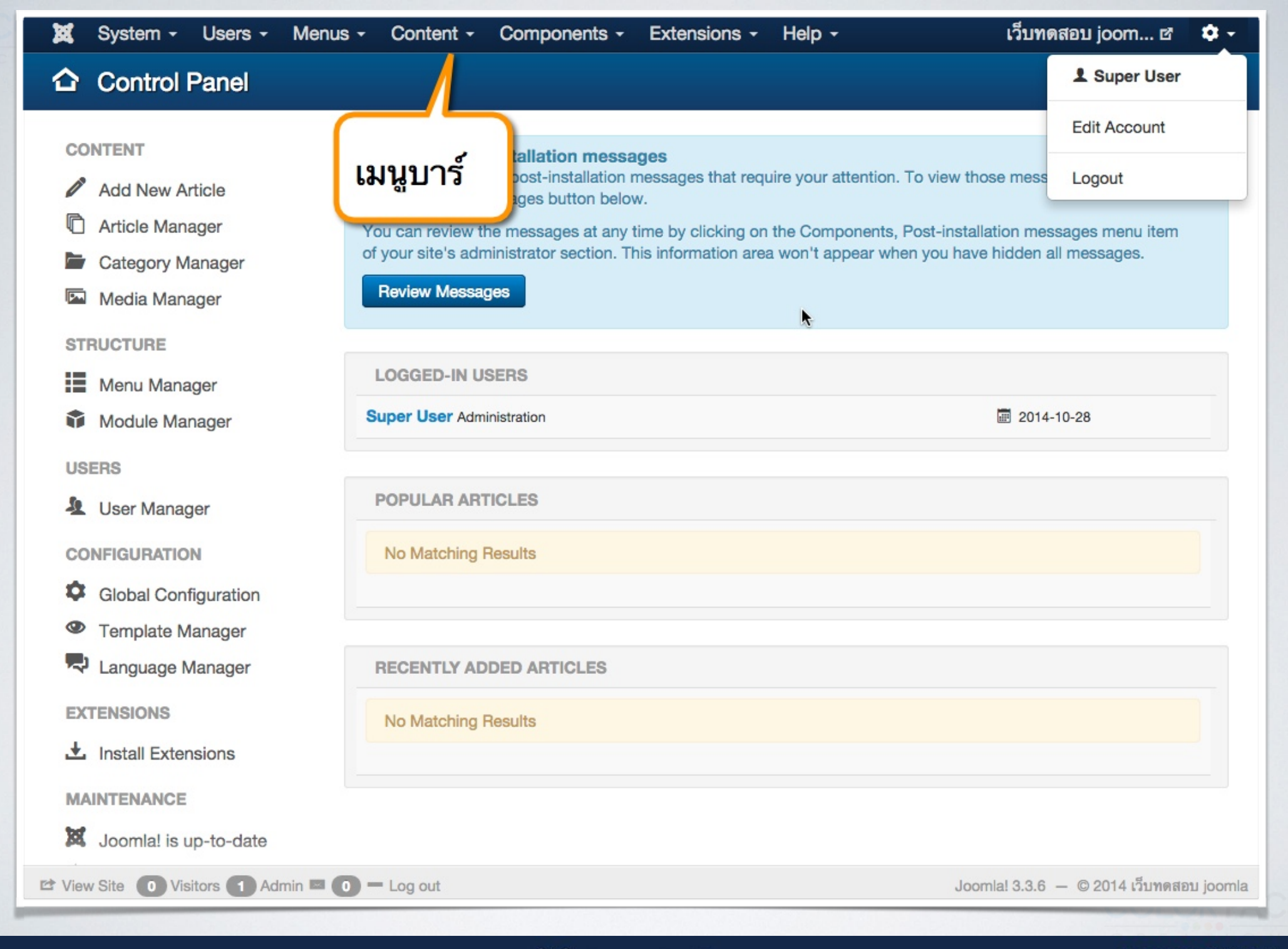

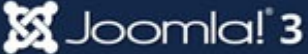

COLOR PACK

## ขั้นตอนการทำงาน

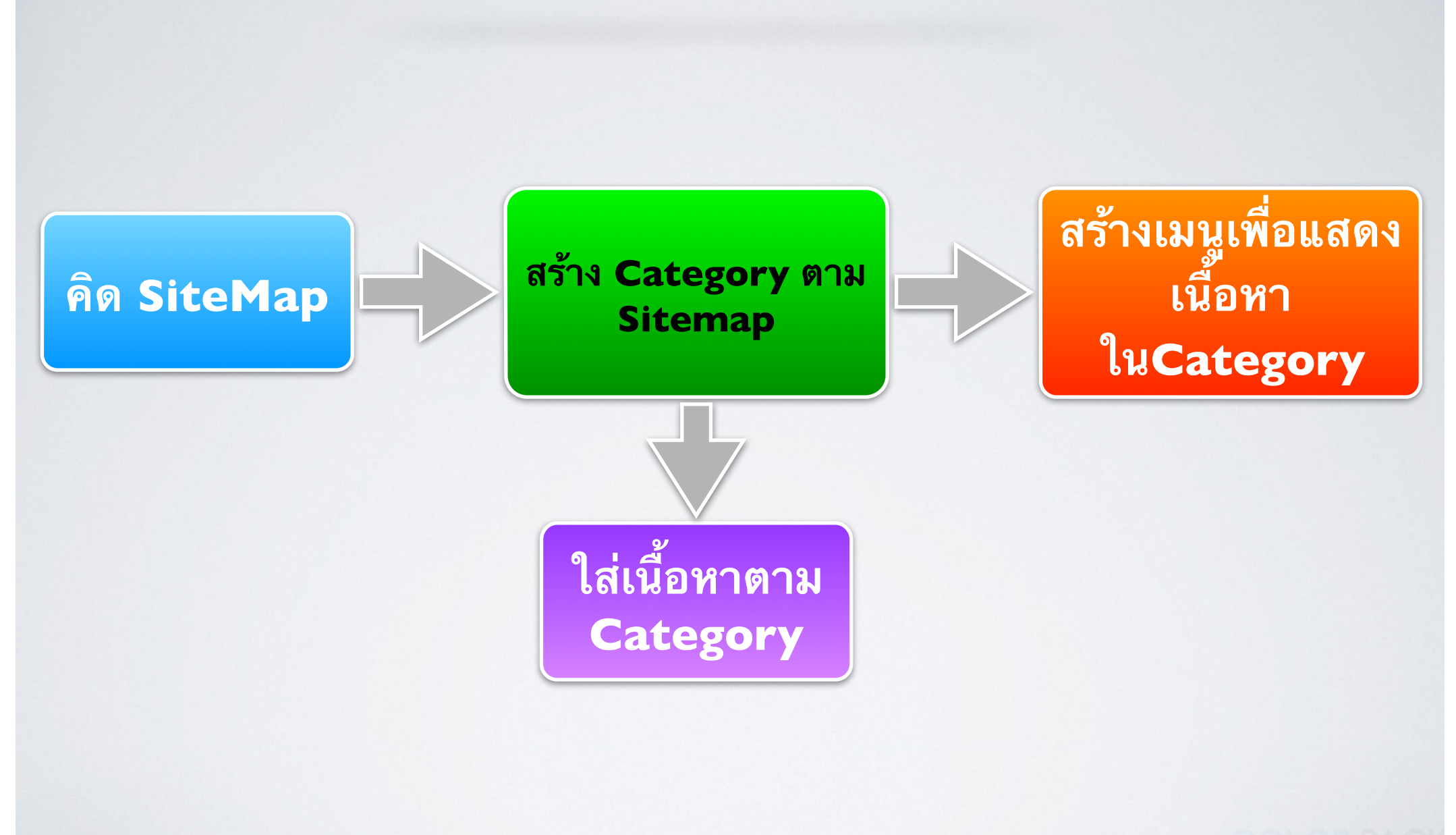

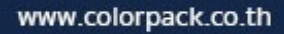

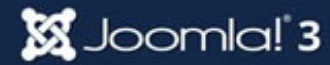

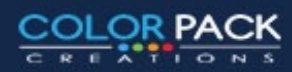

### **Site Map**

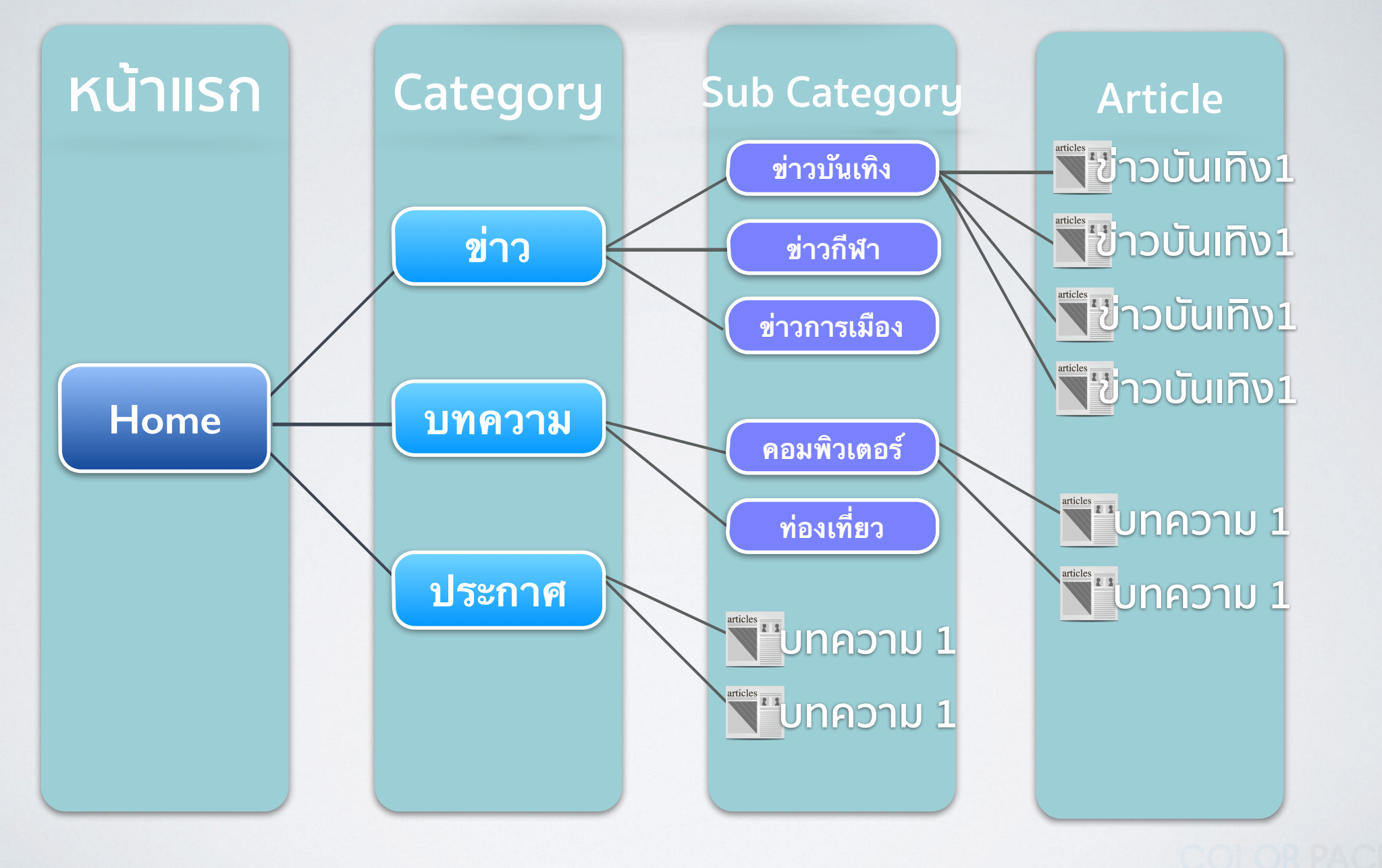

🐹 Joomla! 3

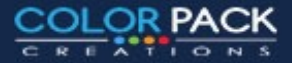

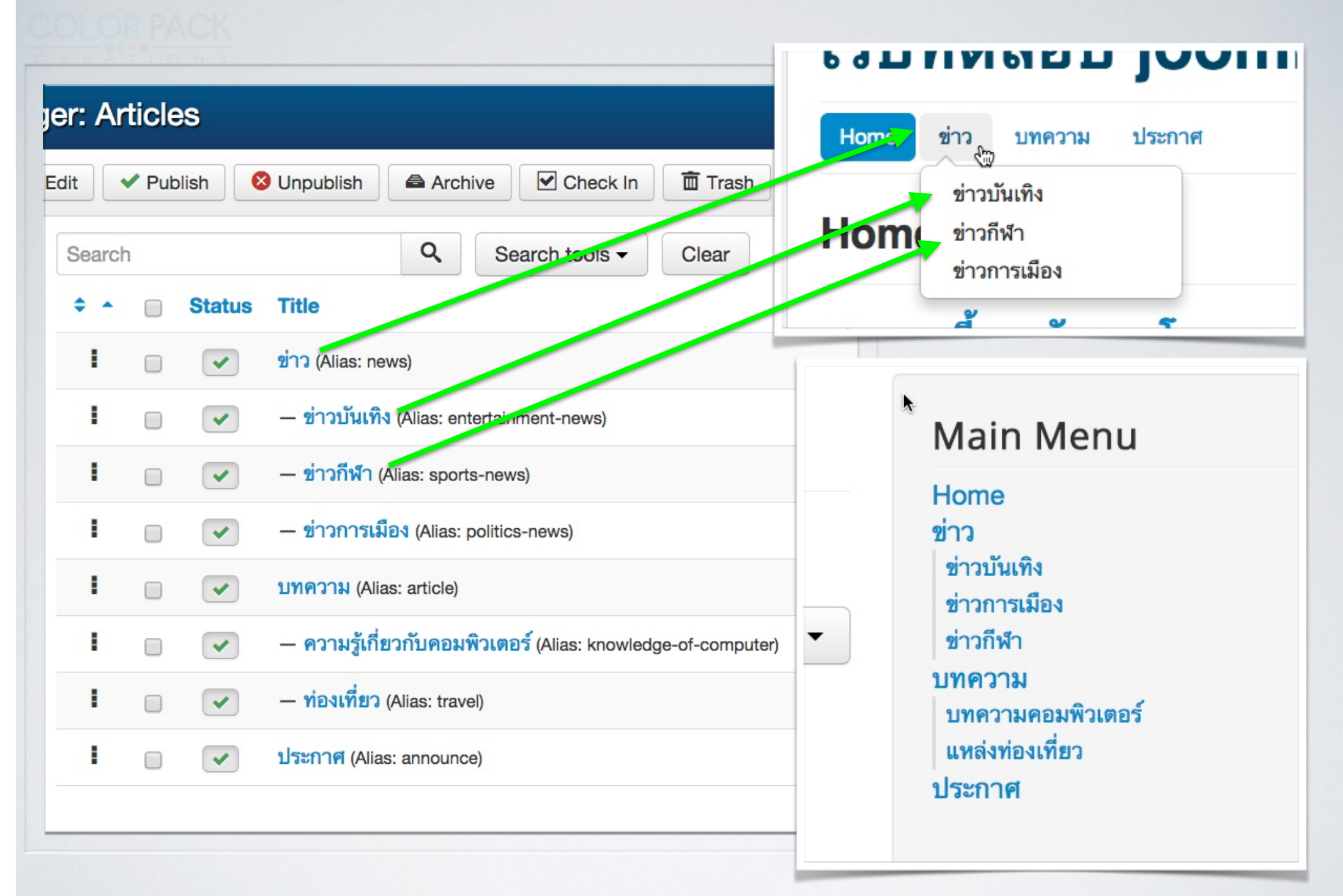

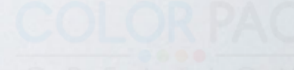

<u>\_OR PACK</u>

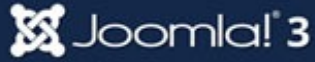

## เพิ่ม Category

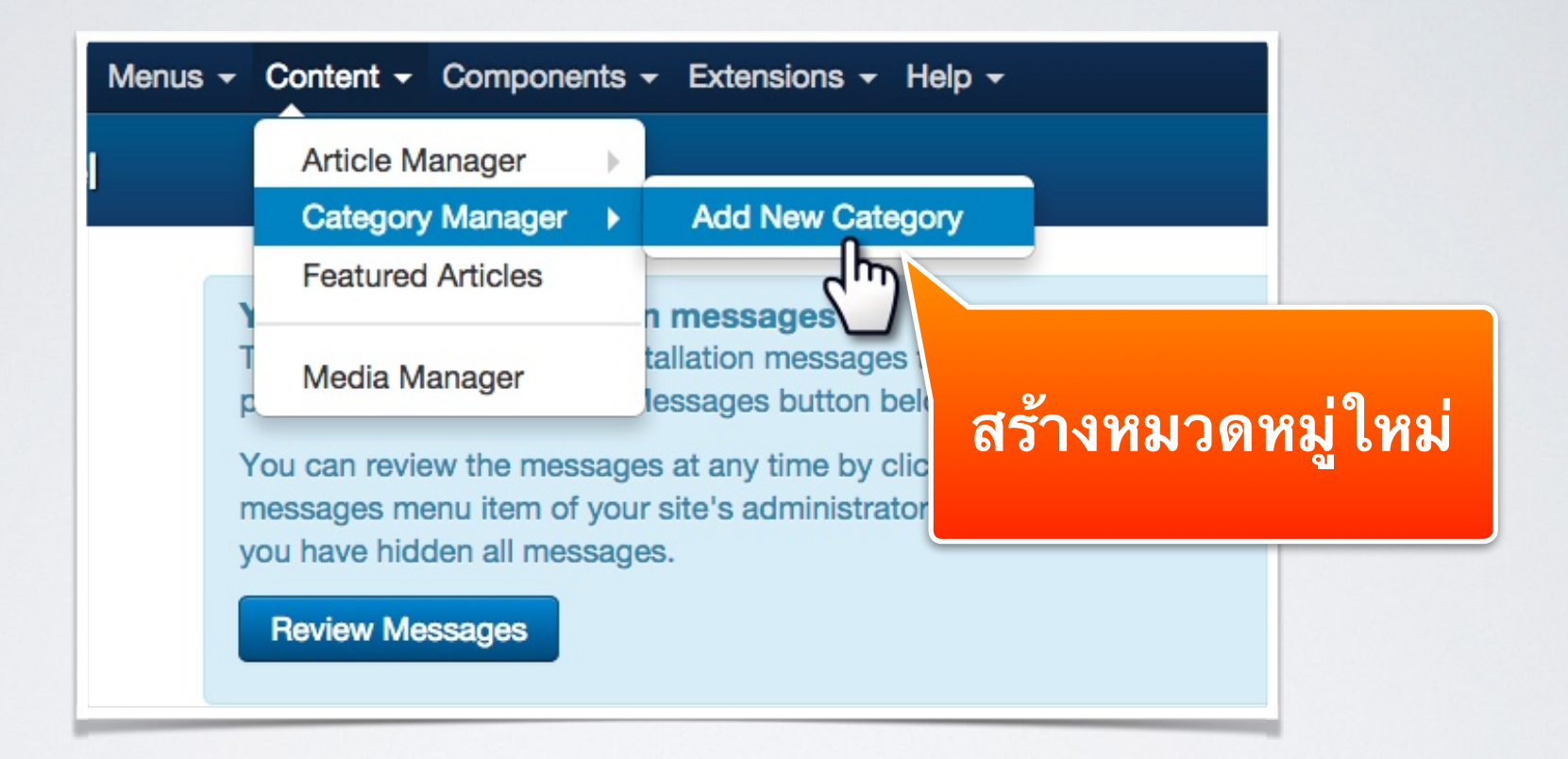

### หากต้องการดูหมวดหมู่ทั้งหมด คลิ๊กที่ Category Manager

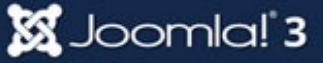

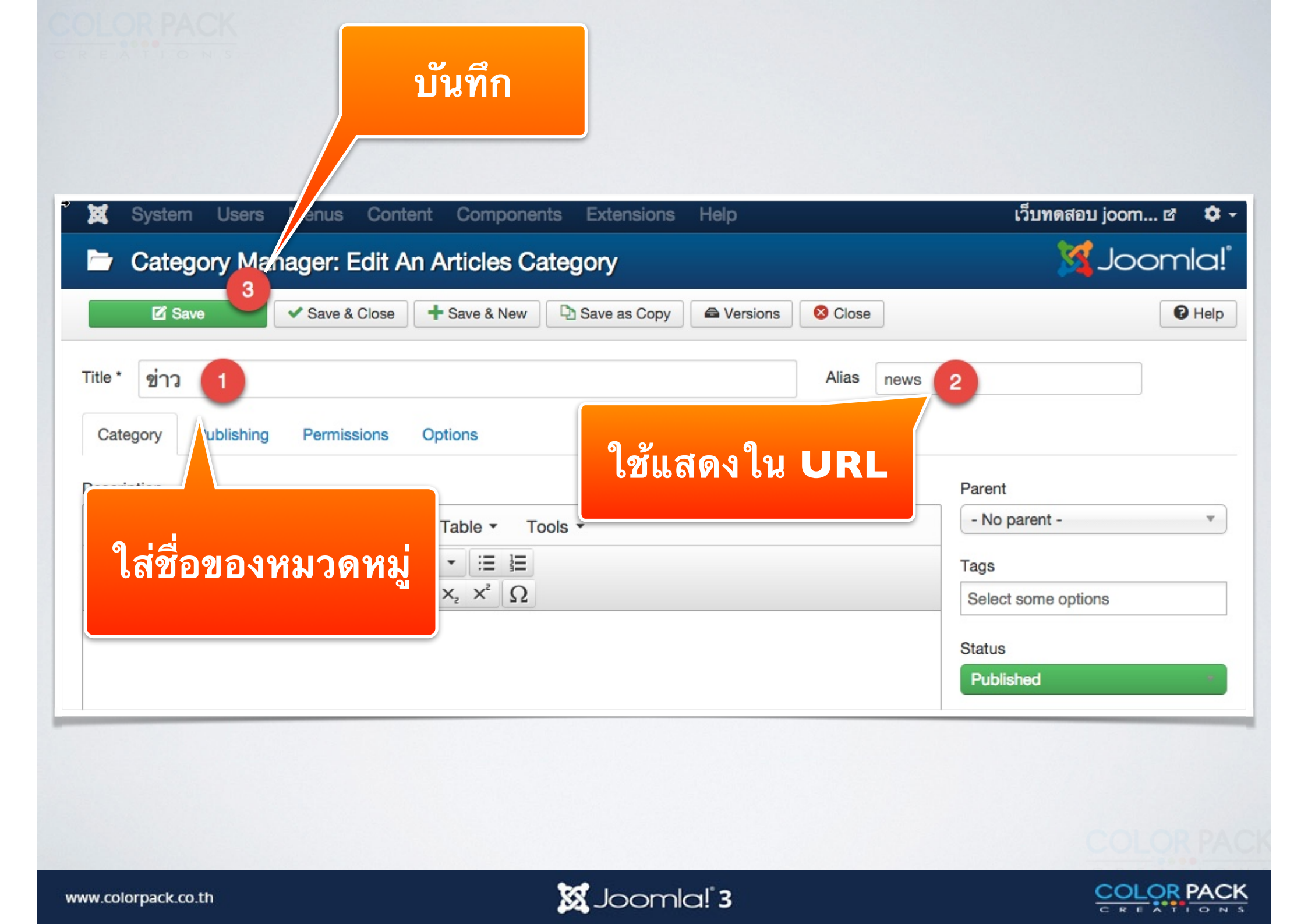

# เพิ่ม หมวดหมู่ย่อย

| Category Manager: Edit An Articles Category                                                                                                  | 🔀 Joomla!"                                                                                                    |
|----------------------------------------------------------------------------------------------------|----------------------------------------------------------------------------------------------------|
| Save Save & Close Save & New Save as Copy                                                                                                    | Close Help                                                                                                    |
| Title * ข่าวบันเทิง<br>Category Publishing Permissions Options                                                                               | Alias entertainment-news                                                                                                    |
| Description<br>Edit · Insert · View · Format ·<br>B I ∪ ÷ ≡ ≡ ≡ Paragraph<br>≡ ≡ ↑ / 2 ≈ ⊑ · → = = ·<br>เพื่อกำหนดให้หมว<br>เป็นหมวกย่อยของห | Parent - ข่าว - No parent ข่าว - No parent ข่าวกีฬา - ข่าวการเมือง - บทความ - ความรู้เกี่ยวกับคอมพิวเตอร์ - ท่องเที่ยว - ประกาศ Language |

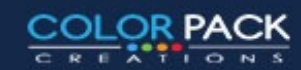

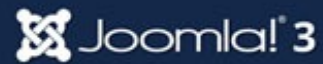

## เพิ่ม เนื้อหา

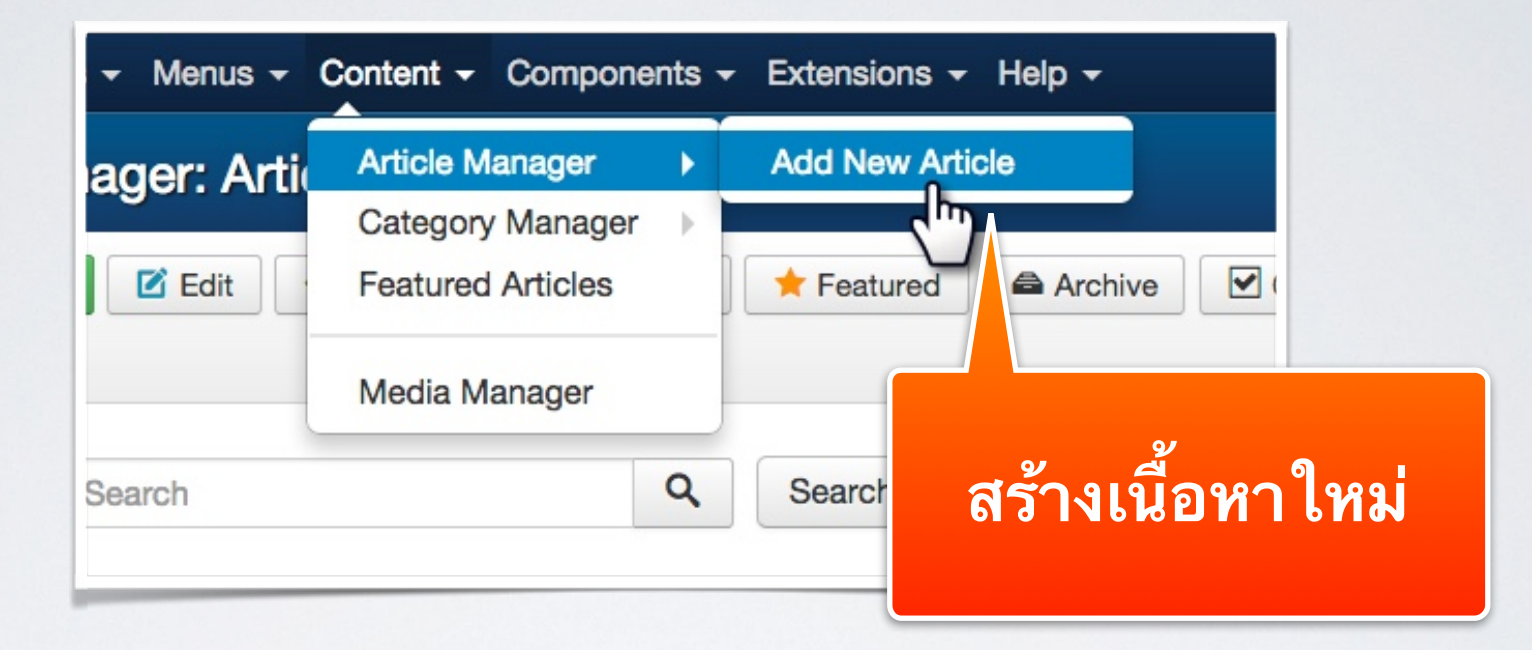

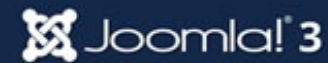

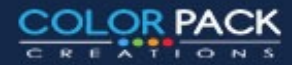

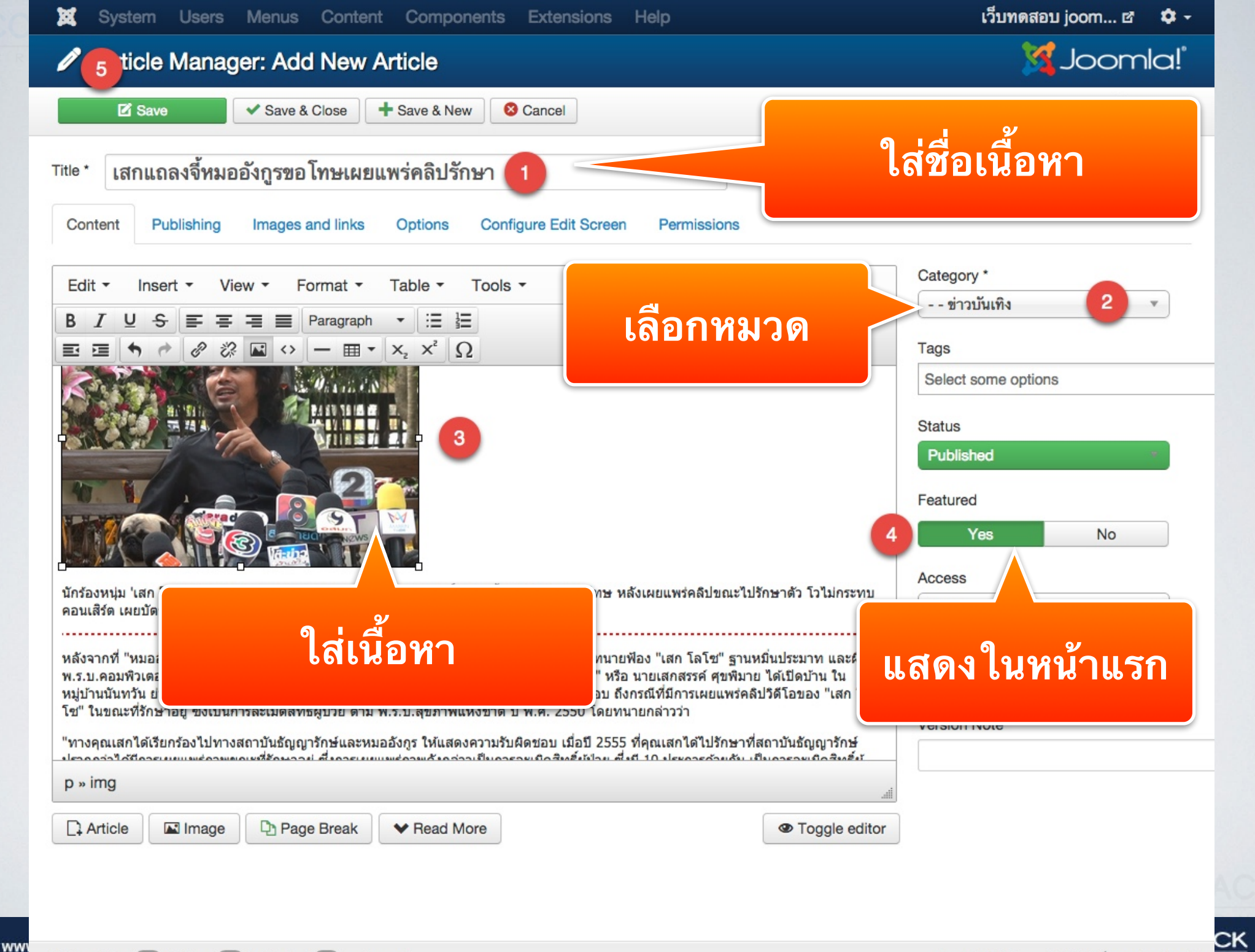

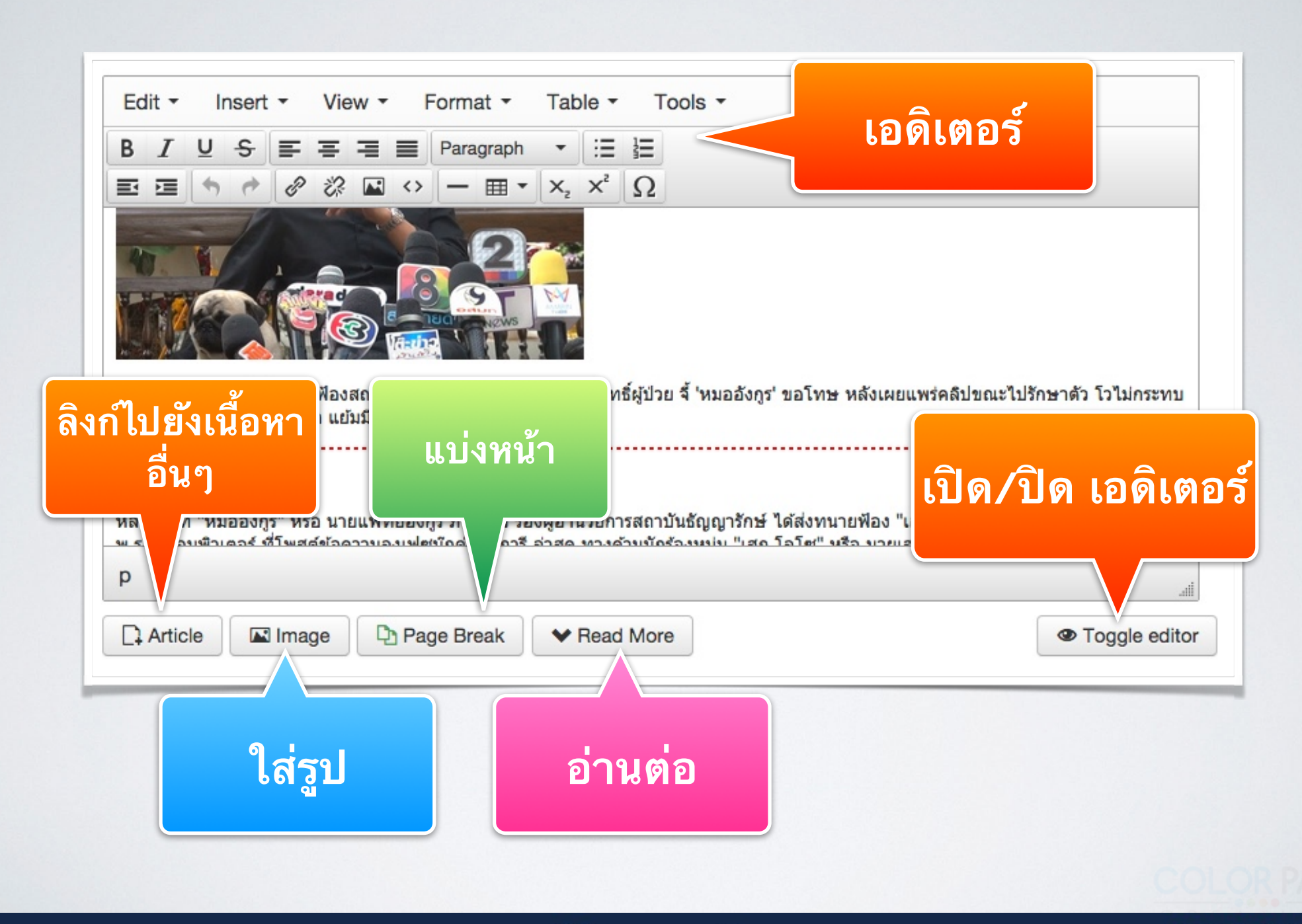

#### 🐹 Joomla! 3

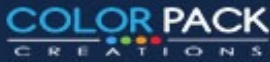

## เพิ่ม link บทความ

|                                                                                                    | Filter:                 |                     | Q Search               | n X Clear                |                 |          |            |      |    |
|----------------------------------------------------------------------------------------------------|-------------------------|---------------------|------------------------|--------------------------|-----------------|----------|------------|------|----|
| ร้องหม่ม 'เสต                                                                                                    | - Select Access -       | + - Select State    | us - 💲 - s             | select Category - 💲 - Se | lect Language - | •        |            |      | No |
| อนเสิร์ต เผยบั                                                                                                    | Title                   |                     |                        | Access                   | Category        | Language | Date       | ID - |    |
|                                                                                                    | เสกแถลงจี้หมออังกูรขอ   | วโทษเผยแพร่คลิปรักษ | n                      | Public                   | ข่าวบันเทิง     | All      | 2014-10-28 | 1    |    |
| ห่อมพวเต<br>แทว้น ย่านสุข<br>ถางคุณเสกได้เ<br>รากฏว่าได้มีกา<br>เข้อที่ 7 เกี่ยวก<br>อยห้ามเผยแพ                                                                                                    |                         | คลิ๊กเพื่อ<br>เนื้อ | ่ใส่ ลิงก<br>หาที่เลือ | า<br>เป็นยัง<br>เก       |                 |          |            |      |    |
| ยกร้องความรับ<br>ม่มีความรับผิด:<br>ร้อมรถจากสถ<br>ด่เราจะมาฟ้อง<br>เกได้ติดต่อแล้<br>อนทางด้านหนุ่<br>ยวข้องไม่ได้ เ<br>อเข้าติดต่อได้<br>องการแค่ทำห<br>ข่างพี่ไม่เคยพูเ<br>ข่างใด เรื่องบัต<br>อนนี้ก็ตั้งเวทีแ<br>มนแขกรับเชิญเ  |                         |                     |                        | VIII                     |                 |          |            |      |    |
| ยกร้องความรับ<br>มีมีความรับผิด:<br>ร้อมรถจากสถา<br>ด่เราจะมาฟ้อง<br>เกได้ติดต่อแล่<br>มนทางด้านหนุ่<br>ยวข้องไม่ได้ เ<br>อเข้าติดต่อได้<br>องการแค่ทำห<br>ป่างพี่ไม่เคยพูเ<br>ป่างใด เรื่องบัด<br>อนนี้ก็ตั้งเวทีแ<br>มนแขกรับเชิญเ |                         | мии пт пилия име    | шим п. Л. мн. этээ     | VX WILL HERE             | Words           | s: 140   |            |      |    |
| ยกร้องความรับ<br>ม่มีความรับผิด:<br>ร้อมรถจากสถ<br>ด่เราจะมาฟ้อง<br>กได้ติดต่อแล้<br>อนทางด้านหนุ่<br>ยวข้องไม่ได้ เ<br>อเข้าติดต่อได้<br>องการแค่ทำห<br>ปางพี่ไม่เคยพูเ<br>ปางได เรื่องบัต<br>อนนี้ก็ตั้งเวทีแ<br>อนแขกรับเป็ญเ     | 1704 11601 11140 1141 a |                     |                        | VICTIME HERE             |                 |          |            |      |    |

🐹 Joomla! 3

COLOR PACK

CREATIONS

## ใส่รูปในเนื้อหา

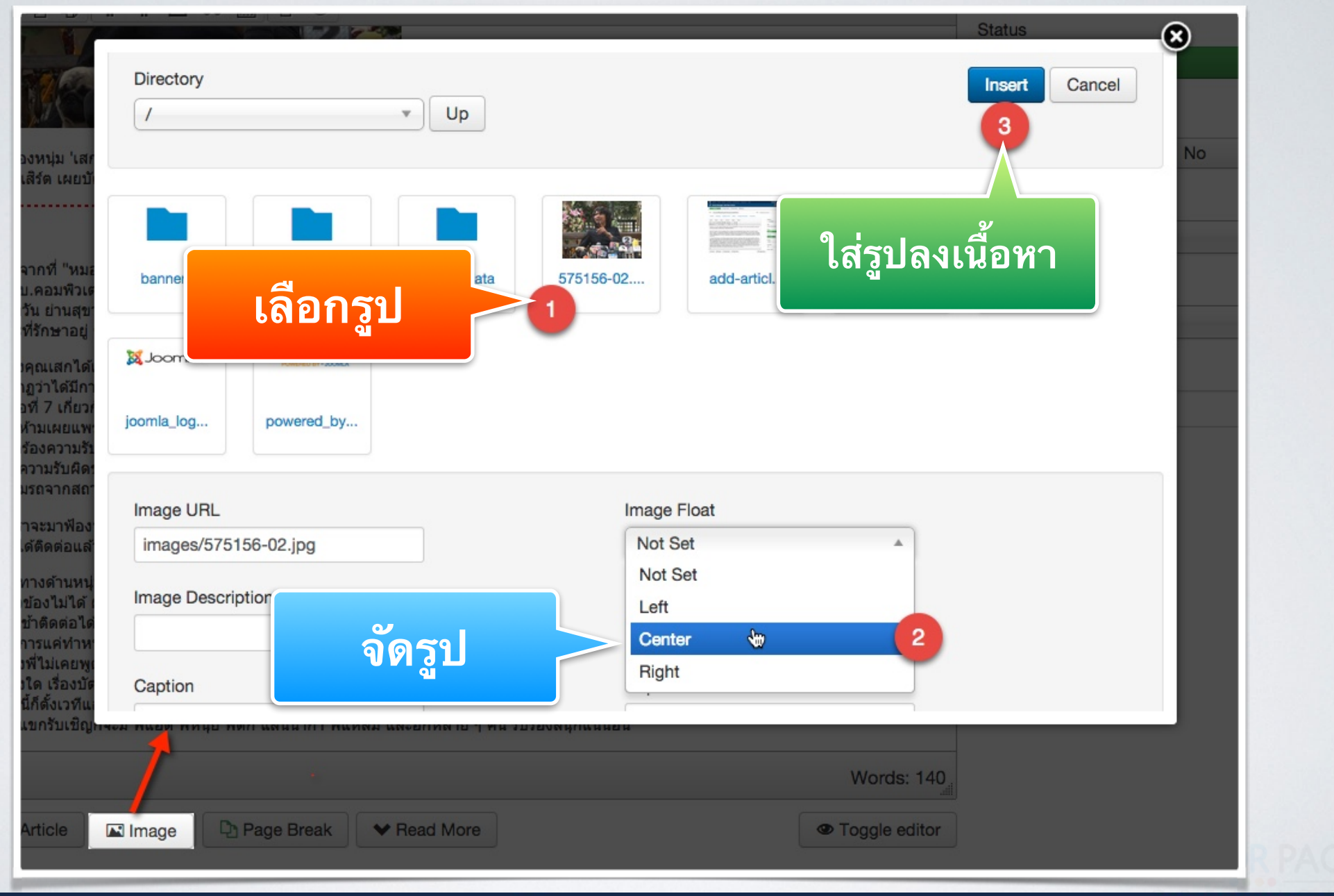

#### 🐹 Joomla! 3

COLOR PACK

## ใส่ปุ่มอ่านต่อ

¢-

#### เสกแถลงจี้หมออังกูรขอโทษเผยแพร่คลิปรักษา

Details Written by Super User Category: ช่าวบันเทิง IPublished: 28 October 2014 © Hits: 0

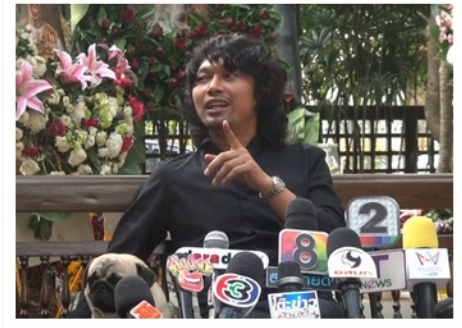

นักร้องหนุ่ม 'เสก โลโซ' จ่อฟ้องสถาบันธัญญารักษ์ แจงฐานละเมิดสิทธิ์ผู้ป่วย จี้ 'หมออังกูร' ขอโทษ หลังเผยแพร่คลิปขณะไปรักษาตัว โว ไม่กระทบคอนเสิร์ต เผยบัตรขายดีมาก แฮ้มมีธุรกิจเบียร์โลโซ

Read more: เสกแถลงจี้หมออังกูรขอ โทษเผยแพร่คลิปรักษา

ี่ ปุ่มอ่านต่อ ( read more) จะแสดงในหน้ารวม เนื้อหาใน หมวดหมู่ เป็นการตัดข้อความ ในหน้ารวมให้สั้น หากอยากอ่าน เพิ่มให้คลิ๊กอ่านต่อ

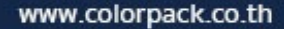

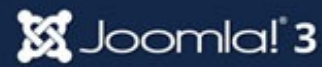
## ใส่ปุ่มอ่านต่อ

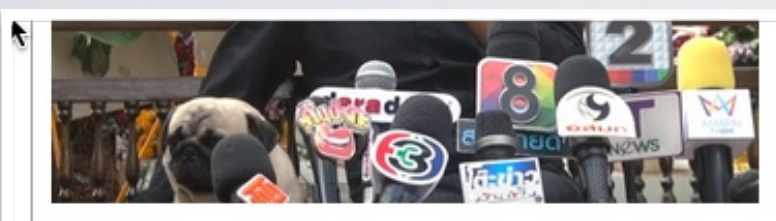

นักร้องหนุ่ม 'เสก โลโซ' จ่อฟ้องสถาบันธัญญารักษ์ แ คอนเสิร์ต เผยบัดรขายดีมาก แย้มมีธุรกิจเบียร์โลโซ จะเมิดสิทธิ์ผู้ป่วย จี้ 'หมออังกูร' ขอโทษ หลังเผยแพร่คลิปขณะไปรักษาตัว โวไม่กระทบ

หลังจากที่ "หมออังกูร" หรือ นายแพทย์อังกูร ภัทรากร รองผู้อำนวยการสถาบันธัญญารักษ์ ได้ส่งทนายฟ้อง "เสก โลโซ" ฐานหมิ่นประมาท และผิด พ.ร.บ.คอมพิวเตอร์ ที่โพสต์ข้อความลงเฟซบุ๊กด่าบุพการี ล่าสุด ทางด้านนักร้องหนุ่ม "เสก โลโซ" หรือ นายเสกสรรค์ ศุขพิมาย ได้เปิดบ้าน ในหมู่บ้าน นันทวัน ย่านสุขาภิบาล 5 พร้อมทนายแถลงข่าวเรียกร้องให้ "สถาบันธัญญารักษ์" รับผิดชอบ ถึงกรณีที่มีการเผยแพร่คลิปวิดีโอของ "เสก โลโซ" ในขณะ ที่รักษาอยู่ ซึ่งเป็นการละเมิดสิทธิ์ผู้ป่วย ตาม พ.ร.บ.สุขภาพแห่งชาติ ปี พ.ศ. 2550 โดยทนายกล่าวว่า

"ทางคุณเสกได้เรียกร้องไปทางสถาบันชัญญารักษ์และหมออังกูร ให้แสดงความรับผิดชอบ เมื่อปี 2555 ที่คุณเสกได้ไปรักษาที่สถาบันชัญญารักษ์ ปรากฏ ว่าได้มีการเผยแพร่ภาพขณะที่รักษาอยู่ ซึ่งการเผยแพร่ภาพดังกล่าวเป็นการละเมิดสิทธิ์ผู้ป่วย ซึ่งมี 10 ประการด้วยกัน เป็นการละเมิดสิทธิ์ผู้ป่วยในข้อที่ 7 เกี่ยวกับการรักษาความลับของผู้ป่วย ในข้อ 7 นี้อ้างมาจากพระราชบัญญัติสุขภาพแห่งชาติ ปี พ.ศ. 2550 บัญญัติไว้ขัดเจนว่า ข้อมูลของผู้ป่วยห้ามเผย แพร่เด็ดขาด เว้นแต่ได้รับความยินยอมจากผู้ป่วย แต่ภาพที่เผยแพร่แม้แต่วันนี้ก็ยังเผยแพร่อยู่ตามยูทูบถือเป็นการละเมิดสิทธิ์ผู้ป่วย การเรียกร้องความรับ ผิดชอบนี้มี 2 ประการด้วยกันคือ ทำหนังสือมาชี้แจงข้อโทษ หรือดำเนินการตามวิชาชีพแพทย์ ซึ่งจรรยาบรรณแพทย์ ในข้อ 27 ถ้าไม่มีความรับผิดชอบนี้ เกิดขึ้นเราก็จะดำเนินการฟ้องกรมทางแพทย์ จึงข้อให้สถาบันออกมารับผิดชอบ ประเด็นที่ 2 ที่คุณหมอ อังกูร ได้นำคณะ 7 คน พร้อมรถจากสถาบันชัญ ญารักษ์ ส่วน หมออังกูร คุณเสกได้ฟ้องไปแล้วกับศาลจังหวัดมีน ข้อหาปฏิบัติหน้าที่โดยไม่ชอบ เรียกค่าเสียหาย 2 ร้อยล้าน

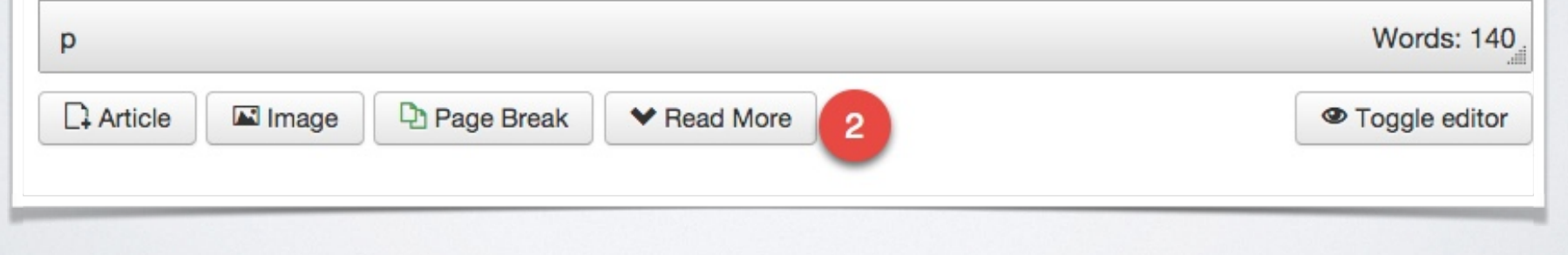

🐹 Joomla! 3

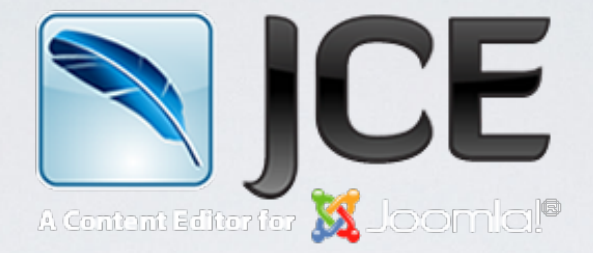

### **Joomla! Content Editor**

## เพิ่มความสามารถในการทำงานเนื้อหา

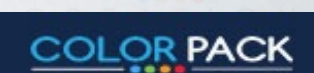

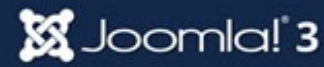

### www.joomlacontenteditor.net

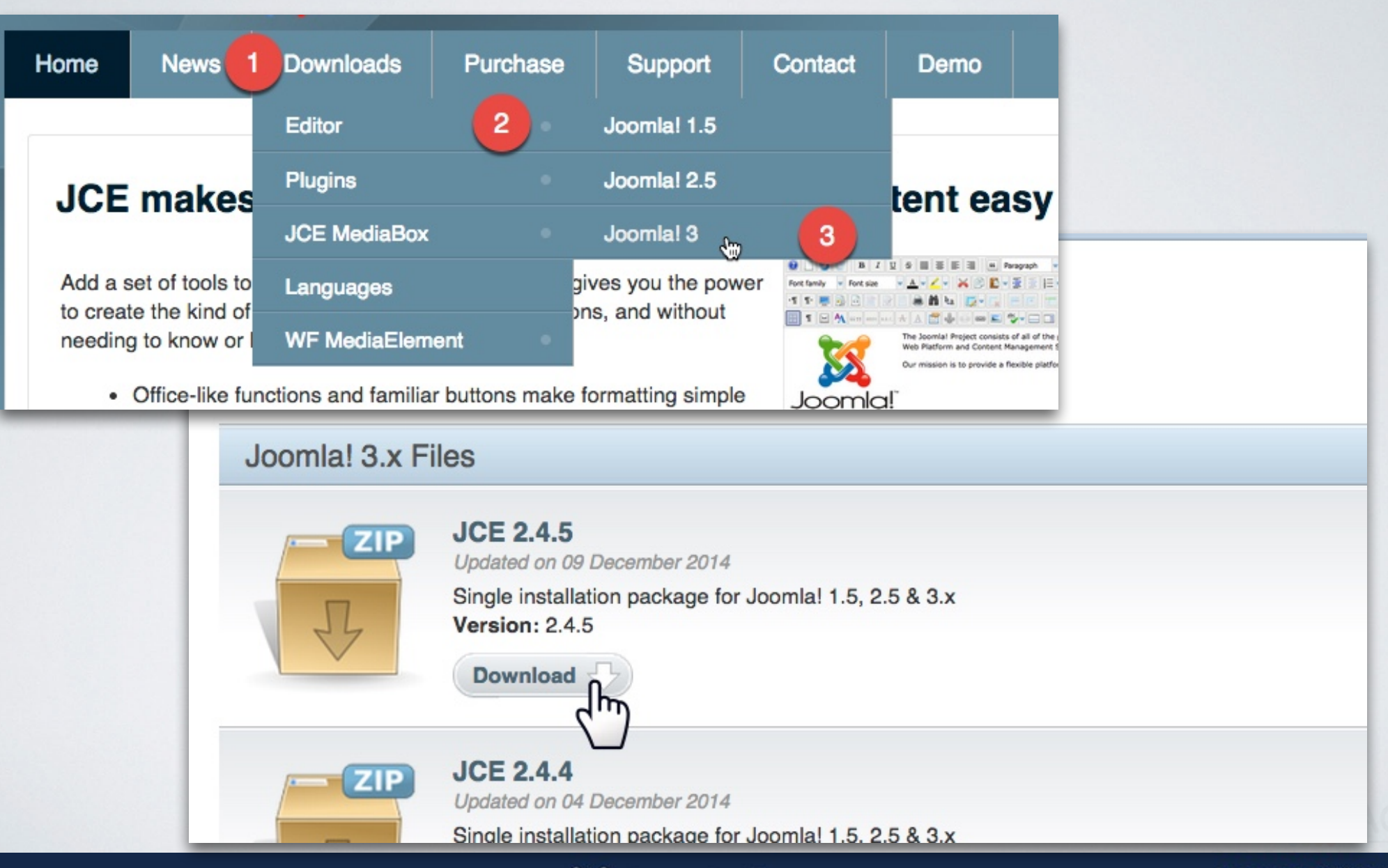

🐹 Joomla! 3

## การติดตั้ง JCE

| Extension Manager                                                        |
|--------------------------------------------------------------------------|
| Module Manager<br>Plugin Manager<br>Template Manager<br>Language Manager |
| ension                                                                   |
| le com_jce_245.zip                                                       |
| Install                                                                  |
|                                                                          |

www.colorpack.co.th

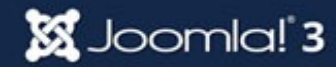

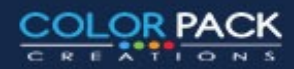

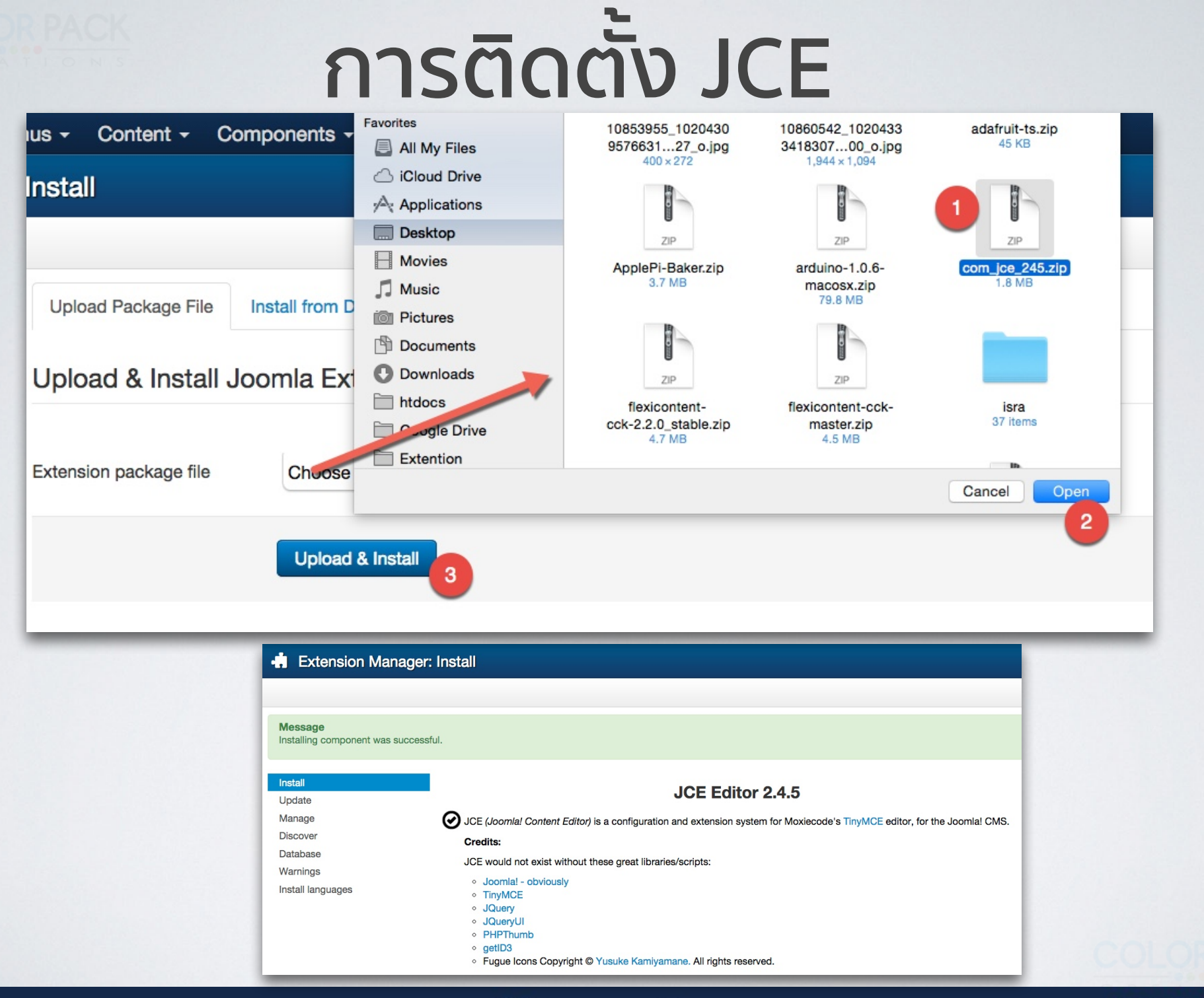

🐹 Joomla! 3

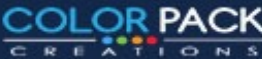

## การตั้งค่าใช้งาน JCE

| ×        | System - Users -                   | Menus     |
|----------|------------------------------------|-----------|
| t#t      | Control Panel                      | ion       |
|          | Global Configuration               | ave & Clo |
| SY       | Global Check-in                    |           |
| Glo      | Clear Cache<br>Purge Expired Cache | S         |
| Ak<br>Ba | System Information                 | Sit       |

| 🖽 Global Configurati       | ion                       |                                   |
|----------------------------|---------------------------|-----------------------------------|
| 🗹 Save 🗸 🗸 Sa              | ve & Close Scancel        |                                   |
| SYSTEM                     | Site System Serve         | r Permissions Text Filters        |
| Global Configuration       |                           |                                   |
| COMPONENT                  | Site Settings             |                                   |
| Akeeba Backup              |                           |                                   |
| Banners                    |                           |                                   |
| Cache Manager              | Site Name *               | เว็บทดสอบ joomla                  |
| Check-in                   |                           |                                   |
| Contacts                   | Site Offline              | Yes No                            |
| Articles                   |                           |                                   |
| Smart Search               | Offline Message           | Use Custom Message                |
| Installation Manager       | Custom Massage            | This sits is down for maintenance |
| JCE Administration         | Custom Message            | <br>                              |
| Joomla! Update             |                           | 5 2                               |
| Language Manager           | Offline Image             | Select X                          |
| Media Manager              |                           |                                   |
| Menus Manager              | Mouse-over edit icons for | Modules                           |
| Messaging                  |                           |                                   |
| Module Manager             | Default Editor *          | Editor - JCE                      |
| Newsfeeds                  |                           | Editor - JCE                      |
| Plugins Manager            | Default Captcha *         | Editor - CodeMirror               |
| Post-installation Messages |                           | Editor - None                     |
| Redirect                   | Default Access Level *    | Editor - TinyMCE                  |
| Search                     |                           |                                   |

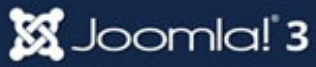

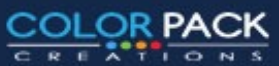

## การใช้งาน JCE

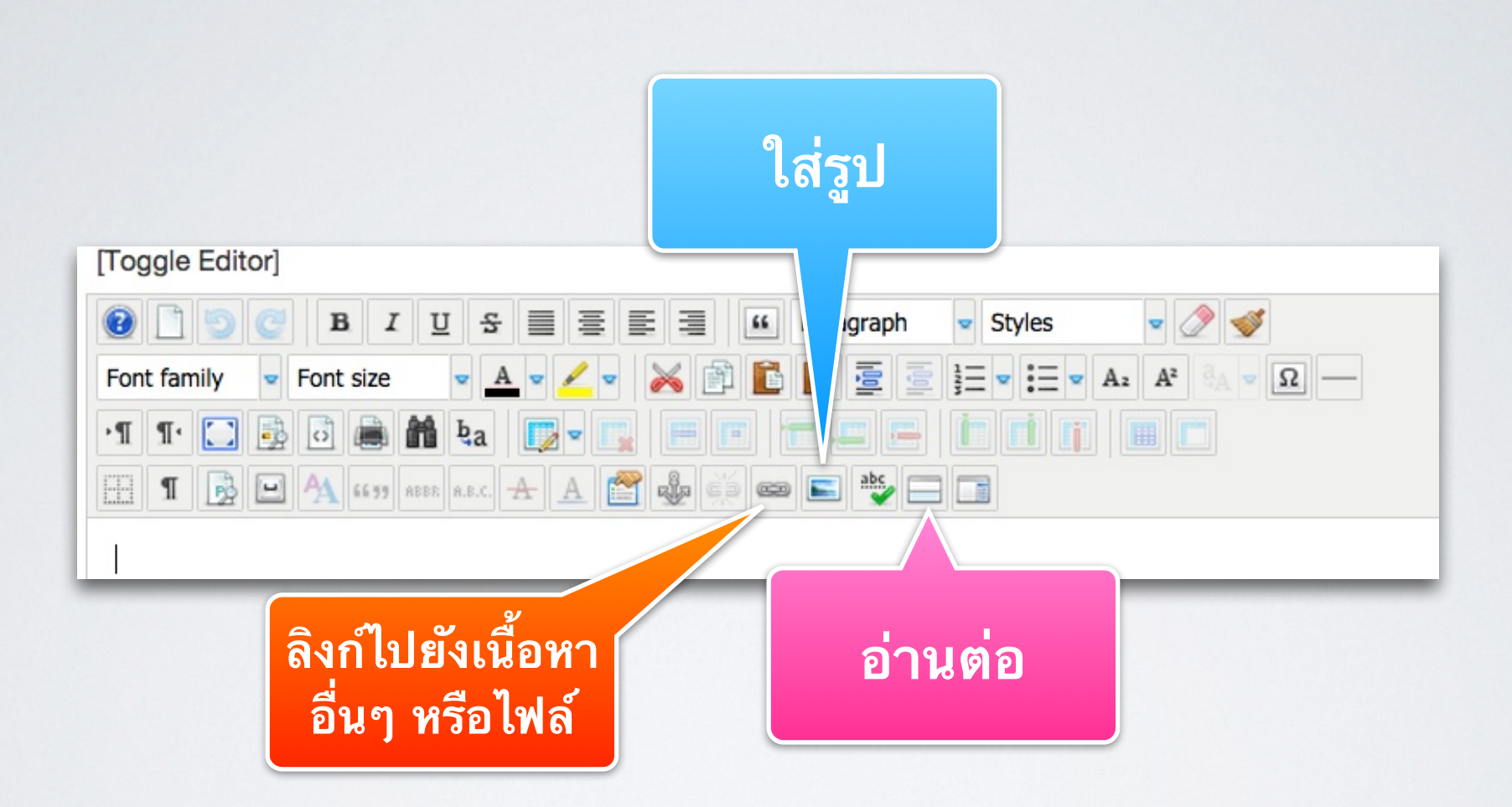

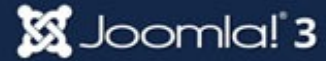

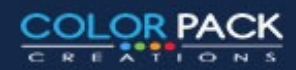

#### การจัดการรูปใน JCE **Image Manager** 0 Rollover Advanced Image Properties Previe URL images/add-article.ipg อัพโหลดรูป add article Alternate Text 1134 759 Proportional Dimensions X dolor sadipseng enu, seu un --Not Set-- \$ Alignment Clear nonumy eirmod tempor nt. ut labore et dolore mag Equal Values Margin (op Left Right aliquyam erat, sed diam voluptua. Borde Width e Browser จัดรูปซ้ายขวา ? oot (3 folders, 7 files) Folders az Name Jetails a-z = C Root banners × banners ÷ headers 3.24 KB Ì d: 28/10/2014, 13:53 headers sampledata สร้างโฟลเดอร์ sions: 1134 x 759 sampledata Ē 575156-02. w: × E add-article × 0 E joomla3.jpg 1111 DOUGH. Ē ใส่รูปใน joomla black.gif joomla\_green.gif Ē joomla\_logo\_black.jpg เนื้อหา powered by.png Show All \$ C Refresh ✓ Insert × Cancel //,

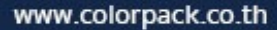

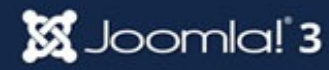

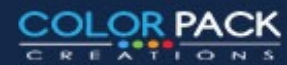

| L. L. L. L. L. L. L. L. L. L. L. L. L. L | Link<br>Link<br>Advanced Popups<br>URL mages/powered_by.png<br>Text Download file 1<br>Links<br>Search<br>Contacts<br>Contacts<br>Menu<br>New<br>Weblinks<br>Attributes<br>Attributes<br>Attributes<br>Target                                                                                                    | 661D1161161           |          |  |  |  |
|------------------------------------------|----------------------------------------------------------------------------------------------------|-----------------------|----------|--|--|--|
| 2                                        | URL                                                                                                    | images/powered_by.png |          |  |  |  |
| 7                                        | Text                                                                                                    | Download file 1       |          |  |  |  |
| ใส่ข้อความ<br>ลิ้งค์ไปส่วนอื่น           | Links<br>Search<br>Search<br>Contacts<br>Content<br>Menu<br>Menu<br>Weblink                                                                                                    | s<br>:<br>:s          | ₽ Search |  |  |  |
| ของเว็บเรา หรือ<br>เว็บลื่น              | Link Advanced Popups<br>URL images/powered_by.png<br>Text Download file 1<br>Links<br>Search<br>P Search (*)<br>* @ Contacts<br>* @ Contacts<br>* @ Contacts<br>* @ Contacts<br>* @ Contacts<br>* @ Contacts<br>* @ Contacts<br>* @ Contacts<br>* @ Contacts<br>* @ Contacts<br>* @ Contacts<br>* @ Contacts<br>* @ Contacts<br>* @ Contacts<br>* @ Contacts<br>* @ Contacts<br>* @ Contacts<br>* @ Weblinks<br>Attributes<br>Attributes<br>Attributes<br>TargetNot Set<br>Idian v flu<br>ium |                       |          |  |  |  |
|                                          | Target                                                                                                    | Not Set               | ้เปิ้ลหว |  |  |  |
| 7                                        | Title                                                                                                    |                       |          |  |  |  |

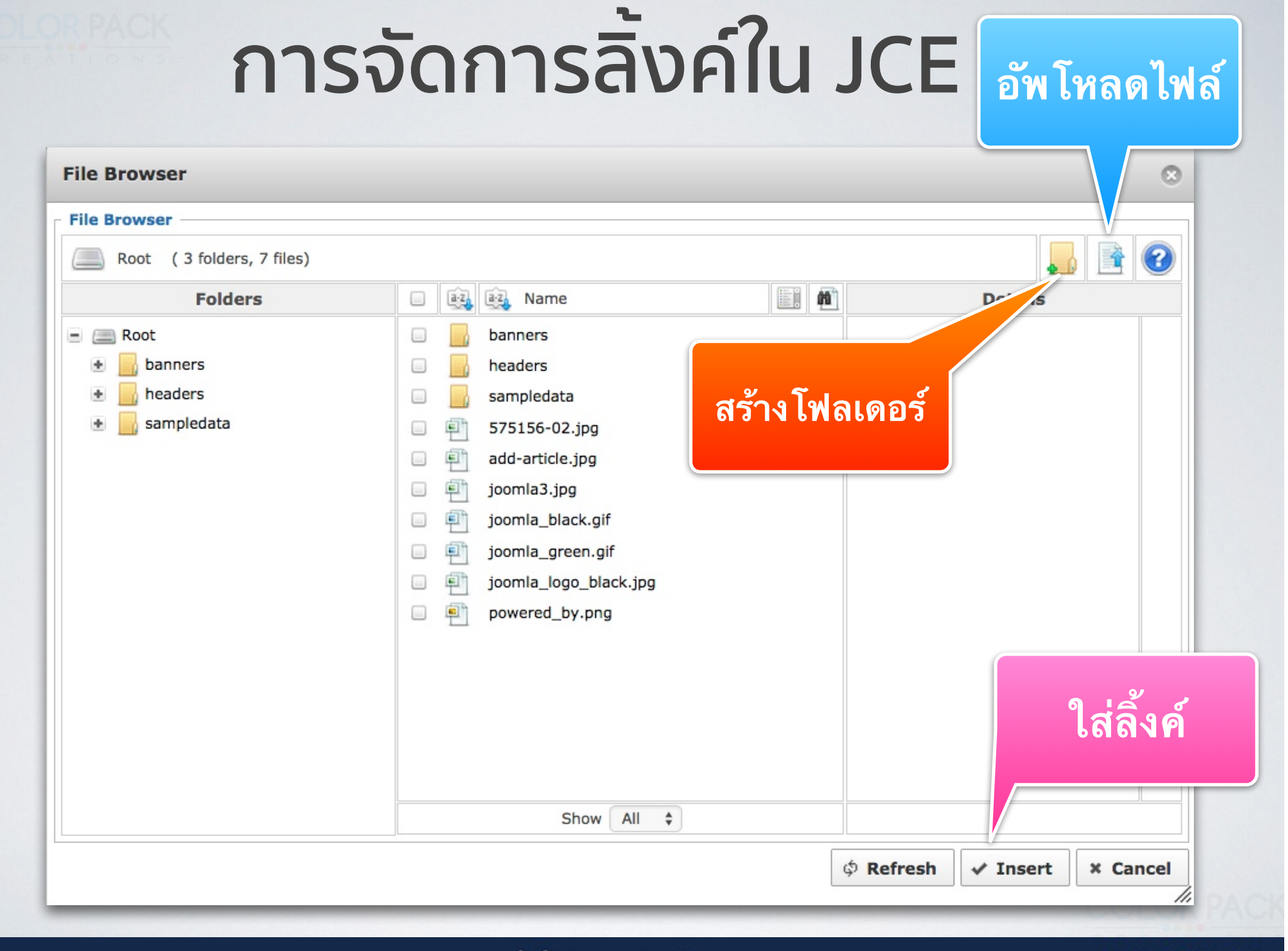

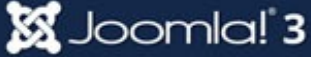

COLOR PACK

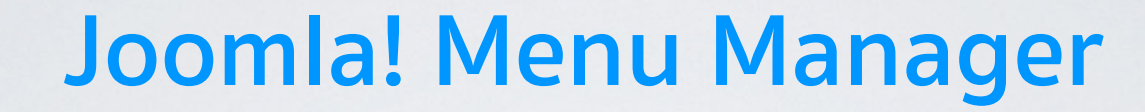

# การจัดการเมนู

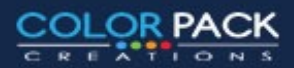

www.colorpack.co.th

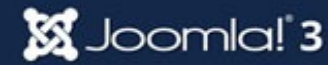

### INŰ

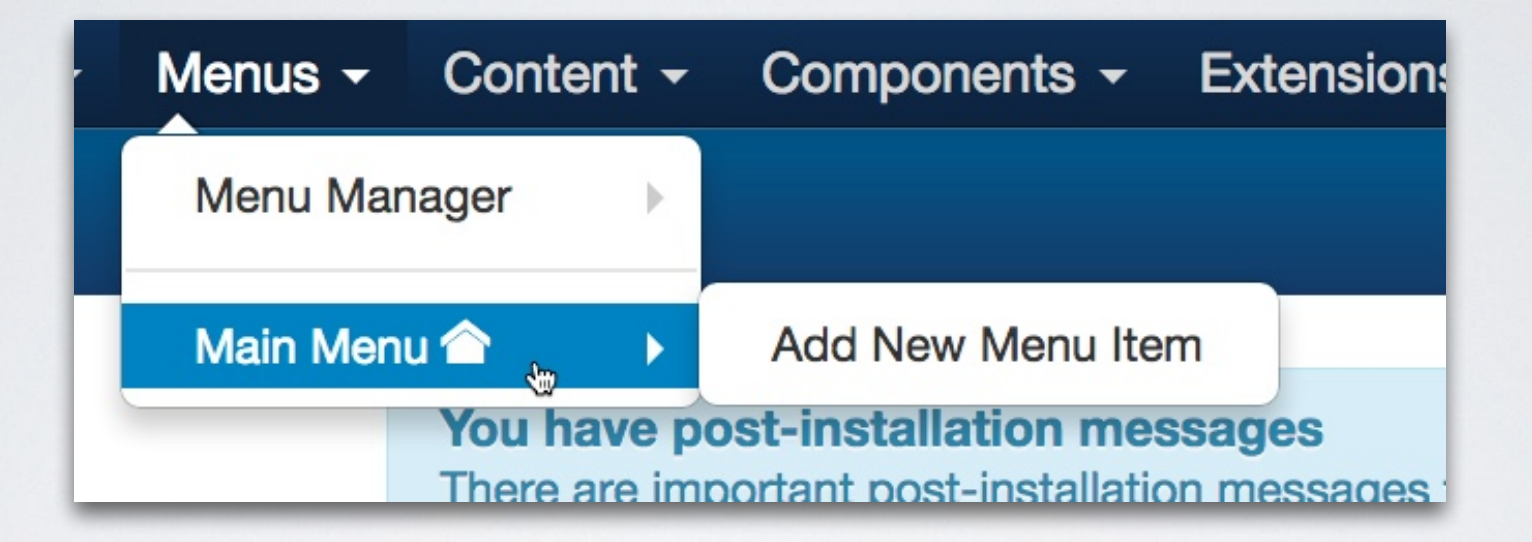

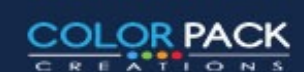

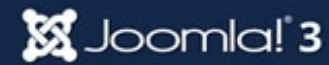

## รายการ เมนู

| "🐹 System - User    | s <del>-</del> Menus <del>-</del> Content <del>-</del> Con | nponents - Extensions - | ถ <b>ย</b> เ                        | ទីរ                                   | บทดสอบ joom 🗗 🌣 🗸 |
|---------------------|------------------------------------------------------------|-------------------------|-------------------------------------|---------------------------------------|-------------------|
| 📕 Menu Manag        | er: Menu Items                                             |                         | ไช้ชวยกรอง                          |                                       | 🌠 Joomla!"        |
| + New               | Edit Vupublish                                             | Check In Trash          |                                     |                                       | P Help            |
| Menus               | Main Menu                                                  | Search                  | Q Search tools -                    | Clear Ordering ascending              | ▼ 20 ▼            |
| Menu items          | - Select Status -                                          | - Select Max Levels -   | <ul> <li>Select Access -</li> </ul> | <ul> <li>Select Language -</li> </ul> | •                 |
|                     | <ul><li>◆</li><li>▲ Status Title</li></ul>                 |                         |                                     | Home Access                           | Language ID       |
|                     | Home (Alias: hor<br>Articles » Feature                     | ne)<br>d Articles       |                                     | Public                                | All 101           |
|                     | รายการ                                                     | รเมนู                   | ເສ                                  | นูหลัก                                |                   |
| www.colorpack.co.th |                                                            | ool 🕱                   | mla! <b>3</b>                       |                                       | COLOR PACK        |

CREATIONS

## แก้ไขเมนูหน้าแรก

| 📕 Menu Manage                                          | er: Edit Menu Item                              | 🌠 Joomla!"      |
|--------------------------------------------------------|-------------------------------------------------|-----------------|
| Save                                                   | <ul> <li>✓ Save &amp; Close</li> <li></li></ul> | C Help          |
| Menu Title * <mark>หน้าแรก</mark><br>Details Layout Op | Alias                                           | home            |
| Menu Item Type *                                       | Featured Articles                               | Menu Location * |
| Link                                                   | index.php?option=com_content&vit                | Main Menu 🔹     |
| Target Window                                          | Parent                                          | Menu Item Root  |
| Template Style                                         | - Use Default -                                 | Ordering        |
|                                                        |                                                 | Status          |
|                                                        |                                                 | Published       |
|                                                        |                                                 | Default Page    |
|                                                        |                                                 | Yes No          |
|                                                        |                                                 | Access          |
|                                                        |                                                 | Public          |
|                                                        |                                                 | Language<br>All |
|                                                        |                                                 |                 |

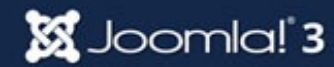

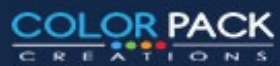

#### ทดสอบข่าว 1 (2) Details ¢-Written by Super User Category: ข่าวบันเทิง Published: 28 October 2014 ห<mark>เ</mark>้าแรก Menu Title \* Hits: 0 \*\*\*\*\* Options Integration Link Type Page Details Lavout Joomla! 3 Select Categories - All Categories - X If a field is left blank, global settings will be used. # Leading Articles 1 ข้อความส่วนต้น ข้อความส่วนต้น ข้อความส่วนต้น ข้อความส่วนต้น ข้อความส่วนต้น ข้อความส่วนต้น ข้อความส่วนต้น ข้อความส่วน ด้น ข้อความส่วนต้น ข้อความส่วนต้น Read more: ทดสอบข่าว 1 (2) # Intro Articles 3 ทดสอบข่าว 1 (2) ทดสอบข่าว 1 ทดสถบข่าว 1 \$ -\$ -Details Q.-Details Details 3 # Columns Written by Super User Written by Super User Written by Super User Category: ข่าวกีฬา Category: ข่าวบันเทิง Category: ข่าวก็พ้า Published: 28 October 2014 Published: 28 October 2014 Published: 28 October 2014 Hits: 0 Hits: 0 Hits: 6 # Links 2 \*\*\*\*\* \*\*\*\*\* คอลัมพ์3 คอลัมพ์ 2 คอลัมพ์ 1 Joomla! 3 loomla! 3 Joomla! 3 X 8 X Multi Column Order Across ข้อความส่วนต้น ข้อความส่วนต้น ข้อความ ข้อความส่วนต้น ข้อความส่วนต้น ข้อความ ข้อความส่วนต้น ข้อความส่วนต้น ข้อความ ส่วนต้น ข้อความส่วนต้น ข้อความส่วน ส่วนต้น ข้อความส่วนต้น ข้อความส่วน ส่วนต้น ข้อความส่วนต้น ข้อความส่วน ด้น ข้อความส่วนด้น ข้อความส่วน ด้น ข้อความส่วนด้น ข้อความส่วน ต้น ข้อความส่วนต้น ข้อความส่วน ด้น ข้อความส่วนต้น ข้อความส่วน ดับ ข้อความส่วนดับ ข้อความส่วน ดับ ข้อความส่วนดับ ข้อความส่วน ด้น ข้อความส่วนต้น ด้น ข้อความส่วนด้น ดัน ข้อความส่วนดัน > Read more: ทดสอบข่าว 1 Read more: ทดสอบข่าว 1 (2) > Read more: ทดสอบข่าว 1 ทดสอบข่าว 1 ทดสอบข่าว 1 (2) Page 1 of 2 M M 1 2 M M

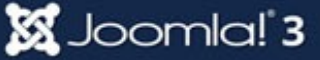

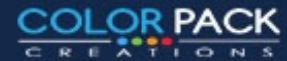

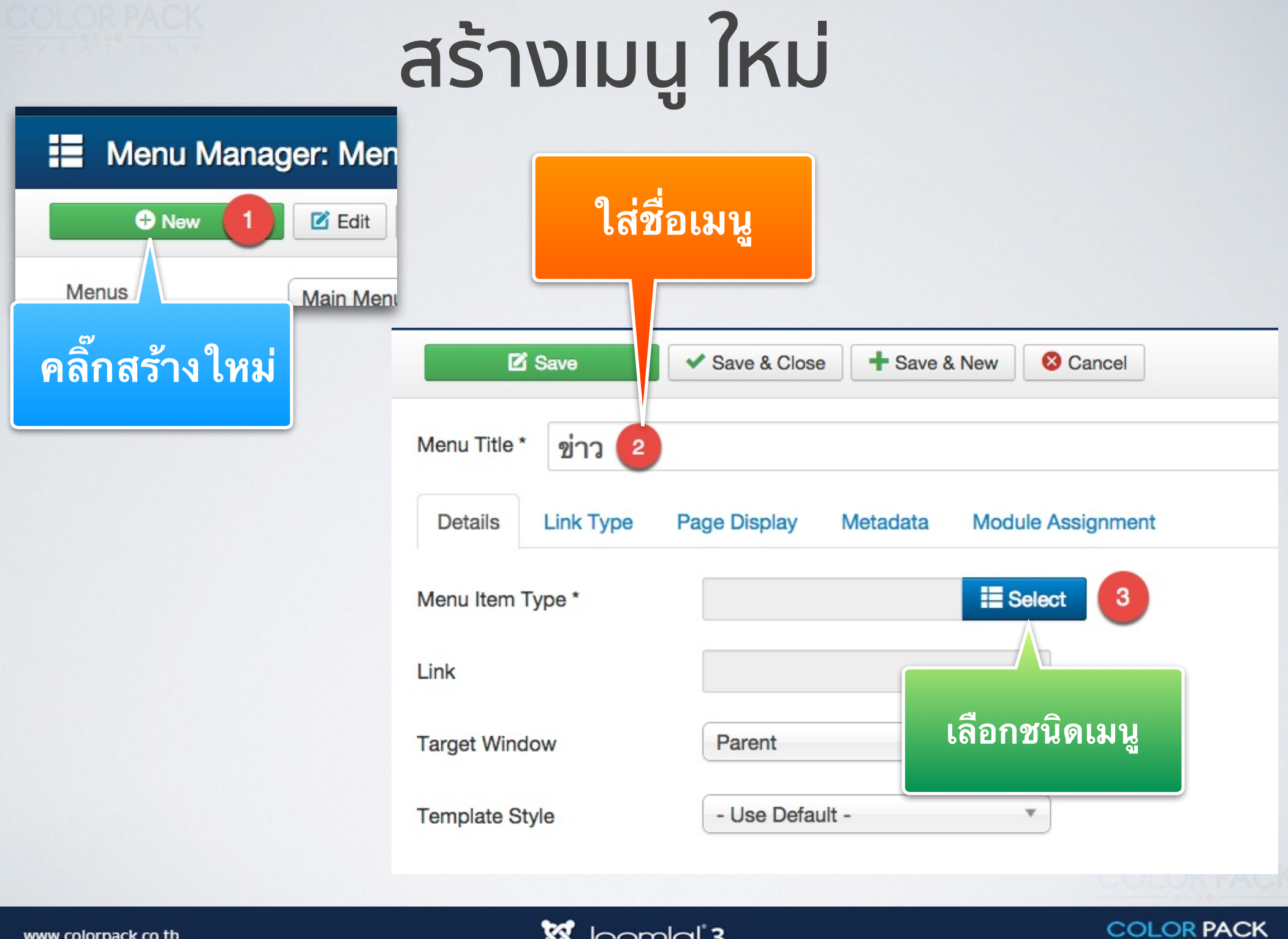

#### 🐹 Joomla! 3

#### DLOR PACK

| Menu Manager      | ้เลือกชนิดข                                                                             | องเมน                                    | <u>×</u> |
|-------------------|-----------------------------------------------------------------------------------------|------------------------------------------|----------|
| E Save            | Save & Close Save & New Cancel                                                          | Ŭ                                        | ×        |
| Details Link Type | Articles                                                                                |                                          |          |
| nu Item Type *    | Category Blog Displays article introductions in a si                                    | ngle or multi-column layout.             | tion *   |
| k                 | Category List Displays a list of artic                                                  | e introductions in a single or<br>ayout. | u -      |
| get Window        | Create Article Create a new article<br>Featured Articles Show all featured articles fro | เลือกชนิดเมน                             | n Roo    |
| nplate Style      | Column layout.                                                                          | ว่าจะให้แสดงอะไร                         | ill be a |
|                   | Single Article Display a single article.                                                | แบบไหน                                   |          |
|                   | Configuration Manager                                                                   |                                          | je       |
|                   | Contacts                                                                                |                                          |          |
|                   | Newsfeeds                                                                               |                                          | _        |
|                   |                                                                                         | Land                                     | anada    |

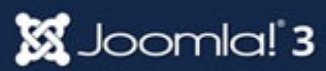

## สร้างเมนู ไปหา Category

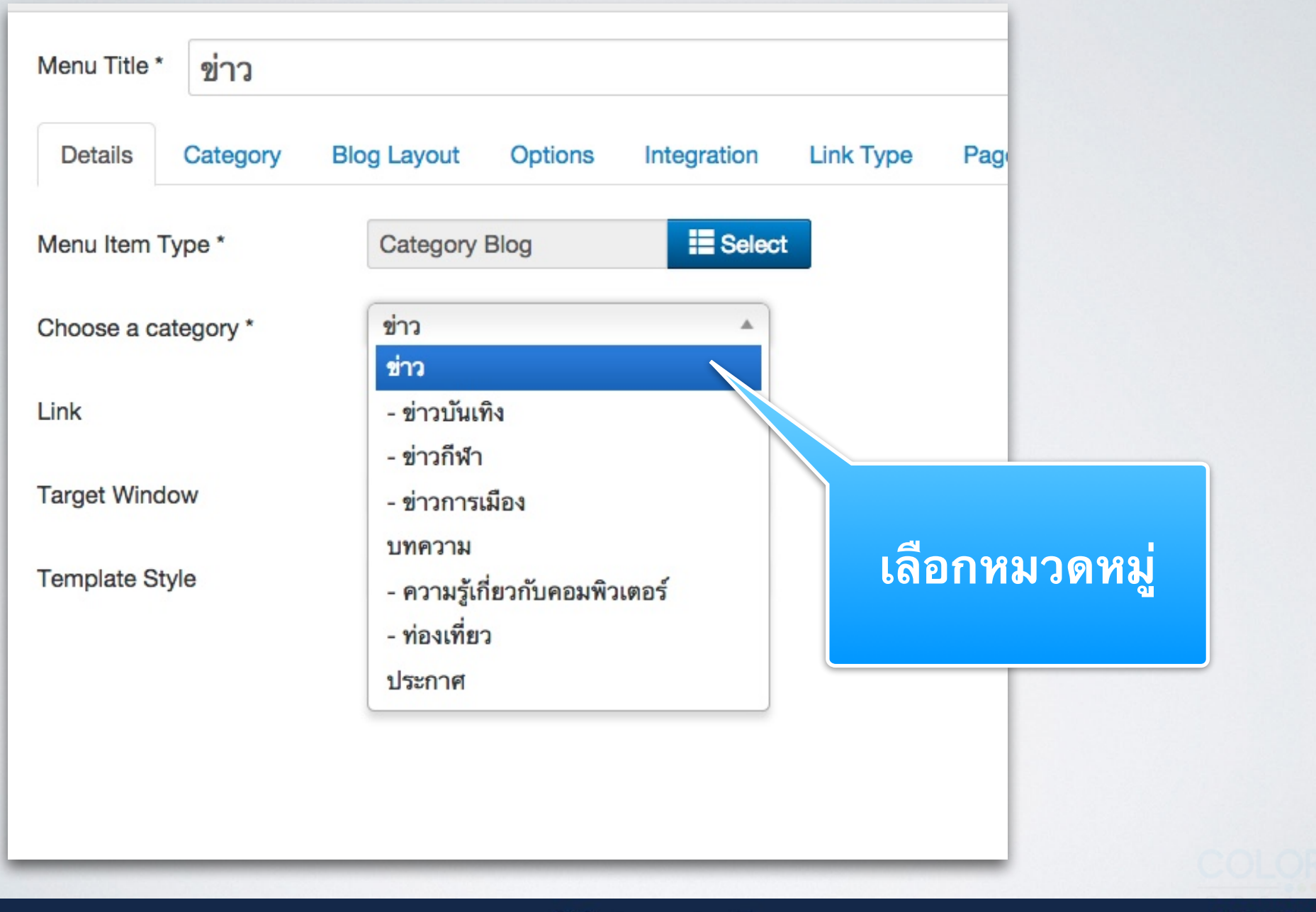

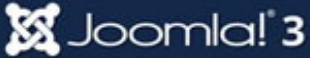

COLOR PACK

REATIONS

## สร้างเมนูไปหา Category เป็นเมนูย่อย

| Z Save                  | <ul> <li>✓ Save &amp; Close</li> <li>▲ Save &amp; New</li> <li>▲ Save as Copy</li> <li>⊗ Close</li> </ul> | C Help |
|-------------------------|----------------------------------------------------------------------------------------------------|--------|
| 1enu Title * ข่าวบันเท็ | Alias entertainment-news                                                                                  |        |
| Details Category        | Blog Layout Options Integration Link Type Page Display Metadata Module Assignment                         |        |
| 1enu Item Type *        | Category Blog Elect Menu Location *                                                                       |        |
| hoose a category *      | - ข่าวบันเทิง 🔹                                                                                           | Ŧ      |
| ink                     | index.php?option=com_content?                                                                             |        |
| arget Window            | Parent เลือกเมนูหลัก Menu Item Root<br>- หน้าแรก                                                          |        |
| emplate Style           | - Use Default - ข่าวบันเทิงจะเป็นเมนู - ข่าว 👳                                                            |        |
|                         | ย่อยของข่าว ข่าวการเมือง                                                                                  |        |
|                         | บทความคอมพิวเตอร์<br>เพราะก่องเรื่อง                                                                      |        |
|                         | แหลงทองเทยว<br>- ประกาศ                                                                                   |        |
|                         | Public                                                                                                    | v      |

#### 🐹 Joomla! 3

| สร้างเมนูไปหา | Category | เป็นเมนุ | ູເຍ່ວຍ |
|---------------|----------|----------|--------|
|---------------|----------|----------|--------|

| New | ☑ Edit ✓ Publish ☑ Unpublish ☑ Check In                                                                                                    | Trash 🕇 Home C Rebuild       | Batch Help         |
|-----|----------------------------------------------------------------------------------------------------|------------------------------|--------------------|
|     | - Select Status -                                                                                                    | rels - 🔹 🔹 - Select Access - | ¥                  |
|     | - Select Language -                                                                                                    |                              |                    |
|     | ≑<br>▲                                                                                                    | Home                         | Access Language ID |
|     | พน้าแรก (Alias: home)           Articles » Featured Articles                                                                                                    | *                            | Public All 101     |
|     | Articles » Category Blog                                                                                                    | \$                           | Public All 102     |
|     | <ul> <li>(Alias: entertainment-news)</li> <li>Articles » Category Blog</li> </ul>                                                                                                    | \$                           | Public All 103     |
|     | <ul> <li>I = ข่าวกีฬา (Alias: sports-news)</li> <li>Articles » Category Blog</li> </ul>                                                                                                    | \$                           | Public All 105     |
|     | <ul> <li>I = ข่าวการเมือง (Alias: politics-news)</li> <li>Articles » Category Blog</li> </ul>                                                                                                    | \$                           | Public All 104     |
|     | บทความ (Alias: article)           Articles » List All Categories                                                                                                    | \$                           | Public All 106     |
|     | <ul> <li>Image: Image: Unit of the second second seco</li></ul> | r) 🔄                         | Public All 107     |
|     | <ul> <li>I – แหล่งท่องเที่ยว (Alias: travel)</li> <li>– Articles » Category Blog</li> </ul>                                                                                                    | \$                           | Public All 108     |
|     | Image: Image:                              | \$                           | Public All 109     |

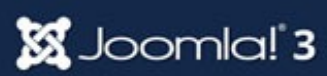

## สร้างเมนูไปหา Category เป็นเมนูย่อย

### Main Menu

หน้าแรก ข่าว ข่าวบันเทิง ข่าวกีฬา ข่าวการเมือง บทความ บทความคอมพิวเตอร์ แหล่งท่องเที่ยว ประกาศ

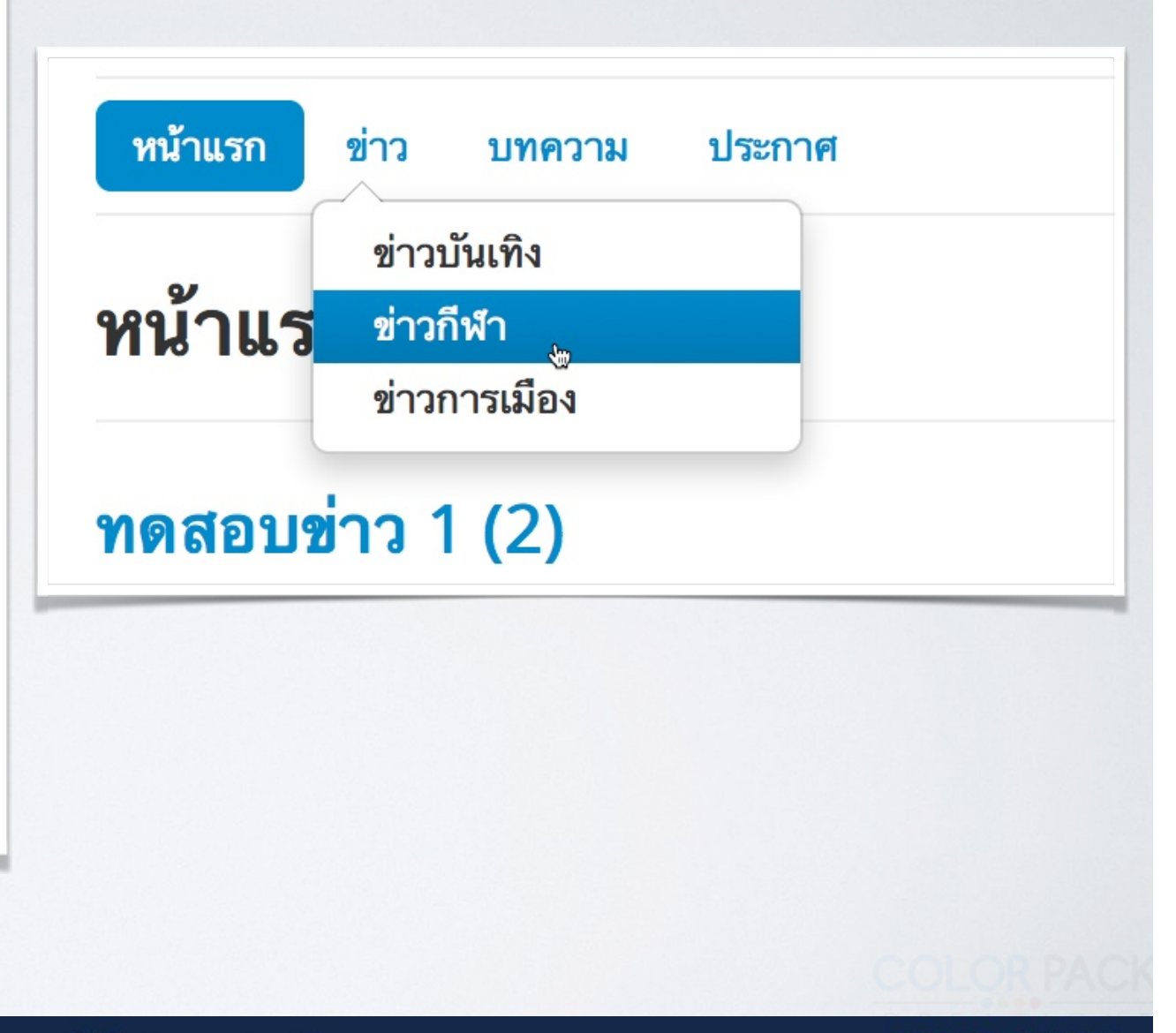

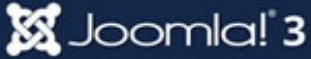

## สร้างเมนูไปหา Category เป็นเมนูย่อย

| 10 |           |             | • • • • • • • • • • |        |
|----|-----------|-------------|---------------------|--------|
|    | Menu      | Manader     | Menu                | teme   |
|    | Interna i | vial lager. | INCHU I             | Contro |

|                               |                                                                                                    | + New                  | 🗹 Edit | V Pub                                                                                                    | lish 🛛 😣 Unpu                                        | blish                 | Check In                   | Trash     | 🕇 Н   |
|-------------------------------|----------------------------------------------------------------------------------------------------|------------------------|--------|----------------------------------------------------------------------------------------------------|------------------------------------------------------|-----------------------|----------------------------|-----------|-------|
|                               |                                                                                                    | Menus<br>Menu Items    | Search |                                                                                                    |                                                      | ۹                     | Search to                  | ols 🗸 🗌 C | Clear |
| Category M                    | lanager: Articles                                                                                                    |                        | •<br>• | Status                                                                                                    | Title                                                |                       |                            |           |       |
| 🕂 New 🙀                       | ☑ Edit ✓ Publish                                                                                                    | Check In Tra           | sh     | ~                                                                                                    | <mark>หน้าแรก</mark> (Alias: H<br>Articles » Feature | nome)<br>ed Article   | 95                         |           |       |
| cles                          |                                                                                                    |                        | •      | ~                                                                                                    | ນ່າງ (Alias: news)<br>Articles » Catego              | ry Blog               |                            |           |       |
| ategories<br>eatured Articles | Search Q Search to                                                                                                    | Clear                  | I 🗆    | <ul> <li>Image: A start of the start of the start of</li></ul> | — <mark>ข่าวบันเทิง</mark> (<br>— Articles » Cate    | Alias: en<br>gory Blo | tertainment-news)<br>og    |           |       |
|                               | l ving (Alias: news)                                                                                                    |                        | 1 0    | •                                                                                                    | — ข่าวกีฬา (Alia<br>— Articles » Cate                | as: sport             | ts-news)<br>og             |           |       |
|                               | I vาวบันเทิง (Alias: entertainment-nertainment-ner | ws)                    | I 🗆    | •                                                                                                    | — ข่าวการเมือง<br>— Articles » Cate                  | (Alias:<br>gory Blo   | politics-news)<br>og       |           |       |
|                               | Image: Constraint of the second second s               |                        | 1 0    | ~                                                                                                    | บทความ (Alias:<br>Articles » List All                | article)<br>Categor   | ies                        |           |       |
|                               | I บทความ (Alias: article)                                                                                                    |                        | I 🗆    | <ul> <li>Image: A start of the start of the start of</li></ul> | — บทความคอ:<br>— Articles » Cate                     | มพิวเตอ<br>gory Lis   | ารี้ (Alias: computer<br>t | )         |       |
|                               | I - ความรู้เกี่ยวกับคอมพิวเตอร์ (Alias:                                                                                                    | knowledge-of-computer) | I 🛛    | ~                                                                                                    | – แหล่งท่องเทื่                                      | ยว (Alia:             | s: travel)                 |           |       |
|                               | <ul> <li>ท่องเที่ยว (Alias: travel)</li> </ul>                                                                                                    |                        |        |                                                                                                    | - Articles » Cate                                    | gory Blo              | bg                         |           |       |
|                               | ประกาศ (Alias: announce)                                                                                                    |                        |        |                                                                                                    | Articles » Catego                                    | ry List               | 0)                         |           |       |

🐹 Joomla! 3

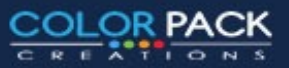

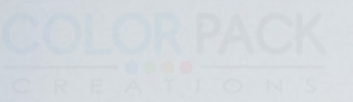

### **Joomla! Module Manager**

# การจัดการโมดูล

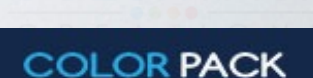

www.colorpack.co.th

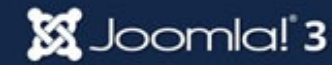

โมดูล ใน Joomla เป็นตัวตัวแสดงผล บนหน้าเว็บ มี 2 แบบ

1.โมดูลของ คอมโพเน้น

2.โมดูล ที่แสดงผลได้ด้วยตัวอง

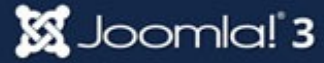

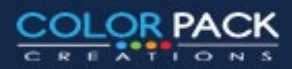

#### โมดูลของ คอมโพเน้น

โมดูลประเภทนี้ จะอาศัยข้อมูลจาก คอมโพเน้นมาแสดงผล หากคอมโพเน้นไม่มีข้อมูล โมดูลก็ไม่สามารถแสดงข้อมูลได้ ตัวอย่าง

โมดูล แสดงเนื้อหาล่าสุด จะนำข้อมูลจาก Component Content มาแสดง

โมดูล แสดงเมนู จะนำข้อมูลจาก Component Menu มา แสดง

โมดูล แสดงกระทู้ล่าสุด จะนำข้อมูลจาก Component Webboard มาแสดง

ิไมตูล แสดงกระทู่ล่าสุด จะนำข้อมูลจาก Component Webboard มาแสดง

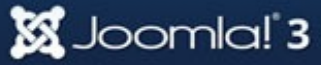

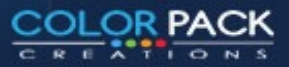

โมดูลของที่แสดงผลด้วยตัวเอง

โมดูลประเภทนี้ จะสามารถแสดงผลได้ด้วยตัวเอง เช่น

โมดูล แสดงราคาน้ำมัน เป็นโมดูลที่แสดงผลโดยการดึงหน้า ราคาน้ำมันมาจากเว็บบริษัทน้ำมัน

โมดูล Custom HTML เป็นโมดูลที่เรา ใส่ข้อความรูปภาพลง ไปในโมดูลได้เลย

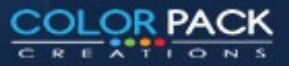

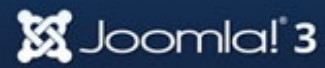

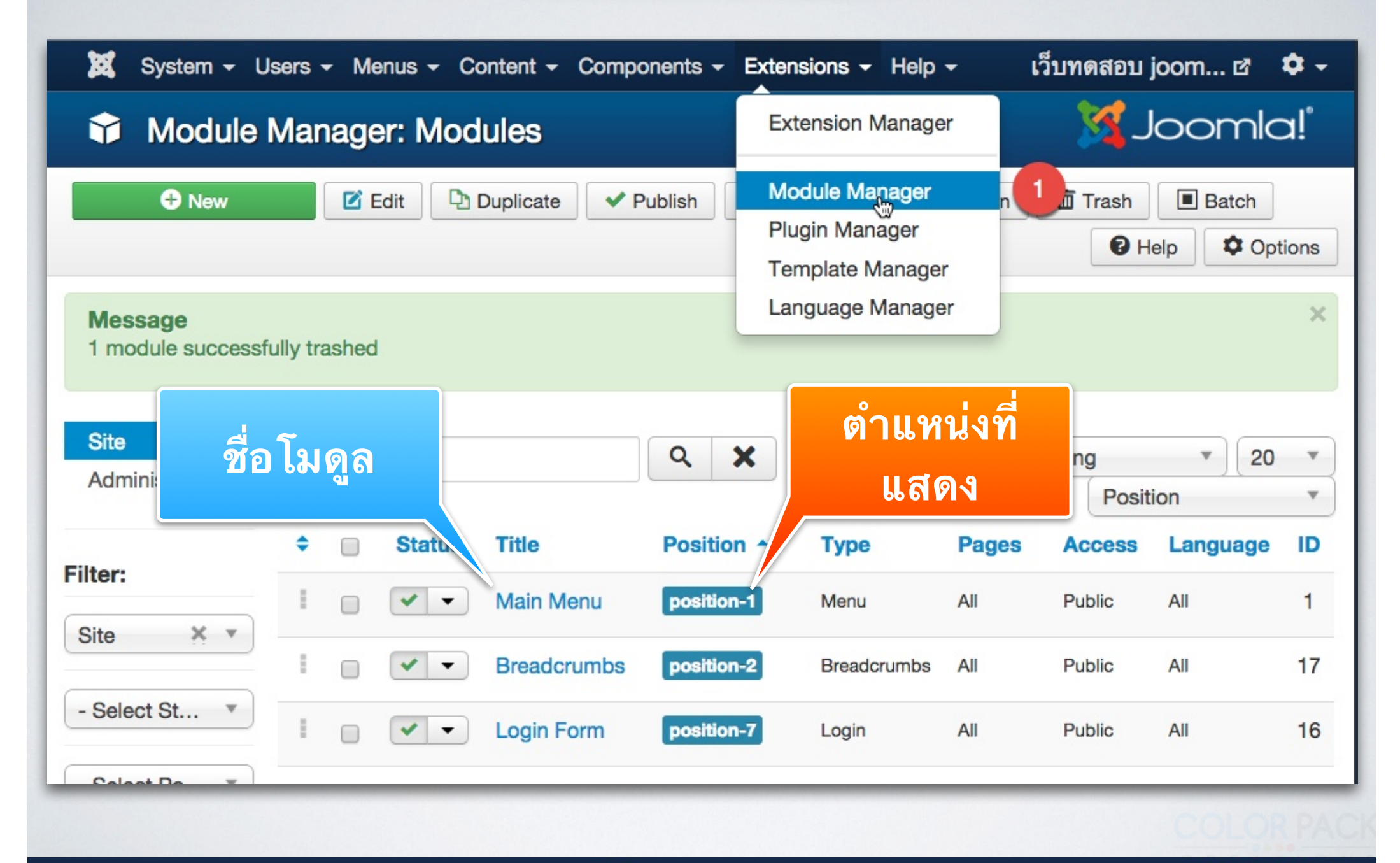

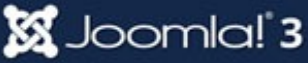

OR PACK

# สร้างโมดูลใหม่

| 🐹 System <del>-</del> U                  | Users - Menus - Content - Components - Extensions - Help | •       |  |  |  |
|------------------------------------------|----------------------------------------------------------|---------|--|--|--|
| Module Manager: Modules                  |                                                          |         |  |  |  |
| € New                                    | Edit Duplicate Vublish Oupublish                         | heck In |  |  |  |
| Message<br>1 module successfully trashed |                                                          |         |  |  |  |
| Site<br>Administrator                    | Search                                                   | Asc     |  |  |  |

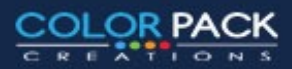

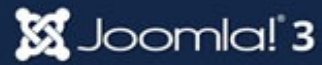

# เลือกโมดูลที่จะใช้

| poter This module shows the Joomla! copyright information.                                          |                                                                                                    |
|----------------------------------------------------------------------------------------------------|----------------------------------------------------------------------------------------------------|
| anguage Switcher This module displays a list of available Content Languages (as defined and publish | Latest News                                                                                                    |
| atest News This Module shows a list for the most recently published and current Articles. Some that | This Module shows a list of the most<br>recently published and current Articles.<br>Some that are shown may have expired<br>even though they are the most recent. |
| atest Users This module displays the latest registered users                                        |                                                                                                    |
| ogin This module displays a username and password login form. It also displays a link to            |                                                                                                    |
| enu This module displays a menu on the frontend.                                                    |                                                                                                    |

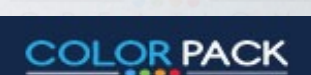

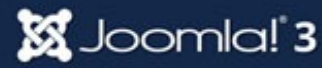

# การตั้งค่าโมดูล

| Module M                                               | anager: Module Latest News                                                                | 🔀 Joomla!"                                                                          | ส่วนของ Toolbar       |
|--------------------------------------------------------|-------------------------------------------------------------------------------------------|-------------------------------------------------------------------------------------|-----------------------|
| 🗹 Save                                                 | Save & Close + Save & New Cancel                                                          |                                                                                     | GIRDEN TOOIDAN        |
| <sup>tle *</sup> ข่าวล่าสุด                            | 2                                                                                         |                                                                                     |                       |
| Module Menu Ass                                        | signment Module Permissions Advanced                                                      |                                                                                     |                       |
| atest News                                             |                                                                                           | Show Title                                                                          | ชื่อโมดูล             |
| te<br>is Module shows a list<br>en though they are the | t of the most recently published and current Articles. Some that are sh<br>e most recent. | own may have expired Position  Type or Select a Position  Type or Select a Position |                       |
| ategory                                                | - All Categories - 🗙                                                                      | Status<br>5 Published                                                               | ส่วนรายละเอียดโมดล    |
| unt<br>atured Articles                                 | 5<br>Show                                                                                 | Start Publishing                                                                    |                       |
| der                                                    | Recently Added First  *                                                                   | Finish Publishing                                                                   |                       |
| thors                                                  | Anyone                                                                                    | Access<br>Public *                                                                  | <b>้</b> กำหนดตำแหน่ง |
|                                                        |                                                                                           | Ordering<br>Select an option                                                        |                       |
|                                                        |                                                                                           |                                                                                     | 5 สถานะตอโนดอ         |
|                                                        |                                                                                           |                                                                                     | 911 1 Ko T F PO M 9   |
|                                                        |                                                                                           |                                                                                     |                       |
| www.colornacl                                          | r co th                                                                                   |                                                                                     | COLOR PA              |

CREATIONS

## โมดูลสามารถนำไปแสดงตามตำแหน่งของเทมเพลต

#### เลือกตำแหน่งที่จะแสดง โมดูล

| Type or Select a Position |   |
|---------------------------|---|
|                           | Q |
| rob centre [boardon o]    |   |
| Unused [position-4]       |   |
| Unused [position-5]       |   |
| Unused [position-6]       |   |
| Right [position-7] 🛛 👆    |   |
| Left [position-8]         |   |
| Unused [position-9]       |   |
| Unused [position-10]      |   |
| Unused [position-11]      |   |
| Unused [position-12]      |   |
| 11 17 11 101              |   |

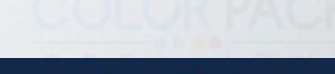

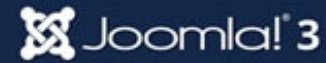

## **New Module**

#### Latest News

Site

This Module shows a list of the most recently published and current Articles. So even though they are the most recent.

| Category          | - All Categories - × |
|-------------------|----------------------|
| Count 2           | 5                    |
| Featured Articles | Show 3               |
| Order 4           | Recently Added First |
| Authors           | Anyone 5             |
|                   |                      |

### ส่วนการตั้งค่าแสดงผล

ส่วนนี้ต้องบอกก่อนเลยว่า แต่ละโมดูลไม่ เหมือนกัน ต้องศึกาาวิธิการตั้งค่าของ แต่ละโมดูล

- 1. เลือก Category ที่ต้องการให้โมดูล ดึงมาแสดง
- 2. จำนวนเนื้อหาที่ต้องการให้แสดง
- 3. แสดงเนื้อหาที่เป็น Featured หรือไม่
- 4. ลำดับที่ต้องการให้แสดง
- 5. ผู้เขียนที่ต้องการให้แสดง

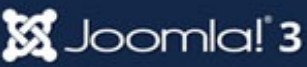

## New Module

|                                             |                                                                                                    | สวนของการกาหนดเช่อม โยงเมนู               |  |
|---------------------------------------------|----------------------------------------------------------------------------------------------------|-------------------------------------------|--|
| Title * ข่าวล่าสุด                          |                                                                                                    |                                           |  |
| Module Menu Assignm                         | Module Permissions Advanced                                                                                                    | ส่วนนี้จะเป็นการตั้งค่าให้โมดูล ไปแสดงที่ |  |
| Module Assignment<br>Menu Selection:        | Only on the pages selected<br>On all pages<br>No pages<br>Only on the pages selected<br>On all pages except those<br>selected<br>พษาษ สา (Alias: nome) | เมนูไหนบ้าง                               |  |
|                                             | 🗹 ข่าวบันเทิง (Alias: entertainment-news)                                                                                                    |                                           |  |
|                                             | ชาวกีฬา (Alias: sports-news)                                                                                                    |                                           |  |
|                                             |                                                                                                    | ge คือ แสดงทุกหน้า                        |  |
|                                             | 🎖 🎆 No Page គឺ                                                                                                    | ้อไม่แสดง                                 |  |
|                                             | 🖉 ประกาศ ( Only on th                                                                                                    | ne pages selected คือ เฉพาะหน้าที่เลือก   |  |
| On all pages except those selected คือ แสดง |                                                                                                    |                                           |  |
| หน้าที่ไม่ได้เลือก                          |                                                                                                    |                                           |  |
|                                             |                                                                                                    |                                           |  |
|                                             |                                                                                                    |                                           |  |
|                                             |                                                                                                    |                                           |  |
|                                             |                                                                                                    |                                           |  |

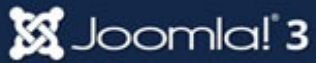

COLOR PACK

CREATIONS

## **Module Position**

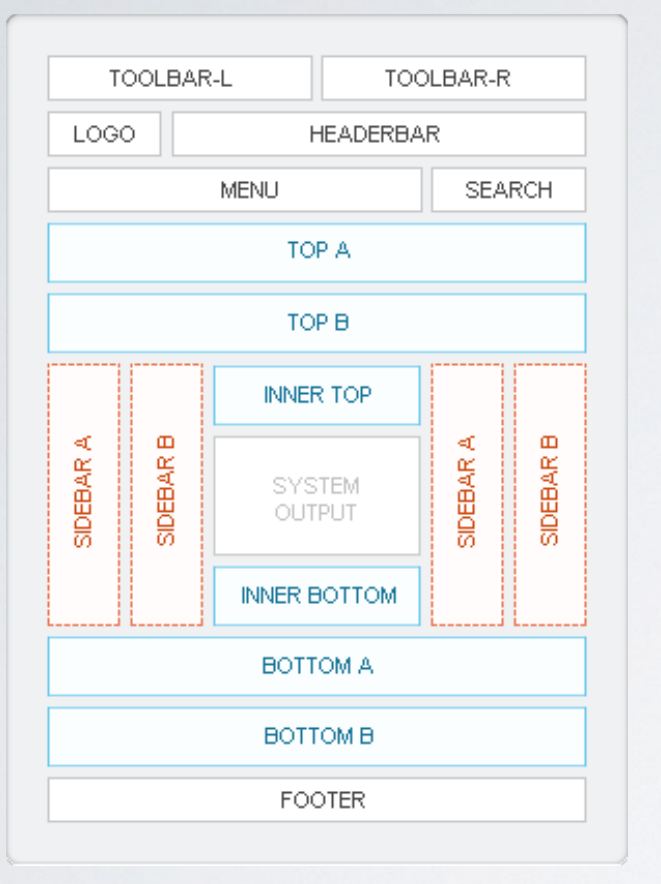

คือ ตำแหน่งต่างๆบนแทมเพลต โดย ชื่อของตำแหน่งจะแตกต่างกันไป แล้ว แต่คนทำแทมเพลต

1 ตำแหน่ง สามารถวางได้หลายโมดูล

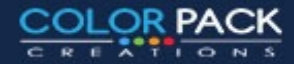

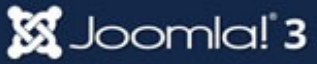

## **Module Position**

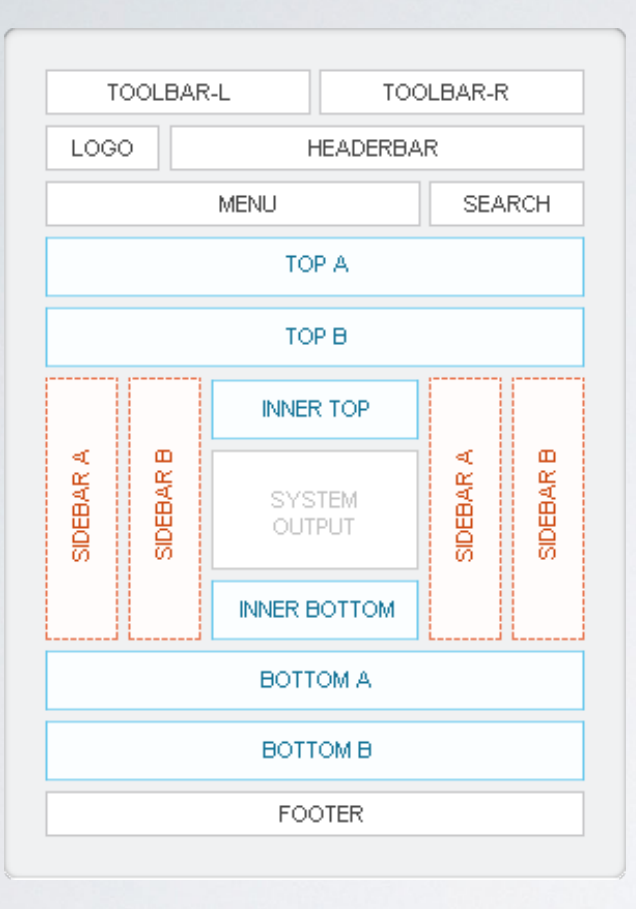

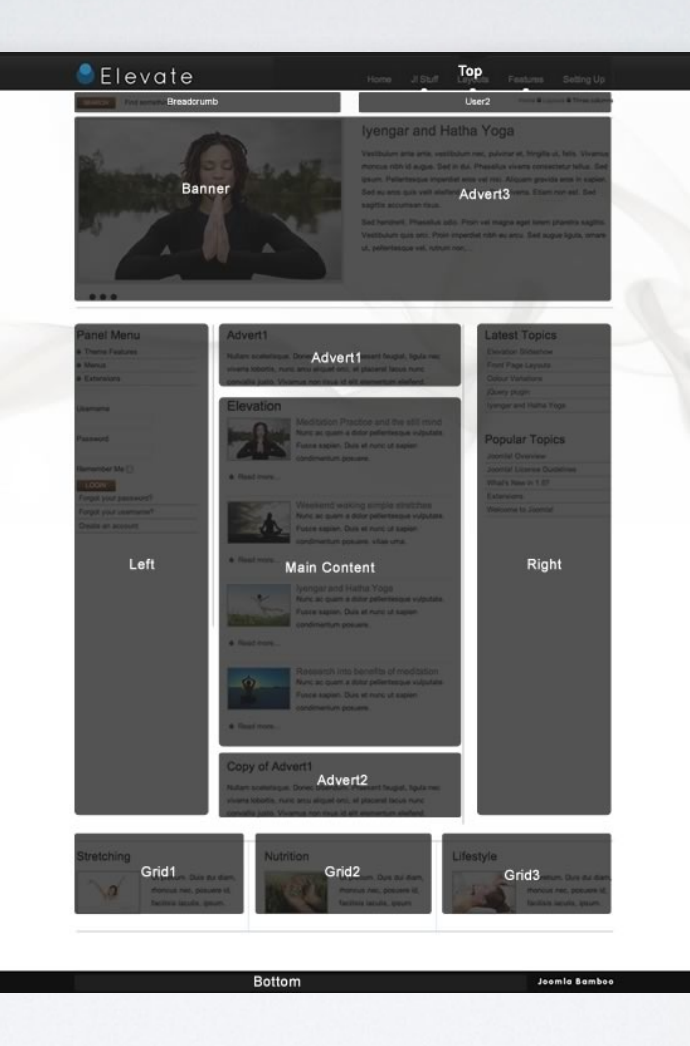

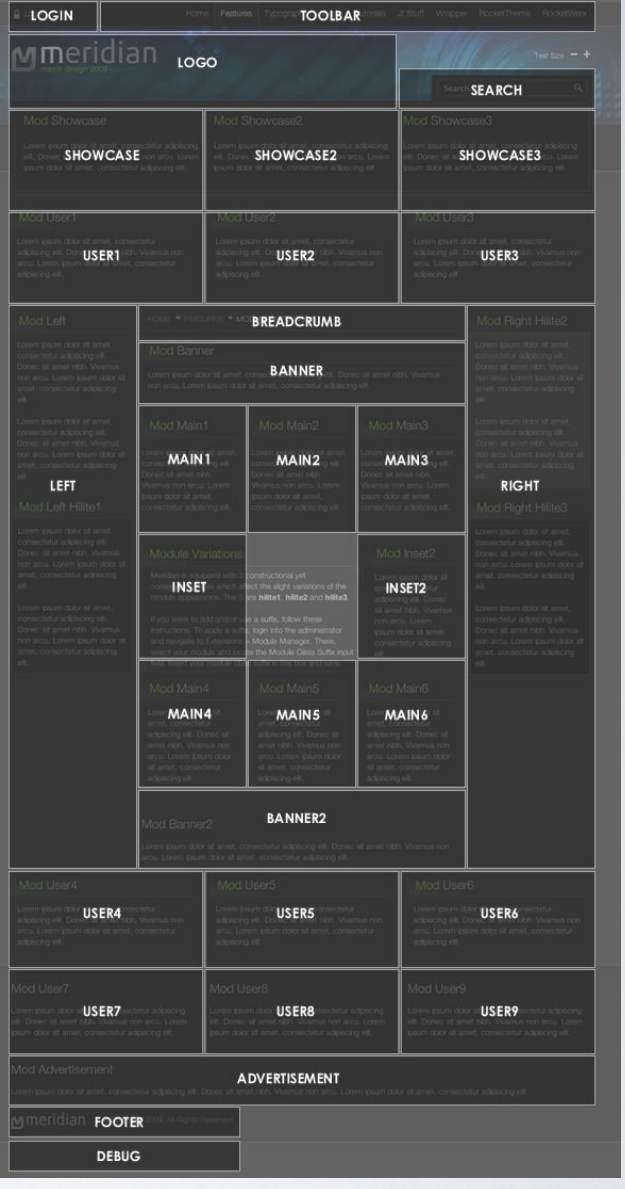

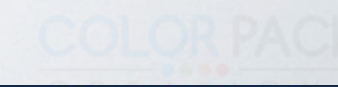

COLOR PACK

CREATIONS

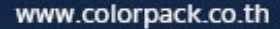

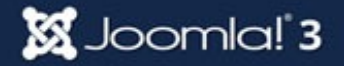

# เรียกดู Module Position

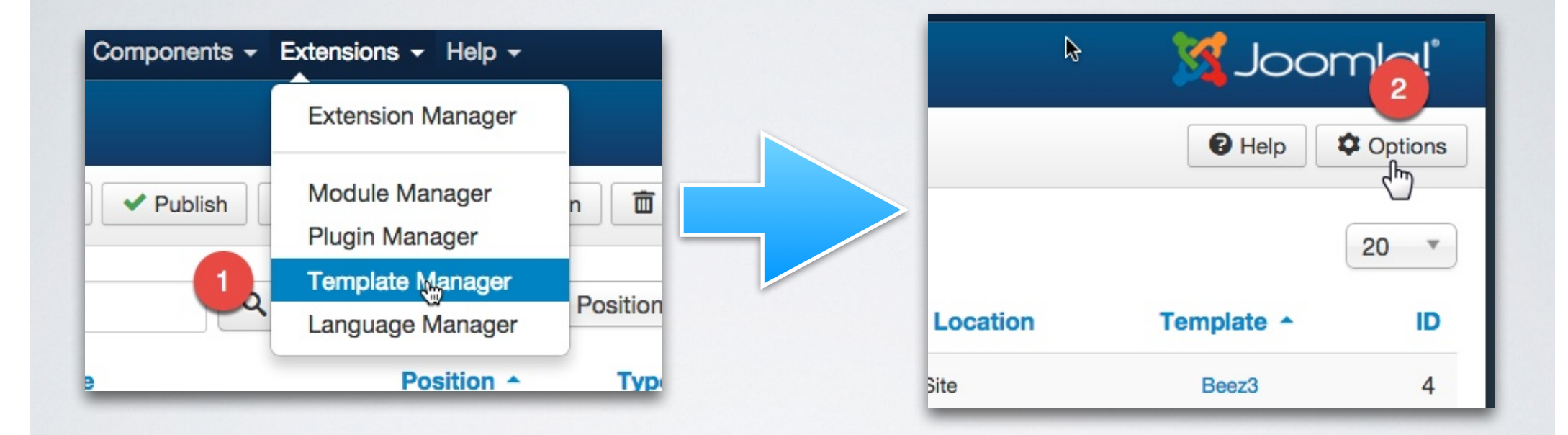

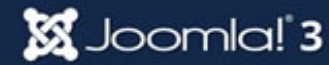

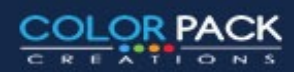
## เรียกดู Module Position

| Templates                                                                                               | Permissions |                    |          |  |  |
|----------------------------------------------------------------------------------------------------|-------------|--------------------|----------|--|--|
| Global Configuration for Templates                                                                      |             |                    |          |  |  |
| Preview Module                                                                                          | Positions   | Enabled            | Disabled |  |  |
| Upload Size (ME                                                                                         | 3)          | 2                  |          |  |  |
| Supported File Formats<br>Be careful before changing the file types. Read the tool tips before editing. |             |                    |          |  |  |
| Valid Image Forr                                                                                        | mats        | gif,bmp,jpg,jpeg,p | ing      |  |  |
| /alid Source Formats txt,less,ini,xml,js,php,css                                                        |             |                    |          |  |  |
| Valid Font Forma                                                                                        | ats         | woff,ttf,otf       |          |  |  |

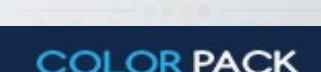

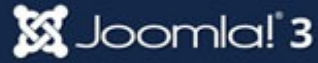

## เรียกดู Module Position

| • | Template | Manager: | Templates |
|---|----------|----------|-----------|
|   | Template | manayer. | Templates |

| Styles<br>Templates | Search in template nar                                                                                                    | me or folder r                                                                  |               |         |
|---------------------|----------------------------------------------------------------------------------------------------|---------------------------------------------------------------------------------|---------------|---------|
| -                   |                                                                                                    | Template A                                                                      | Location      | Version |
| Filter:             |                                                                                                    | Beez3 Details and Files<br>Preview                                              | Site          | 3.1.0   |
|                     |                                                                                                    | Hathor Details and Files<br>No preview available for<br>Administrator templates | Administrator | 3.0.0   |
|                     | The second second secon | Isis Details and Files<br>No preview available for<br>Administrator templates   | Administrator | 1.0     |
|                     | Reverse and the second second  | Protostar Details and Files                                                     | Site          | 1.0     |

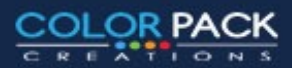

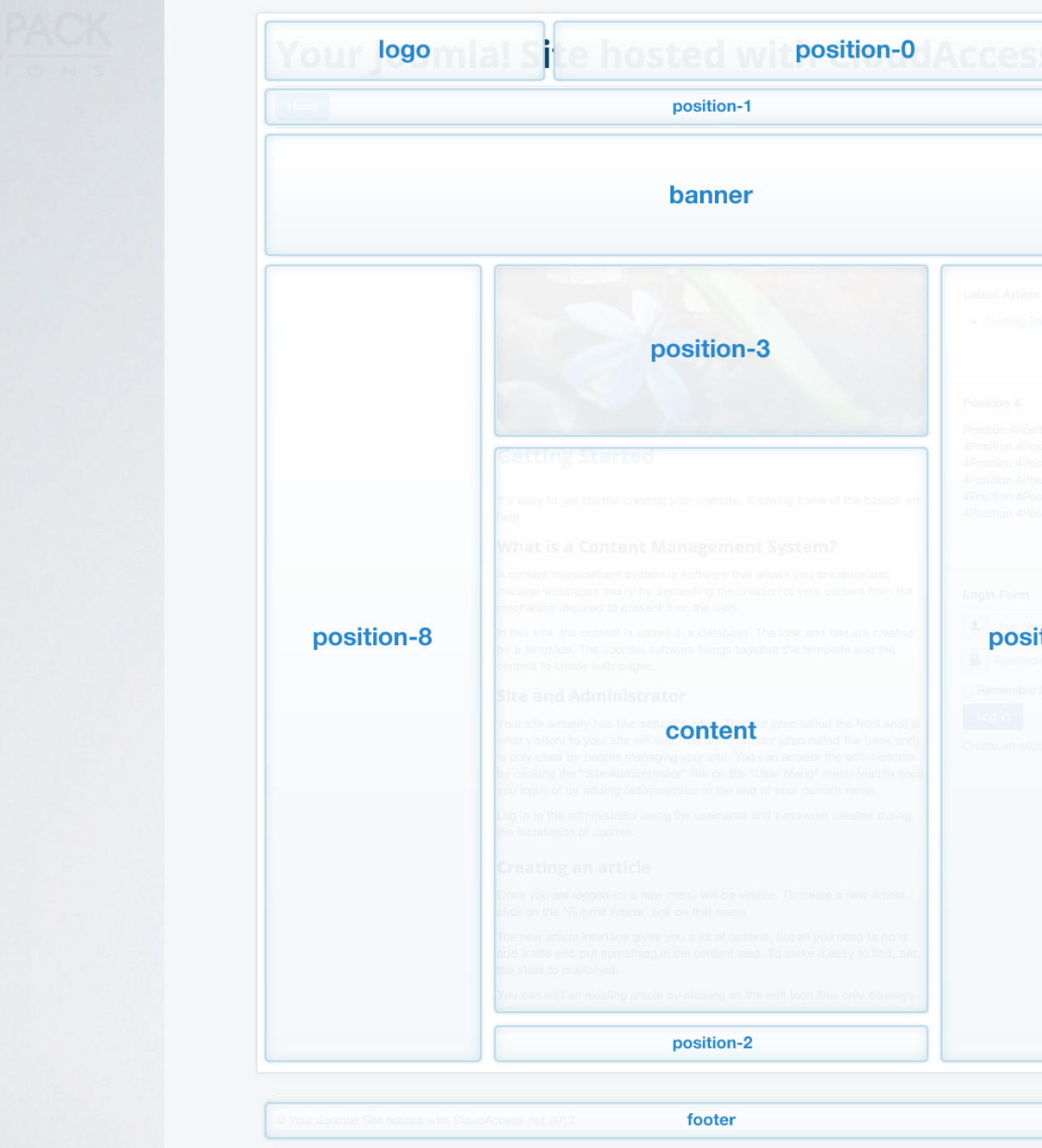

antion 4Position 4Position 4 attion 4Position 4Position 4 attion 4Position 4 position-7 Pasawood () temember Me attained attion attained attained a

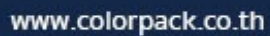

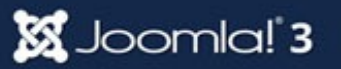

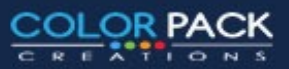

## **User Viewing Access Levels**

#### Access คือการจำกัดการเข้าถึง

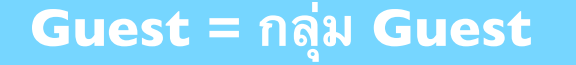

Public = ทุกคน

Registered = เฉพาะสมาชิก

Special = ผู้มีหน้าที่

Super User = กลุ่ม ผู้ดูแล

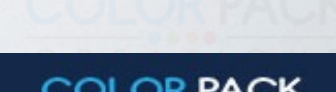

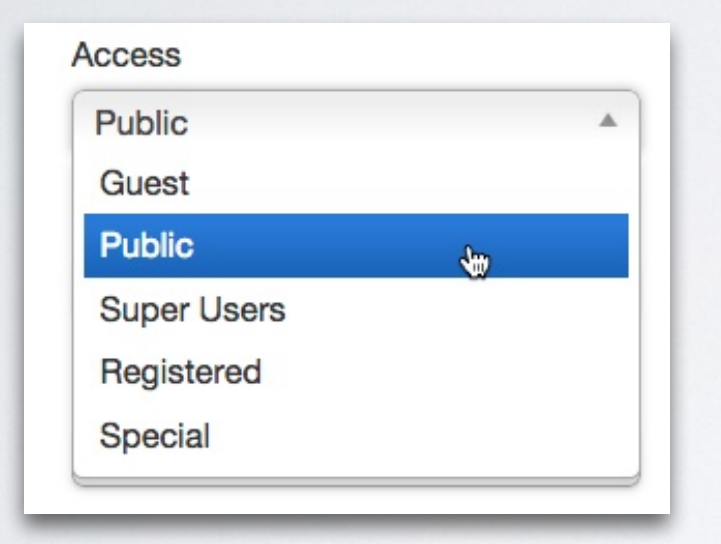

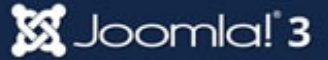

#### กลุ่ม Special

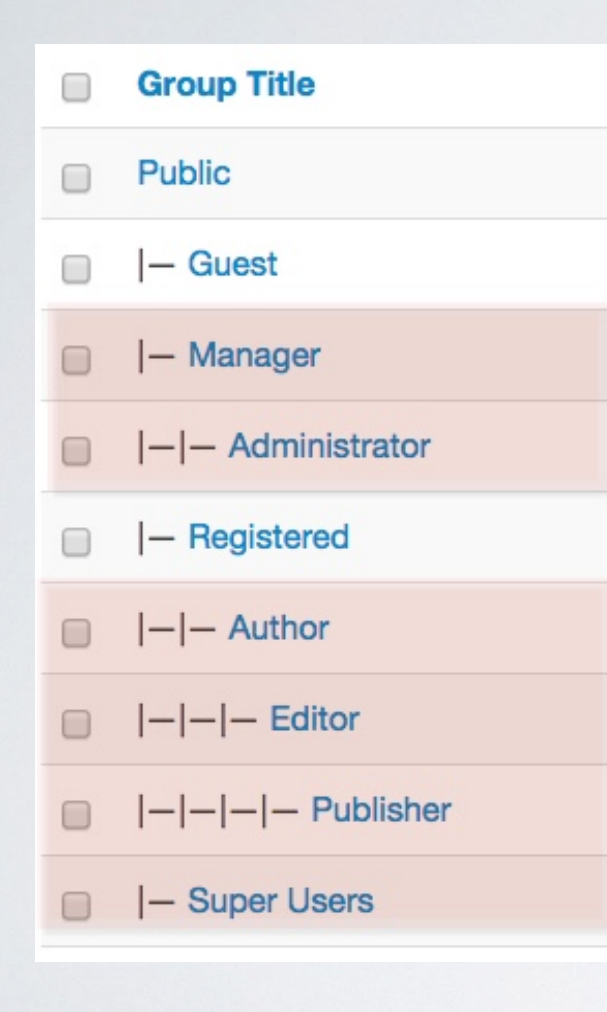

## User Group

#### กลุ่มทำงานส่วนหลังบ้าน

Manager = สามารถเข้าหลังบ้านได้ แต่ไม่สามารถใช้งาน คอมโพเน้นได้

Administrator = สามารถเข้าหลังบ้านทำงานได้ทุกอย่าง ยกเว้น Global Configuration

#### กลุ่มทำงานหน้าเว็บ

Author = สามารถเขียนบทความได้ แก้ไขบทความของตัวเอง ได้ แต่ไม่สามารถเผยแพร่

Editor = สามารถเขียนบทความได้ แก้ไขบทความของคนอื่น ได้ แต่ไม่สามารถเผยแพร่

Publisher = สามารถเขียนบทความได้ แก้ไขบทความของ คนอื่นได้ สามารถเผยแพร่ บทความได้

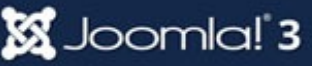

### **User Manager**

| •       | Users - Menus - Co              | ontent - Components                                                                      |
|---------|---------------------------------|------------------------------------------------------------------------------------------|
| Ла<br>v | User Manager                    | Add New User                                                                             |
|         | User Notes User Note Categories | User Manager เป็นส่วนของการ<br>จัดการสมาชิก จะแสดงรายชื่อ                                |
| SS      | Mass Mail Users Public          | งที่การแม่ ไฮกางจะแล้ทั้งรายชอ<br>สมาชิกทั้งหมด และสามารถเพิ่ม<br>สมาชิกใหม่ได้จากที่นี่ |

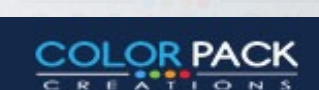

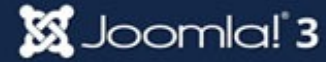

#### **User Manager**

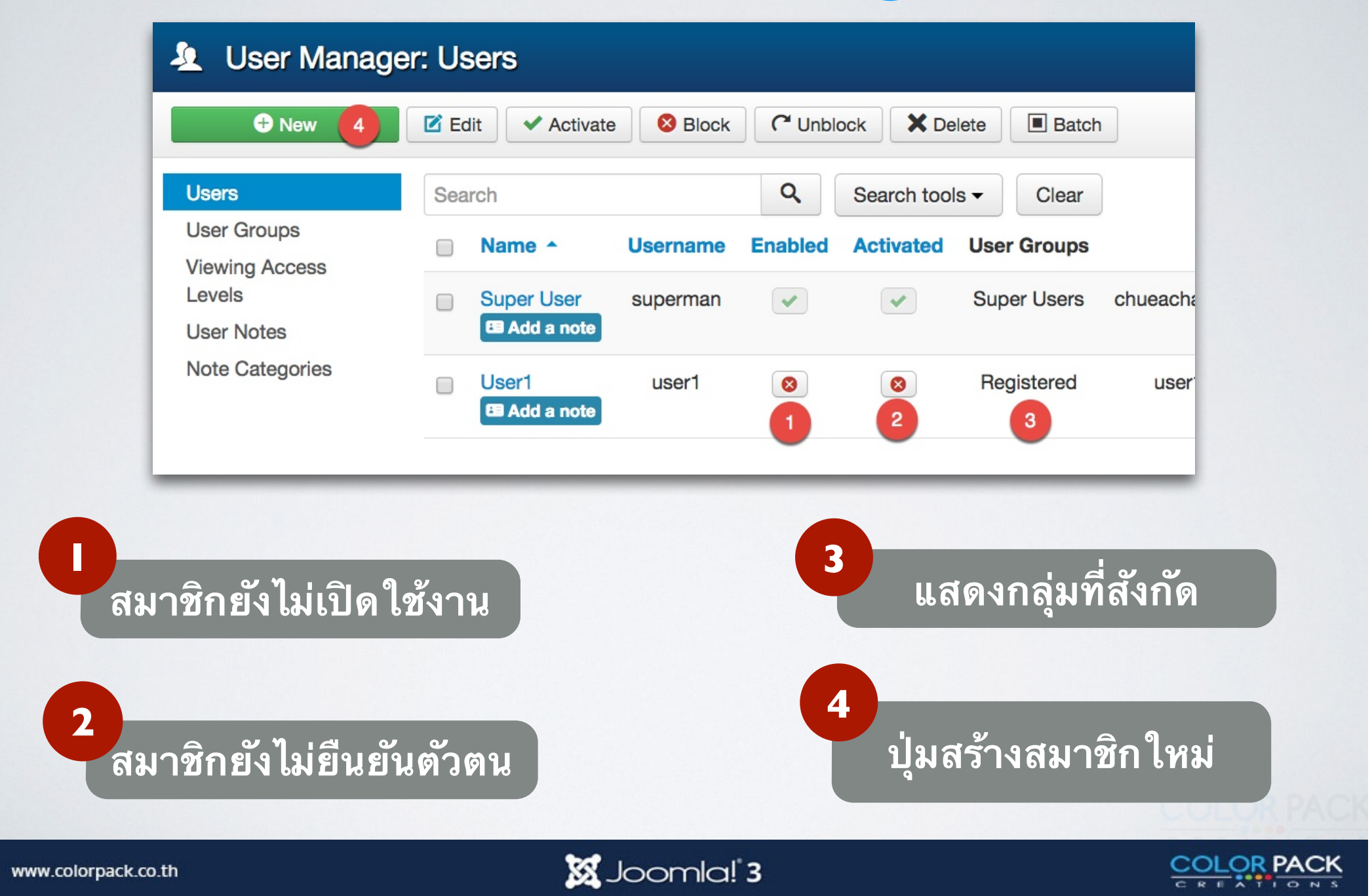

#### **User Manager**

| User1                  |                                  |    |              |                                                  |                |
|------------------------|----------------------------------|----|--------------|--------------------------------------------------|----------------|
| Account Details Assign | ed User Groups Basic Settings Tr | wo | User1        |                                                  |                |
| Name *                 | User1                            |    | Account Deta | Assigned User Groups                             | Basic Settings |
| Login Name *           | user1                            |    |              | Public                                           |                |
| Password               |                                  |    |              |                                                  |                |
| Confirm Password       |                                  |    |              | □  -Guest                                        |                |
| Email *                | user1@user1.com                  |    |              | —  - Manager                                     |                |
| Registration Date      | 2014-12-16 15:46:41              |    |              | □  − −Adminis                                    | strator        |
| Last Visit Date        |                                  |    |              | I-Registered                                     |                |
| Last Reset Date        |                                  |    |              |                                                  |                |
| Password Reset Count   | 0                                |    |              | □  − −Author                                     |                |
| Receive System emails  | Yes No                           |    |              |                                                  | r              |
| Block this User        | Yes No                           |    |              | □   <b>-</b>   <b>-</b>   <b>-</b>   <b>-</b> Pt | ublisher       |
| Require Password Reset | Yes No                           |    |              |                                                  | ve.            |
| ID                     | 36                               |    |              |                                                  | 15             |

🐹 Joomla! 3

COLOR PACK

EATIONS

| •        | Menus - Conte | ent - | Componer  |
|----------|---------------|-------|-----------|
| : U      | Menu Manager  | Þ     | Add New M |
| <b>1</b> | Main Menu 👚   | Þ     | ck C Unbl |
| Sea      | arch          |       | ٩         |

#### ที่ Menu Manager เป็นการ เพิ่ม กลุ่มเมนูใหม่ นอกเหนือจาก MainMenu

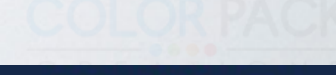

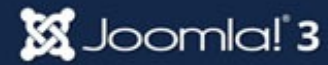

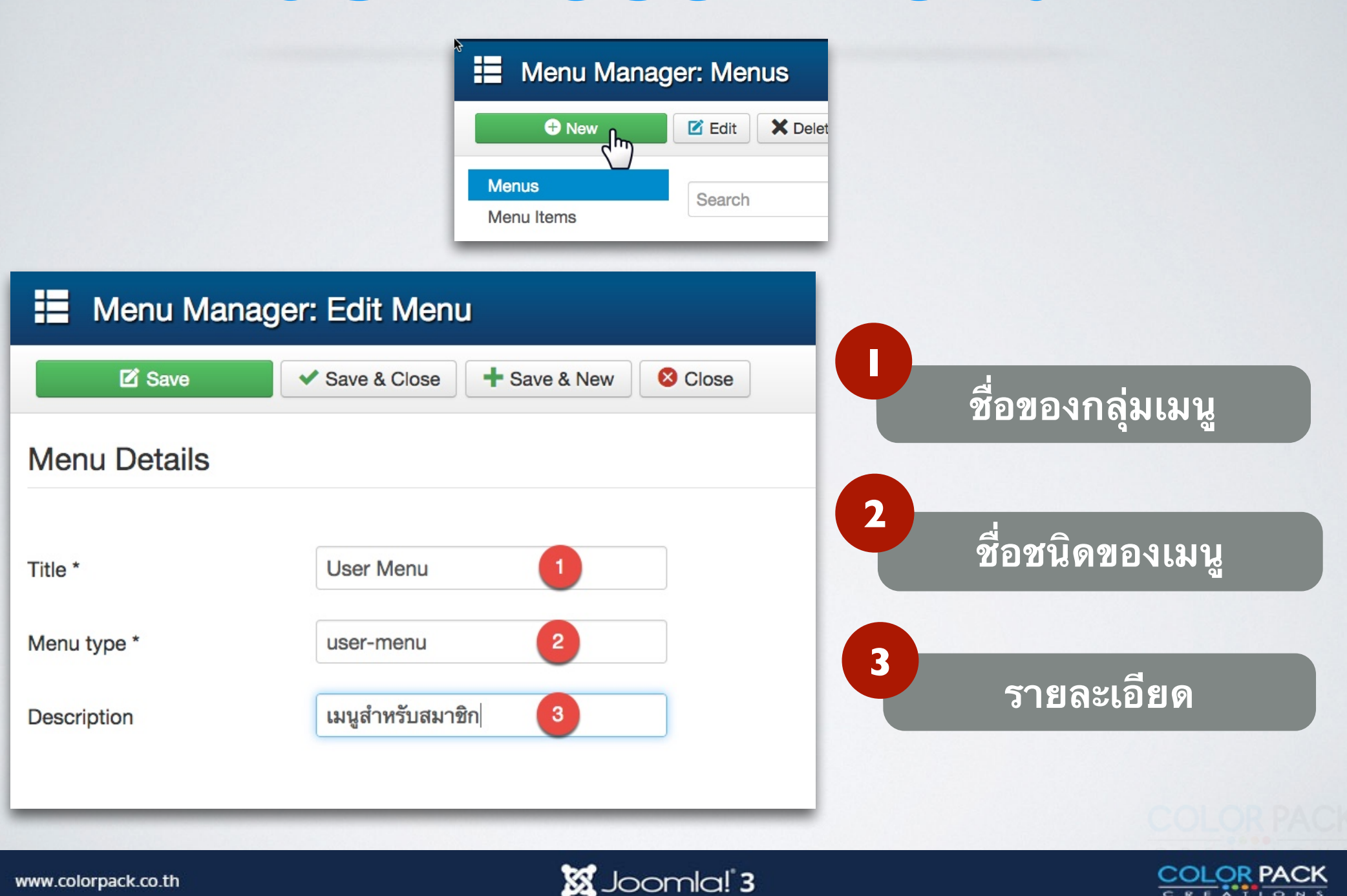

| •        | Menus - Conte | nt - Compone | ents - Exten   |              |
|----------|---------------|--------------|----------------|--------------|
| er: I    | Menu Manager  |              |                |              |
| <b>1</b> | Main Menu 🕋   | mild         |                |              |
|          | User Menu     | Add New I    | M              |              |
|          | 2)            |              | จะเห็นว่าเราม์ | ใกล่มเมนใหม่ |
| _        |               |              | ด้าายเ         | าแล้า        |
|          |               |              | D 10 0         |              |
|          |               |              |                |              |

COLORPAC

COLOR PACK

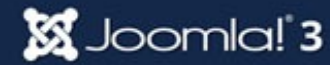

# สร้าง เมนู แก้ไขข้อมูลส่วนตัว

#### Menu Manaager: New Menu Item

| )(      | Savi                     |       |
|---------|--------------------------|-------|
| System  |                          |       |
| Tags    | <mark>้อมูลส่วน</mark> เ | Menus |
| Users N | Page Di                  |       |
| Edit U  |                          |       |
| Login   |                          |       |
| Passw   |                          |       |
| Regist  | Par                      |       |
| User F  | - U                      |       |
| Usern   |                          |       |
|         |                          |       |
| Weblink |                          |       |
| Wrappe  |                          |       |

| System Links                                                   |               |
|----------------------------------------------------------------|---------------|
| Tags                                                           | e             |
| Users Manager                                                  |               |
| Edit User Profile 2 User Profile                               | ocati         |
| Login Form Displays a Login Form                               | Menu          |
| Password Reset Displays a request to Reset Password            | Item          |
| Registration Form Displays a Registration Form                 | Item          |
| User Profile Displays a User Profile                           | ig<br>ig will |
| Username Reminder Request Displays a Username Reminder Request | ig wii        |
|                                                                | shed          |
| Weblinks                                                       | Page          |
| Wrapper                                                        | Yes           |
| A                                                              | ccess         |

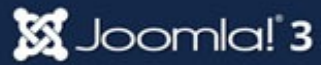

## สร้าง เมนู แก้ไขข้อมูลส่วนตัว

| Menu Manager: New Menu Item                                                                                             | M Joomla!                                                                                                    |
|----------------------------------------------------------------------------------------------------|----------------------------------------------------------------------------------------------------|
| Save Save & Close + Save & New Cancel                                                                                   | Pelp                                                                                                    |
| Menu Title * แก้ไขข้อมูลส่วนตัว 1<br>Details Link Type Page Display Metadata Module Assignment                          | Alias Auto-generate from title                                                                                                    |
| Menu Item Type *     Edit User Profile       Link     index.php?option=com_users&view       Target Window     Parent    | Menu Location *     User Menu     Parent Item     Menu Item Root                                                                                                    |
| -Use Default -         เมนู แก้ไข้ข้อมูล         ส่วนตัว จะแสดงก็ต่อ         เมื่อ สมาชิก Login         เข้าสู่ระบบแล้ว | Ordering will be available after saving<br>Status<br>Published<br>Default Page<br>Yes No<br>Access<br>Registered<br>Guest<br>Public<br>Super Users<br>Registered<br>3<br>Special |

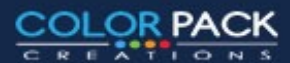

## สร้าง เมนู เขียนบทความ

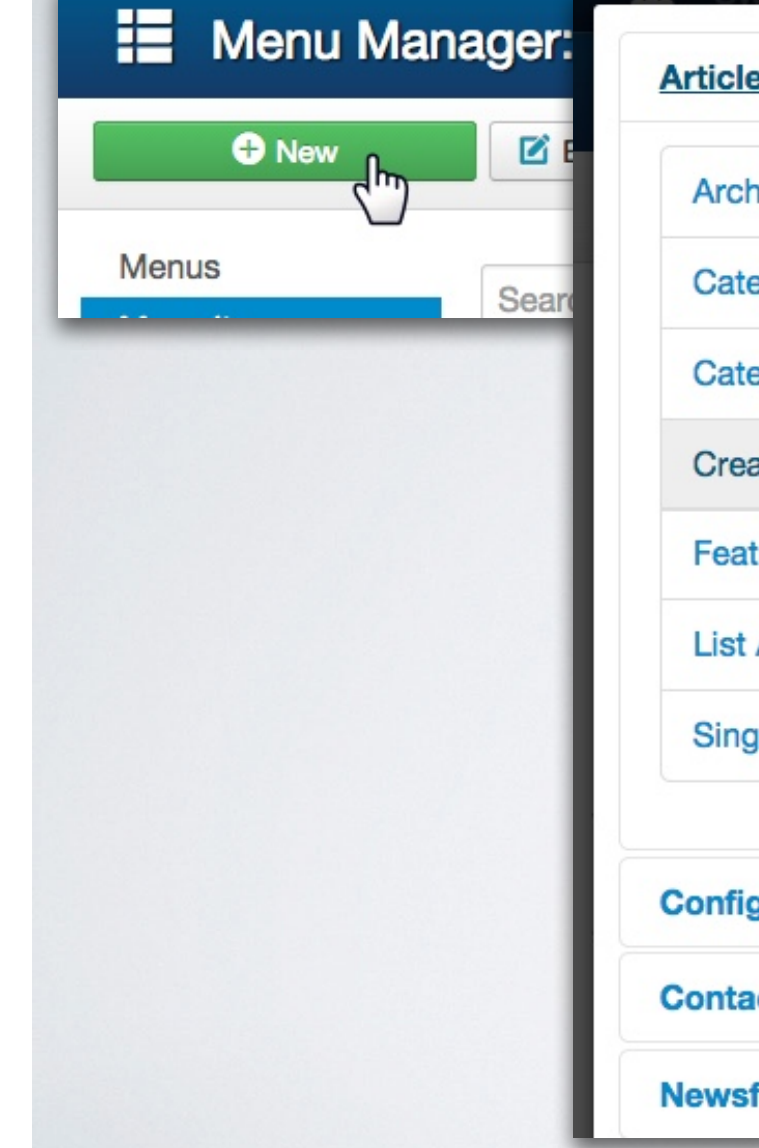

| System Users Menus content components Extensions Help                                                                      |
|----------------------------------------------------------------------------------------------------|
| Articles 1                                                                                                    |
| Archived Articles Display all archived articles.                                                                           |
| Category Blog Displays article introductions in a single or multi-column layout.                                           |
| Category List Displays a list of articles in a category.                                                                   |
| Create Article 2 a new article                                                                                             |
| Create a new article<br>Featured Articles Show all featured articles from one or multiple categories in a single or multi- |
| List All Categories Shows a list of all the article categories within a category.                                          |
| Single Article Display a single article.                                                                                   |
|                                                                                                    |
| Configuration Manager                                                                                                    |
| Contacts                                                                                                    |
| lewsfeeds                                                                                                    |

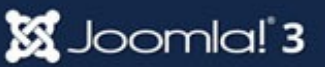

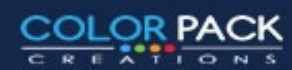

## สร้าง เมนู เขียนบทความ

| 📕 Menu Manager: New Menu Ite           | em                         |       | 🌠 Joomla!                               |
|----------------------------------------|----------------------------|-------|-----------------------------------------|
| Save Save & Close                      | ve & New Scancel           |       | P Help                                  |
| Menu Title * เขียนบทความ 1             |                            | Alias | uto-generate from title                 |
| Details Options Link Type Page Display | Metadata Module Assignment |       |                                         |
| Menu Item Type * Create Article        | E Select                   |       | Menu Location *                         |
|                                        |                            | 2     | User Menu 🔻                             |
| Link Index.php?option=con              | n_content&vie              |       | Parent Item                             |
| Target Window Parent                   | •                          |       | Menu Item Root                          |
|                                        |                            |       | Ordering                                |
| Template Style - Use Default -         | ไม่น เดียน                 |       | Ordering will be available after saving |
|                                        |                            |       | Status                                  |
|                                        | ีบทความ จะแสดงกั           |       | Published                               |
|                                        |                            |       | Default Page                            |
|                                        | ดอเมอ ลมาชก                |       | Yes No                                  |
|                                        | <b>Login</b> เข้าสระบบ     |       | Access                                  |
|                                        | Годин ст ий за гр          |       | Public                                  |
|                                        | เป็นสมาชิกระดับ            |       | Guest                                   |
|                                        |                            |       | Public                                  |
|                                        |                            |       | Super Users                             |
|                                        |                            |       | Registered 3                            |
|                                        |                            |       |                                         |

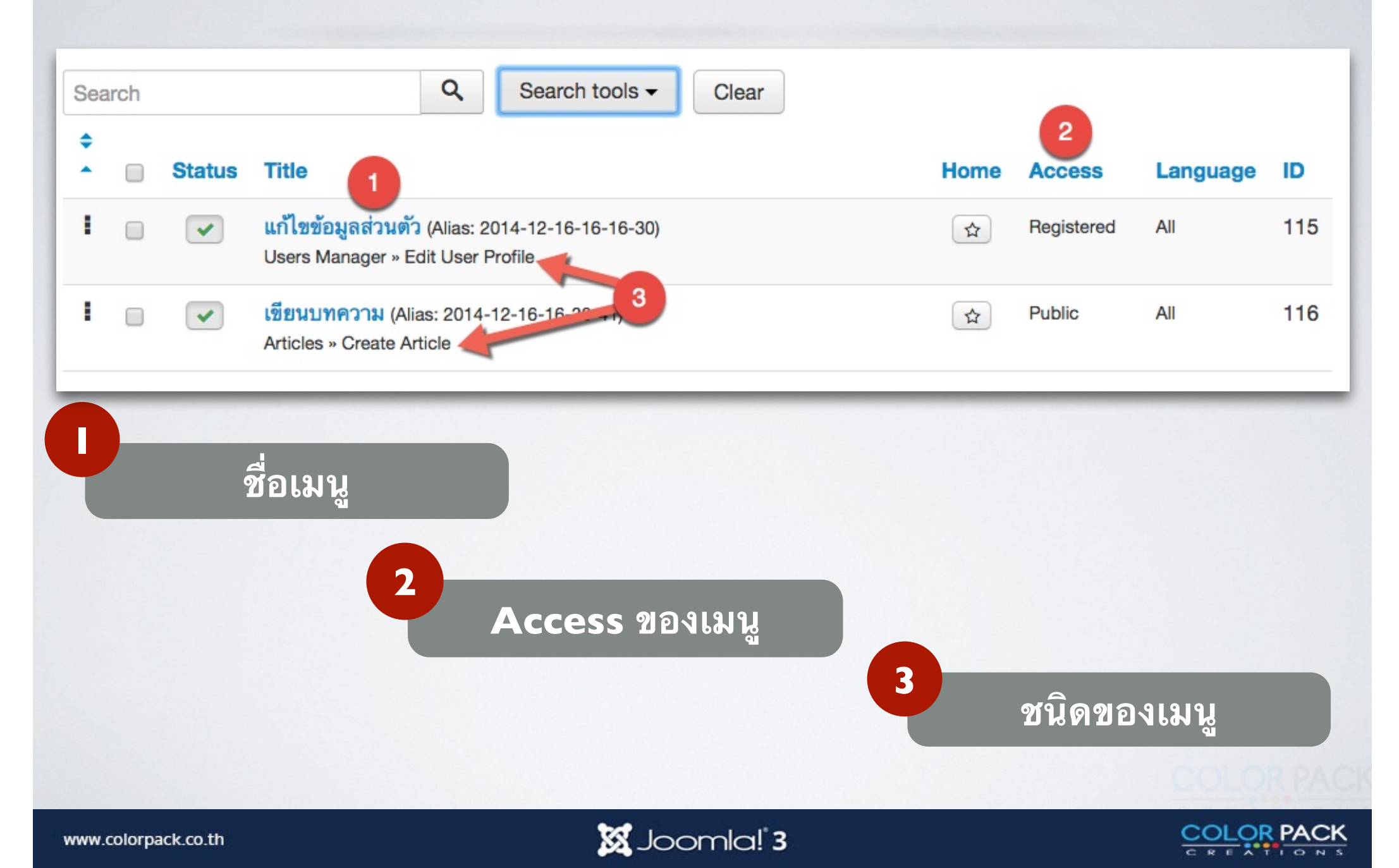

## สร้าง Module User Menu

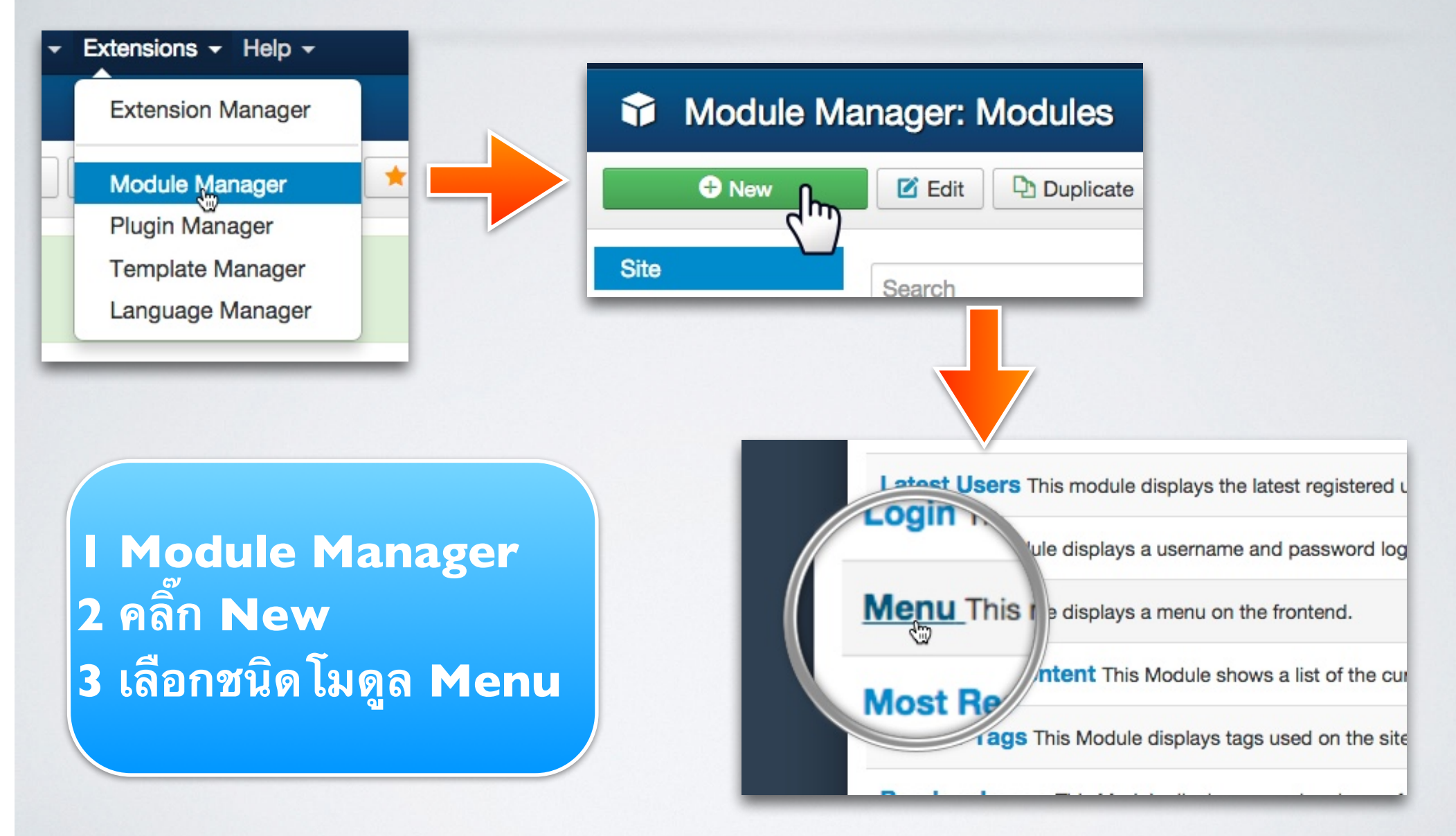

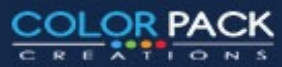

### สร้าง Module User Menu

|     | Module Manager: Module Menu                        | 🔀 Joomla!'           |  |
|-----|----------------------------------------------------|----------------------|--|
|     | Save Save & Close + Save & New Cancel              | C Hel                |  |
|     | Title * เมนูสมาชิก 1                               |                      |  |
|     | Module Menu Assignment Module Permissions Advanced |                      |  |
|     | Мерц                                               | Show Title           |  |
|     | Site                                               | Show Hide            |  |
|     | This module displays a menu on the frontend.       | Position             |  |
|     |                                                    | 3 Right [position-7] |  |
|     | Select Menu  Vuser Menu                            | Status               |  |
|     | Rase Itom                                          | Published            |  |
|     | Dase item                                          | Start Publishing     |  |
|     |                                                    |                      |  |
| ุลเ | มนูสมาชิก จะแสดง 🚽 🚽                               | Finish Publishing    |  |
|     |                                                    |                      |  |
| e l | 1 Login (4) ແລ່ງ∾                                  | Access               |  |
| 919 |                                                    | Registered           |  |
| 169 | R Oser Menu a l                                    | Guest                |  |
|     |                                                    | Public               |  |
|     |                                                    | Super Users          |  |
|     |                                                    | Registered           |  |
|     |                                                    |                      |  |

🐹 Joomla! 3

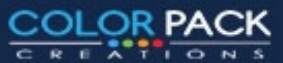

เกิ

แล

#### **User Access View**

| Public                                                                                                    | Registered                         | Special                                                |
|----------------------------------------------------------------------------------------------------|------------------------------------|--------------------------------------------------------|
| Login Form                                                                                                    | เมนูสมาชิก<br>แก้ไขข้อมูลส่วนตัว 🔶 | <b>เมนูสมาชิก</b><br>แก้ไขข้อมูลส่วนตัว<br>เขียนบทความ |
| <ul> <li>Secret Key</li> <li>Remember Me</li> <li>Log in</li> <li>Create an account </li> <li>Forgot your username?</li> <li>Forgot your password?</li> </ul> | Login Form<br>Hi User1,<br>Log out | Login Form<br>Hi user2,<br>Log out                     |
| Forgot your password?                                                                                                    |                                    |                                                        |

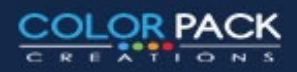

**Joomla! Extensions** 

## การจัดการส่วนเสริมของ

#### Joomla!

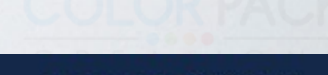

www.colorpack.co.th

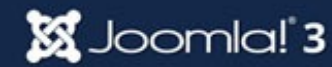

### ส่วนเสริมของ Joomla!

joomla! เป็น ระบบจัดการเนื้อหา ที่สามารถเพิ่ม ความสามารถได้ โดยติดตั้ง ส่วนเสริมเข้าไป ซึ่ง ส่วนเสริมของจูมล่า จะแบ่งออกเป็น

- Components
- Modules
- Plugins
- Templates
- Languages

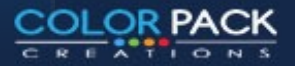

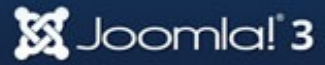

### ส่วนเสริมของ Joomla!

#### TEMPLATE

Search

Sample Sites Home

Joomla!

Joomla.org

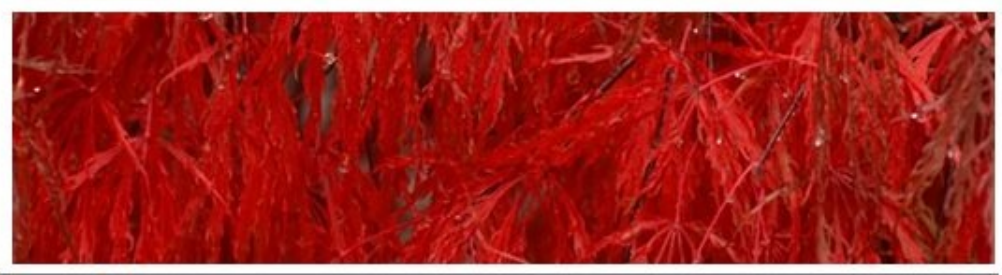

#### loomla!

#### COMPONENT

Congratulations! You have a Joomla site! Joomla makes it easy to build a website just the way you want it and keep it simple to update and maintain.

Joomla is a flexible and powerful platform, whether you are building a small site for yourself or a huge site with hundreds of thousands of visitors. Joomla is open source, which means you can make it work just the way you want it to.

The content in this installation of Joomla has been designed to give you an in depth tour of Joomla's features.

If you are an experienced Joomla!

user, this Joomla site will seem very

familiar but also very different. The

biggest change is the new

administrator interface and the

adoption of responsive design.

Hundreds of other improvements

#### **Beginners**

If this is your first Joomla! site or your first web site, you have come to the right place. Joomla will help you get your website up and running quickly and easily.

Start off using your site by logging in using the administrator account you created when you installed Joomla.

> Read more: Beginners

#### Upgraders

have been made.

PLUGIN

#### Professionals

Joomla! 3 continues development of the Joomla Platform and CMS as a powerful and flexible way to bring your vision of the web to reality. With the new administrator interface and adoption of Twitter Bootstrap, the ability to control its look and the management of extensions is now complete.

> Read more: Professionals

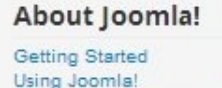

The Joomla! Project The Joomla! Community

MODULES

#### This Site

Home Site Man Login Sample Sites Site Administrator Example Pages

#### Login Form

Password

Log in

1 User Name

Remember Me

Create an account > Forgot your username? Forgot your password?

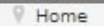

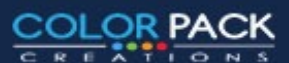

## Joomla! Component

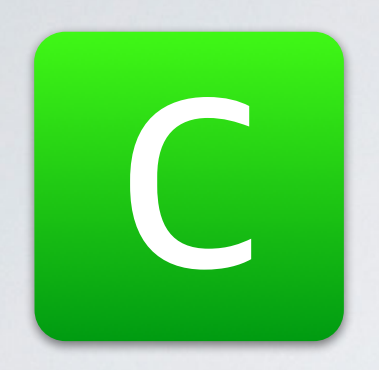

คอมโพเน้น ถือเป็นส่วนเสริมใหญ่ที่สุด เรียกได้ว่าเป็น โปรแกรมขนาดเล็ก ในจูมล่าอีกทีก็ได้ คอมโพเน้นต่าง ๆ จะถูกพัฒนาขึ้นมาเพื่อทำงานเฉพาะ ด้าน และการทำงานของคอมโพเน้นท์จะอยู่ที่ส่วนของ หลังบ้าน (back end) เป็นหลัก

การแสดงผลของคอมโนเน้นท์ที่ด้านหน้าเว็บไซต์นั้น จะ สามารถทำได้โดยการสร้างเมนูไปหาคอมโพเน้นท์ และ การทำโมดูลเพื่อเรียกใช้งานคอมโพเน้นท์

ตัวอย่างเช่น Content (com\_content) เป็นคอมโพเน้น ที่ใช้แสดงเนื้อหา โดยคนเข้าเว็บจะเห็นเนื้อหา ส่วนผู้ ดูแลก็เพิ่มแก้ไขเนื้อหาที่หลังบ้าน

### Joomla! Module

🔀 Joomla! 3

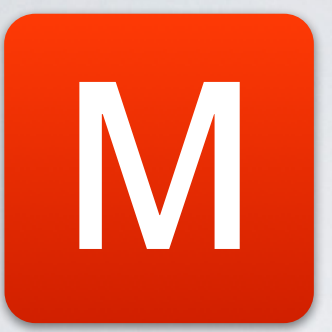

โมดูล เป็นส่วนเสริมเล็กๆ ที่แสดงเป็นกล่องๆ ส่วนใหญ่ใช่ประกอบตกแต่งเว็บ โดยจะอาศัยข้อมูลจาก คอมโพเน้นมาแสดงผล หากคอมโพเน้นไม่มีข้อมูล โมดูล ก็ไม่สามารถแสดงข้อมูลได้

ตัวอย่างเช่น **โมดูล แสดงเนื้อหาล่าสุด** ( mod\_articles\_latest) จะนำข้อมูลจาก Component Content มาแสดง

แต่ก็มีโมดูลบางตัว จะสามารถแสดงผลได้ด้วยตัวเอง เช่น โมดูล Custom HTML เป็นโมดูลที่เรา ใส่ข้อความ รูปภาพลงไปในโมดูลได้เลย

### Joomla! Plugin

**ปลั๊กอิน** เป็นส่วนเสริมที่ทำงานอยู่เบื้องหลัง เสริมการทำงานของคอมโพเน้น เราจะไม่เห็นรูปร่าง ชัดเจนของปลั๊กอินนัก

ยกตัวอย่างเช่น

ปลั๊กอิน **Search - Content** จะทำหน้าที่ไปค้นหา ข้อมูลใน Content (com\_content) เมื่อมีคนพิพม์คำ ค้นหา หากปิด ปลั๊กอิน ตัวนี้ก็จะค้นหาไม่เจอ

ปลั๊กอิน **Authentication - Joomla** จะทำหน้าที่ ตรวจสอบ เมื่อมีคน Login ว่า User Name กับ Password ตรงกันหรือไม่ หากปิด ปลั๊กอิน ตัวนี้ก็จะไม่ สามารถ loginได้

### Joomla! Plugin

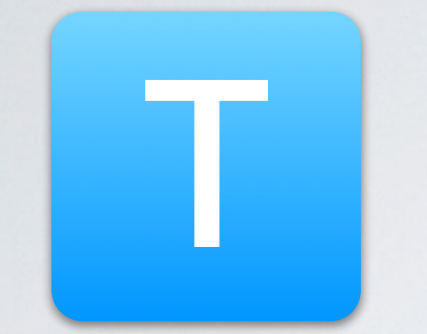

**แทมเพลต** เป็นส่วนเสริมที่เป็นเหมือน หน้ากากของเว็บ ที่กำหนดสี ขนาดตัวอักษรเป็นตัว กำหนดการแสดงผลที่หน้าเว็บ รูปร่างหน้าตาของ เว็บไซต์ ว่าสามารถวางโมดูลไว้ตำแหน่งใดๆได้บ้าง

แทมเพลตมีการวางตำแหน่งและชื่อตำแหน่งแตกต่าง กันไปแล้วแต่คนสร้างแทมเพลต

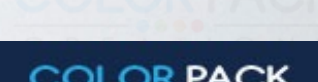

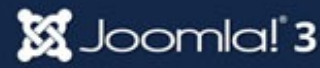

### Joomla! Plugin

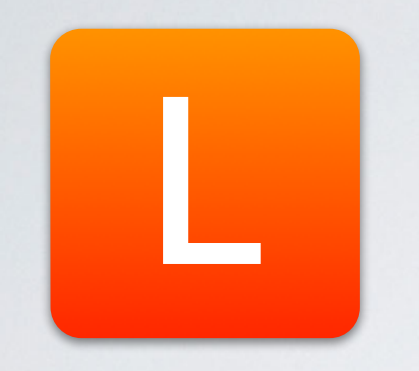

ี่**ภาษา** เป็นส่วนเสริมที่แสดงเมนู คำอธิบายในจูมล่าเป็น ภาษาต่างๆได้

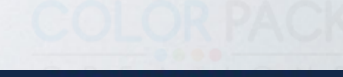

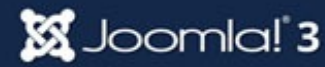

### **Joomla! Extension Install**

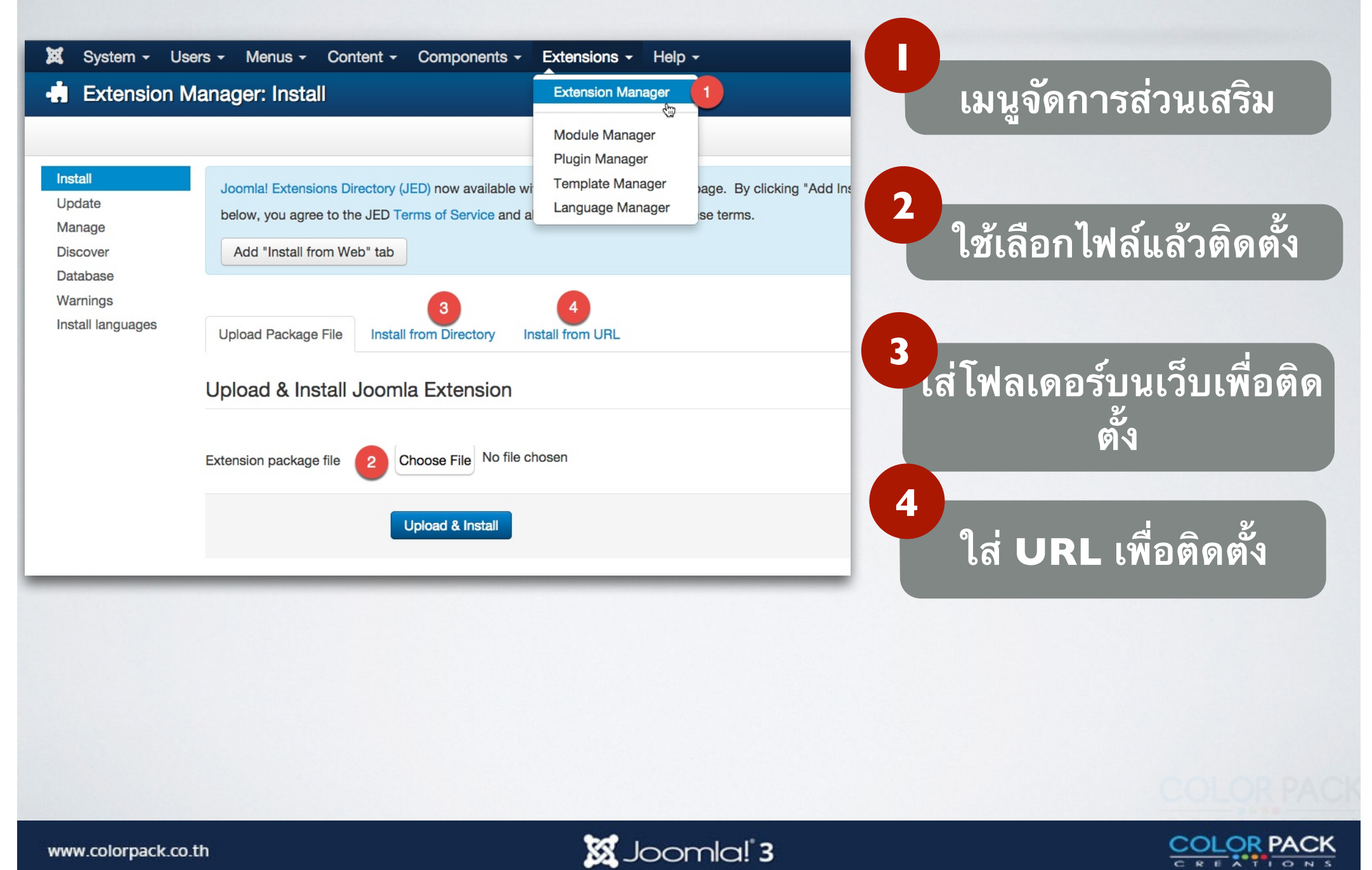

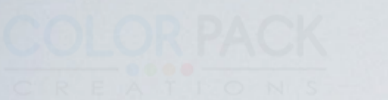

#### **Joomla! Contact Manager**

### การจัดการ การติดต่อ

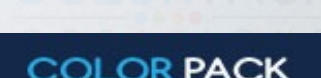

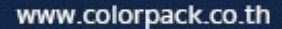

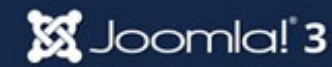

## การจัดการการติดต่อ

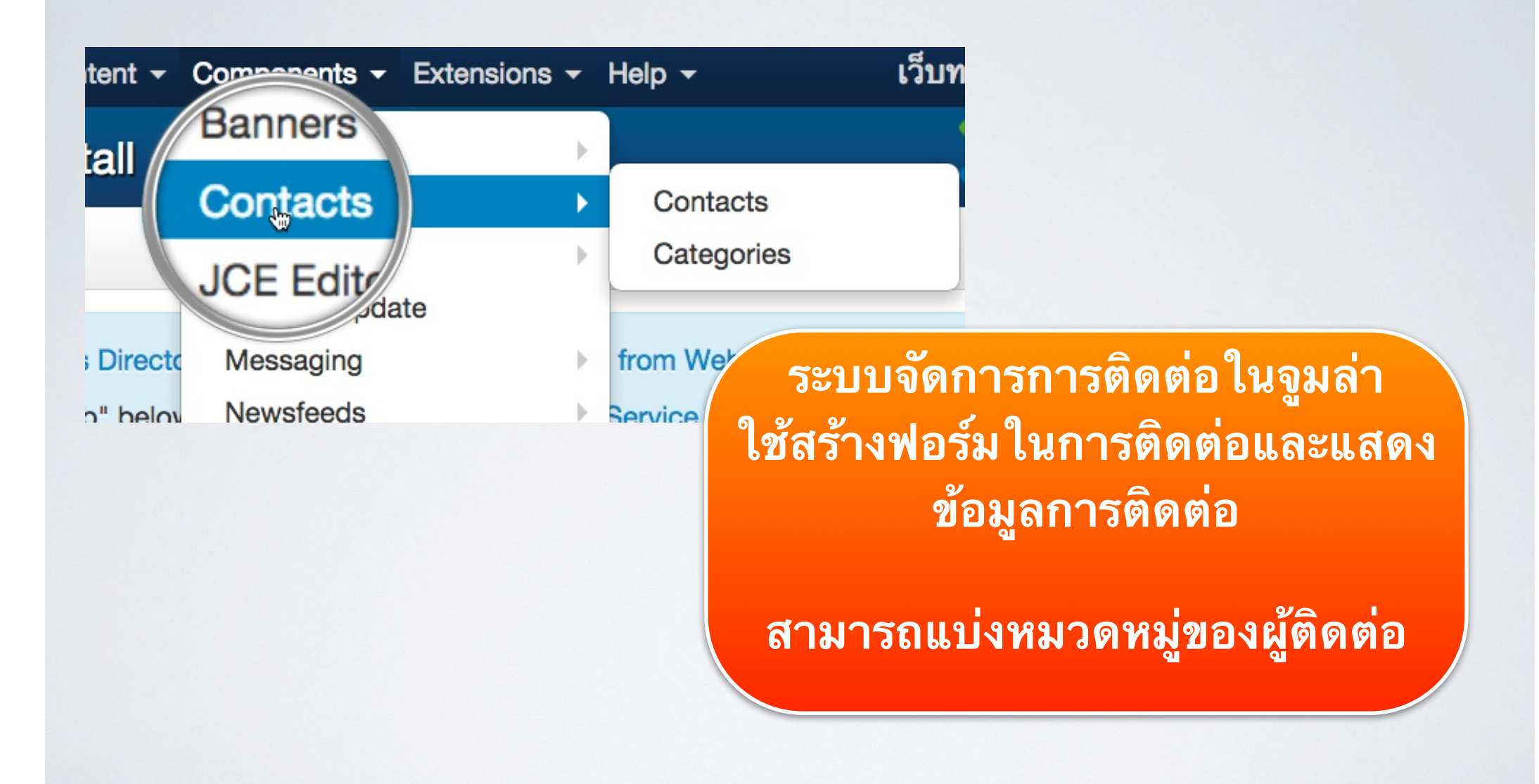

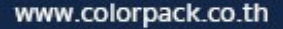

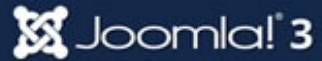

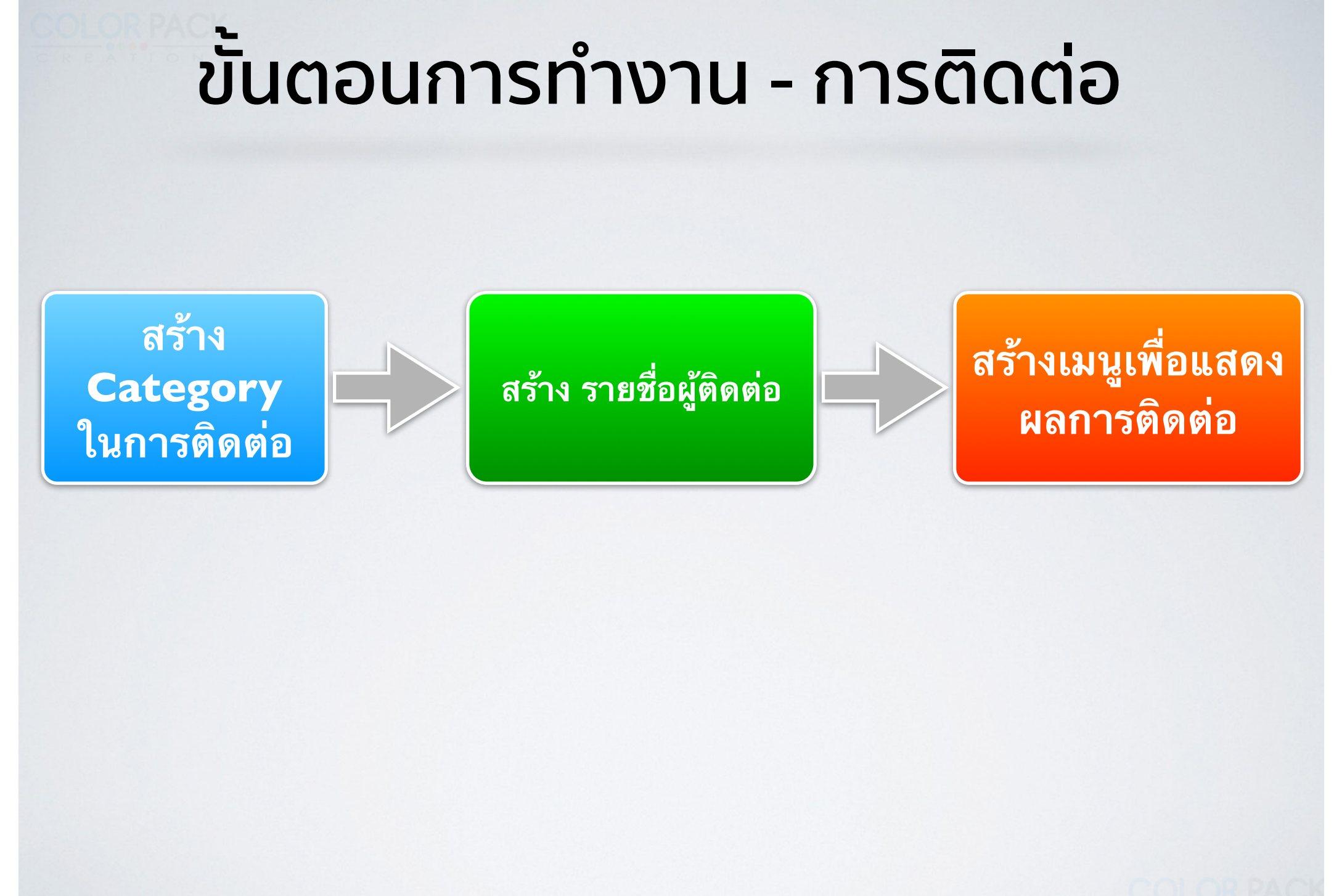

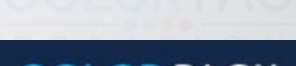

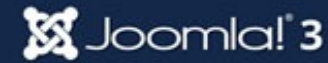

#### ุการจัดการการติดต่อ - เพิ่มหมวดหมู่

| 🐹 System 🗕 Users | - Menus - Conte            | Components - Extensions -  | Help 👻                 |
|------------------|----------------------------|----------------------------|------------------------|
| Category M       | anager: Contacts           | Banners                    |                        |
|                  | E catogory manager comaote |                            | Contacts               |
| + New 3          | 🗹 Edit 🛛 ✔ Publish         | JCE Editor                 | Categories 👆 2 🛙 Batcl |
|                  |                            | Joomla! Update             |                        |
|                  |                            | Messaging                  |                        |
| Contacts         | Search                     | Newsfeeds                  | Clear                  |
| Categories       | Search                     | Post-installation Messages | S Clear                |
|                  | 🗢 📄 Status Ti              | Redirect                   |                        |
|                  | I 🛛 🔽 U                    | Search                     |                        |

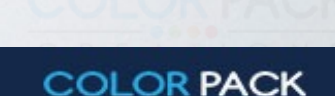

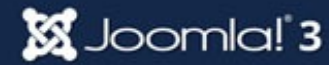

#### การจัดการการติดต่อ - เพิ่มหมวดหมู่

| Category Manager: Add A New Contacts Category |                                         |                                  |  |  |  |  |
|-----------------------------------------------|-----------------------------------------|----------------------------------|--|--|--|--|
|                                               | 🗹 Save                                  | Save & Close + Save & New Cancel |  |  |  |  |
| Title *                                       | ฝ่ายประชาสัม                            | พันธ์ 1                          |  |  |  |  |
| Categ                                         | Category Publishing Permissions Options |                                  |  |  |  |  |
| Descrip                                       | tion                                    |                                  |  |  |  |  |
| [Toggle Editor]                               |                                         |                                  |  |  |  |  |
| ② □ □ □ □ □ □ □ □ □ □ □ □ □ □ □ □ □           |                                         |                                  |  |  |  |  |
| Font far                                      | mily 👻 Font size                        |                                  |  |  |  |  |
| •¶ ¶•                                         | 🖸 🗟 🗟 🚔 🕯                               |                                  |  |  |  |  |
| П                                             | 🔂 🖃 🗛 66 99 AB                          | er a.e.c. 🛧 🛕 🚰 🤹 📾 ⊑ 🖖 🚍 🗔      |  |  |  |  |
|                                               |                                         |                                  |  |  |  |  |

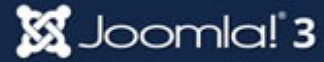

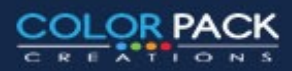

#### ุการจัดการการติดต่อ - เพิ่มผู้ติดต่อ

| 🐹 System - Users    | - Menus - Conter 1 | Components - Extensions   | s 🕶 | Help 🛨        |
|---------------------|--------------------|---------------------------|-----|---------------|
| Contact Ma          | anager: Contacts   | Banners                   | Þ   |               |
|                     | J                  | Contacts                  | ►   | Contacts 2    |
| ⊕ New 3             | 🗹 Edit 🗹 Publish   | JCE Editor                | •   | Categories Ba |
|                     |                    | Joomla! Update            |     |               |
| Contacts            | Search             | Messaging                 | ►   | Title         |
| Categories          | Coulon             | Newsfeeds                 | Þ   |               |
|                     | 🗢 🔲 Status Ti      | Post-installation Message | es  | Jser          |
| Filter:             |                    | Redirect                  |     |               |
|                     |                    | Search                    |     |               |
| - Select Status - 🔻 |                    | Smart Search              |     |               |
|                     |                    | Tags                      |     |               |
| - Select Catego V   |                    | Weblinks                  | •   |               |
| - Select Access - 💌 |                    |                           |     |               |

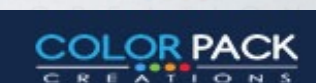

#### การจัดการการติดต่อ - เพิ่มผู้ติดต่อ

| Save Save & Close                        | ave & New Scancel     |                                |
|------------------------------------------|-----------------------|--------------------------------|
| Name * พิศาล เชื้อชาติไชย 1              |                       | Alias Auto-generate from title |
| New Contact Miscellaneous Information Pu | blishing Display Form |                                |
| Linked User                              | Telephone             | Category *                     |
| Select a User                            | 0891234567            | 3 - ฝ่ายประชาสัมพันธ์ 💌        |
| Image                                    | Mobile                | Tags                           |
| Select X                                 | 0891234567            | Select some options            |
| Position                                 | Fax                   | Status                         |
| ผู้จัดการโครงการ                         |                       | Published                      |
| Email                                    | Website               | Featured                       |
| chueachatchai@gmail.com                  |                       | Yes No                         |
| Address                                  | First Sort Field      | Access                         |
| 120/48 M Society Condo                   |                       | Public *                       |
| 1.Bangpood                               | Second Sort Field     | Language                       |
| City or Suburb                           |                       | All *                          |
| Parkked                                  | Third Sort Field      | Version Note                   |
| State or Province                        |                       |                                |
| Nontaburi                                |                       |                                |
| Postal / ZIP Code                        |                       |                                |
| 11120                                    |                       |                                |
| Country                                  |                       |                                |
| Thailand                                 |                       |                                |

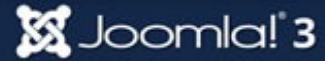

OR PACK

#### การจัดการการติดต่อ - สร้างเมนู

| - N                                                                          | Aenus - Content -        | omponents - Extensions - He                                                                                                    |    |  |  |
|------------------------------------------------------------------------------|--------------------------|----------------------------------------------------------------------------------------------------|----|--|--|
| ana                                                                          | Menu Manager             |                                                                                                    |    |  |  |
|                                                                              | Main Menu 🔷<br>User Menu | Add New Menu Item                                                                                                    |    |  |  |
|                                                                              |                          | <ul> <li>✓ Save &amp; Close + Save &amp; New ⊗ Cancel</li> <li>Menu Title * ติดต่อเรา 1</li> <li>Details Link Type Page Display Metadata Module Assignment</li> </ul> | -  |  |  |
|                                                                              |                          | Menu Item Type *                                                                                                    |    |  |  |
| * การสร้างเมนู จะนำไปไว้กลุ่มเมนูไหนขึ้นอยู่กับเจ้าของเว็บ ไม่จำเป็นต้องเป็น |                          |                                                                                                    |    |  |  |
|                                                                              |                          | Mainmenu                                                                                                    | AC |  |  |
| w.colorp                                                                     | ack.co.th                |                                                                                                    |    |  |  |

ww
### การจัดการการติดต่อ - สร้างเมนู

🐹 Joomla! 3

#### **Contacts**

Featured Contacts This view lists th

List All Contact Categories Shows

List Contacts in a Category This v

Single Contact This links to the cont

Featured Contacts = แสดงรายชื่อผู้ติดต่อที่ ถูกเลือกให้เป็น Featured Contacts

List All Contact Categories = แสดง รายการหมวดหมู่การติดต่อทั้งหมด

List Contacts in a Category = แสดงรายชื่อ ผู้ติดต่อในหมวดหมู่ที่เลือก

Single Contact = แสดงรายละเอียดผู้ติดต่อ คนใดคนหนึ่ง

## การจัดการการติดต่อ - เมนูแสดงหมวดหมู่ทั้งหมด

| lenu Title * ติดต่อเรา      |                                      |
|-----------------------------|--------------------------------------|
| Details Categories Category | List Layouts Contact Display Options |
| Metadata Module Assignment  |                                      |
| /lenu Item Type *           | Contact Categorie: Select            |
|                             |                                      |
|                             | เว็บทดสอบ joomla                     |
|                             | หน้าแรก ข่าว บทความ ประกาศ ติดต่อเรา |
|                             | ฝ่ายบัญชี                            |
|                             | ฝ่ายประชาสัมพันธ์                    |
|                             | ฝ่ายบริหาร                           |
|                             |                                      |

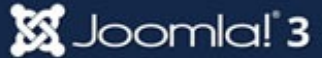

COLOR PACK

## การจัดการการติดต่อ - สร้างแสดงรายชื่อในหมวด

| Menu Title * ติดต่อเรา                  |                                      |                                                                                               |                         |
|-----------------------------------------|--------------------------------------|-----------------------------------------------------------------------------------------------|-------------------------|
| Details Category I<br>Module Assignment | List Layouts Contact Display Options | Mail Options                                                                                  |                         |
| Menu Item Type *                        | List Contacts in a Categor           |                                                                                               |                         |
| Select a category *                     | ฝ่ายบัญชี ▲<br>ฝ่ายบัญชี ↓           |                                                                                               |                         |
| Link                                    | ฝ่ายประชาสัมพันธ์<br>ฝ่ายบริหาร      |                                                                                               |                         |
| Target Window                           | Parent                               | หน้าแรก ข่าว บทความ ประกาศ ติดต่อเรา                                                          |                         |
|                                         |                                      | ฝ่ายประชาสัมพันธ์                                                                             |                         |
|                                         |                                      | Contact Filter Search                                                                         |                         |
|                                         |                                      | พิศาล เชื้อชาติไชย<br>ผู้จัดการโครงการ<br>Parkked, Nontaburi, Thailand                        | Phone: 0891234567       |
|                                         |                                      | <mark>นาย ก เรียนดี</mark><br>EXECUTIVE SECRETARY<br>ปากเกร็ด/ Pak Kret, นนทบุรี/ Nonthaburi, | Phone: (+66) 2 860 2194 |

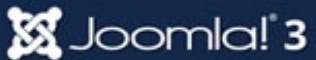

### การจัดการการติดต่อ - เมนูไปยังผู้ติดต่อ 1คน

| Menu Title * ติดต่อเรา  |                                                                                                    | พิศาล เชื้อชาติไชย                                |
|-------------------------|----------------------------------------------------------------------------------------------------|---------------------------------------------------|
| Details Contact Display | Options Mail Options Link Type Page Displa                                                                                     | Contact                                           |
| Menu Item Type *        | Single Contact Elect                                                                                                    | Contact Form                                      |
| Select Contact *        | พิศาล เชื้อชาติไชย                                                                                                    | Send an email. All fields with an * are required. |
| Link                    | index.php?option=com_contact&vie                                                                                               | Name *                                            |
| หน้าแรก ข่าว บทความ     | ประกาศ ติดต่อเรา                                                                                                    | Email *                                           |
| 94                      |                                                                                                    | Subject *                                         |
| พิศาล เชื่อชาติไชย      |                                                                                                    | Message *                                         |
| Contact                 |                                                                                                    |                                                   |
| Contact Form            | ผู้จัดการโครงการ<br>120/48 M Society Condo T.Bangpood<br>Parkked<br>Nontaburi<br>11120<br>Thailand<br>0891234567<br>0891234567 | Send copy to yourself Send Email                  |

🐹 Joomla! 3

COLOR PACK

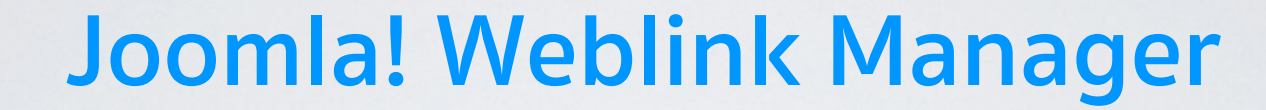

# การจัดการเว็บลิงค์

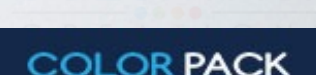

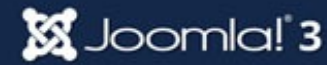

# การจัดการเว็บลิงค์

| Banners<br>Contacts<br>JCE Editor<br>Joomla! Update<br>Messaging<br>Newsfeeds | nessages<br>lation messages that require<br>at any time by clicking on the<br>all messages. | ระบบจัดการเว็บลิงค์ เป็นระบบเอาไว้<br>รวบรวมเว็บลิงค์ที่น่าสนใจ ที่เกี่ยวข้อ<br>กับเว็บเรา สามารถสร้างหมวดหมู่ได้ |
|-------------------------------------------------------------------------------|---------------------------------------------------------------------------------------------|----------------------------------------------------------------------------------------------------|
| Post-installation Me                                                          | ssages                                                                                      | , s                                                                                                    |
| Redirect                                                                      |                                                                                             |                                                                                                    |
| Search                                                                        |                                                                                             |                                                                                                    |
| Smart Search                                                                  |                                                                                             |                                                                                                    |
| Tags                                                                          |                                                                                             |                                                                                                    |
| Weblinks                                                                      | ▶ Links                                                                                     |                                                                                                    |
| Super User Administ                                                           | ration Categories                                                                           |                                                                                                    |

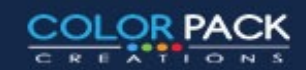

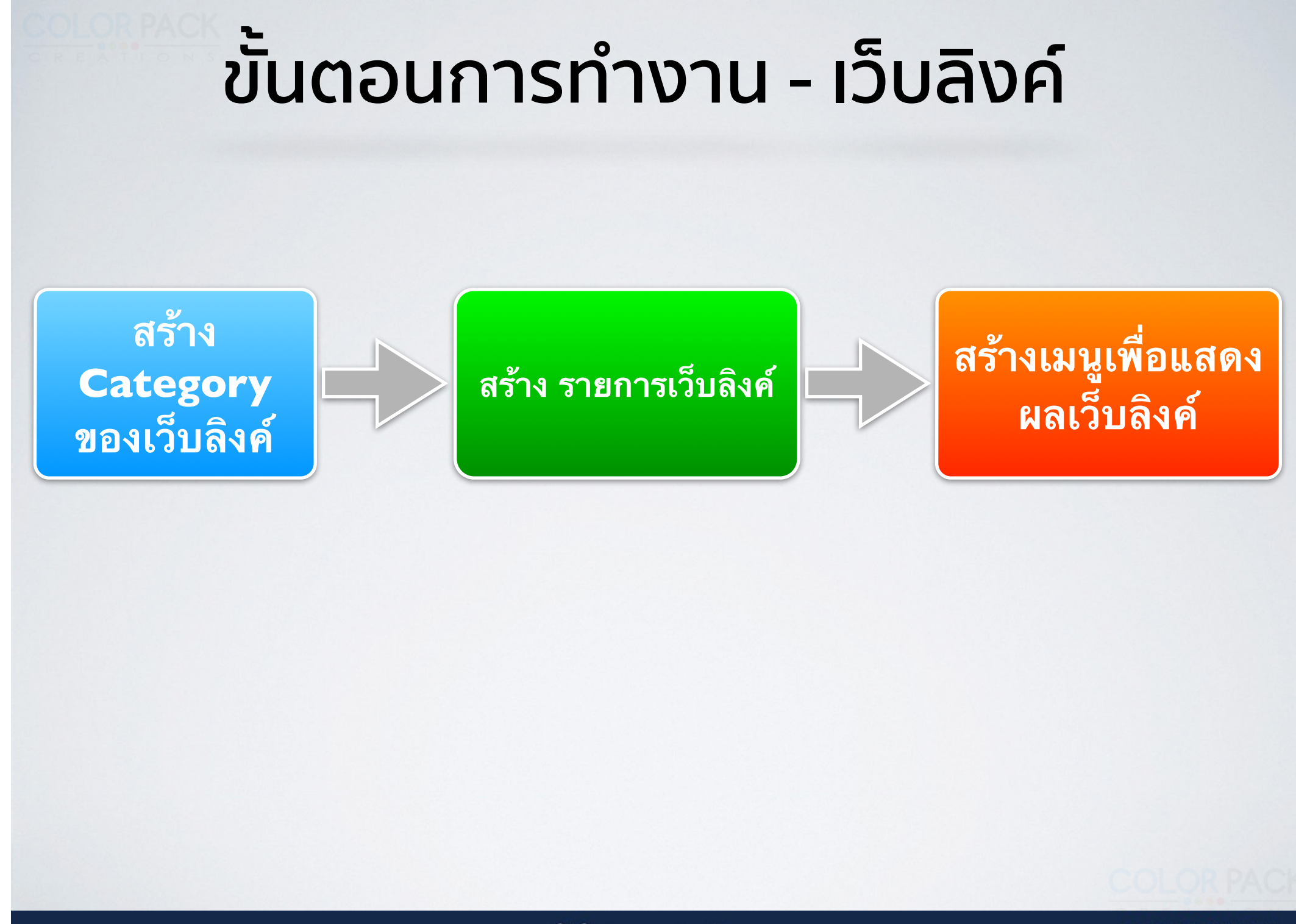

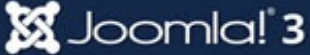

#### การจัดการเว็บลิงค์ - สร้างหมวดหมู่

| 🐹 System - Users - Menus - Content -                                                                                                    | Components - Extensions - Help -                                                                                          |
|----------------------------------------------------------------------------------------------------|----------------------------------------------------------------------------------------------------|
| Category Manager: Weblinks<br>Web Links<br>Categories<br>Search<br>Categories<br>Medition<br>Search<br>Categories<br>Medition<br>Search<br>Categories<br>Medition<br>Search<br>Categories<br>Medition<br>Medition<br>Search<br>Medition<br>Medition<br>Meditio | Banners   Contacts   JCE Editor   Joomla! Update   Messaging   Newsfeeds   Post-installation Messages   Redirect   Search |
|                                                                                                    | Smart Search<br>Tags<br>Weblinks Links<br>Categories                                                                      |
|                                                                                                    |                                                                                                    |

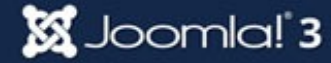

COLOR PACK

### การจัดการเว็บลิงค์ - สร้างหมวดหมู่

| Category Manager: Add A New Weblinks Category                                                                                                    |       |                  |
|----------------------------------------------------------------------------------------------------|-------|------------------|
| Save Save & Close + Save & New Cancel                                                                                                    |       |                  |
| Title * เว็บราชการ 1                                                                                                    | Alias | Auto-generate fr |
| Category Publishing Permissions Options                                                                                                    |       |                  |
| Description                                                                                                    |       | Parent           |
| [Toggle Editor]                                                                                                    |       | - No p           |
| B I U S ■ Ξ Ξ ■ Paragraph      Styles                                                                                                    |       | Tags             |
| Font family $\checkmark$ Font size $\checkmark \underline{A} \checkmark \underline{ \checkmark} \checkmark \bigotimes \textcircled{P} \textcircled{P} \textcircled{P} \textcircled{P} \textcircled{P} \textcircled{P} \textcircled{P} \textcircled{P}$ |       | Select           |
|                                                                                                    |       |                  |
| 1 🖸 1 🔂 🖂 🗛 66 55 REER R.E.C. 🛧 🛕 🕍 🌺 🧊 📟 💽 🕎 🗔 🗊                                                                                                    |       | Status           |
|                                                                                                    |       | Publis           |
|                                                                                                    |       | Access           |
|                                                                                                    |       | COLOR PA         |

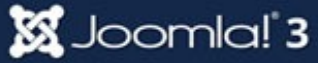

ENTIONS

| 🐹 System 🗸 Users        | - Menus - Content - | Components - Ex              | tensions 👻 | Help 👻    |       |
|-------------------------|---------------------|------------------------------|------------|-----------|-------|
| 🔗 Web Links I           | Manager: Web Lir    | Banners<br>Contacts          | Þ          |           |       |
| • New                   | Edit Vublish        | JCE Editor<br>Joomla! Update | Þ          | Check In  | Trash |
| Web Links<br>Categories | Search              | Messaging<br>Newsfeeds       | anessal    | Т         | tle   |
| Filter:                 | No Matching Results | Redirect                     | vicosages  |           |       |
| - Select Status - V     |                     | Smart Search<br>Tags         |            |           |       |
| - Select Categ *        |                     | Weblinks                     | ×          | Links 🌡   |       |
| - Select Access - 💌     |                     |                              |            | Categorie | es    |
|                         |                     |                              |            |           |       |

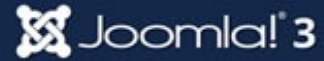

| & Web Links Manag             | er: Web Link                   |          | oc 🔀                     | omla!°  |
|-------------------------------|--------------------------------|----------|--------------------------|---------|
| 🗹 Save 🗸 Save                 | e & Close + Save & New Ocancel |          |                          | P Help  |
| Title * กระทรวงวิทยาศาสตร์    | ้และเทคโนโลยี 🚺                | Alias    | Auto-generate from title |         |
| New Web link Images Put       | blishing Options               |          |                          |         |
| URL *                         |                                |          | Category                 |         |
| http://www.most.go.th         |                                |          | - เว็บราชการ 3           | •       |
| Description                   |                                |          | Tags                     |         |
| [Toggle Editor]               |                                |          | Select some options      |         |
| 0 D 0 B I U S                 | 🗐 🚍 🧮 🌃 Paragraph 💌 Styles 🔍 🧷 | <b>V</b> | Status                   |         |
| Font family v Font size v A v |                                | -Ω       | Published                | *       |
|                               |                                |          | Access                   |         |
|                               | . () ( () () () () () ()       |          | Public                   | •       |
|                               |                                |          | Language                 |         |
|                               |                                |          |                          |         |
| www.colorpack.co.th           |                                |          | COL                      | OR PACK |

#### การจัดการเว็บลิงค์ - สร้างเมนู

| Menus - Conten           | it - Components - Extensions - He                                        |
|--------------------------|--------------------------------------------------------------------------|
| Menu Manager             |                                                                          |
| Main Menu 🔷<br>User Menu | Add New Menu Item                                                        |
|                          | Menu Manager: New Menu Item                                              |
|                          | Save Save & Close + Save & New Cancel                                    |
|                          | Menu Title * แนะนำเว็บ 1                                                 |
|                          | Details Categories Category List Layouts Link Type Page Display Metadata |
|                          | Menu Item Type * List All Web Link Categori                              |
|                          | Select a Top Level Category * Root                                       |
|                          | link                                                                     |

#### \* การสร้างเมนู จะนำไปไว้กลุ่มเมนูไหนขึ้นอยู่กับเจ้าของเว็บ ไม่จำเป็นต้องเป็น Mainmenu

🐹 Joomla! 3

COLOR PACK

### การจัดการเว็บลิงค์ - สร้างเมนู

#### **Weblinks**

List All Web Link Categories Show all the we

List Web Links in a Category Displays a list

Submit a Web Link Display a form to submit a

List All Weblink Categories = แสดงรายการ หมวดหมู่เว็บลิงค์ทั้งหมด

List Weblink in a Category = แสดงรายชื่อ เว็บลิงค์ในหมวดหมู่ที่เลือก

Submit a Web Link = เมนูให้สมาชิกส่งเว็บ แนะนำ

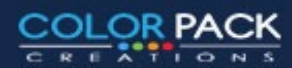

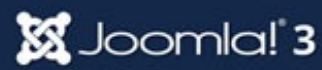

| 🗹 Save                    | <ul> <li>✓ Save &amp; Close</li> <li>H Save &amp; New</li> <li>Save as Copy</li> <li>Save as Copy</li> </ul> |
|---------------------------|----------------------------------------------------------------------------------------------------|
| Menu Title * เว็บน่าสน    | a 🔶                                                                                                    |
| Details Categories        | Category List Layouts Link Type Page Display                                                                 |
| Menu Item Type            | List All Web Link Categori                                                                                   |
| Select a Top Level Catego | * Root *                                                                                                    |
| Link                      | index.php?option=com_weblinks&v                                                                              |
|                           | หน้าแรก ข่าว บทความ ประกาศ ติดต่อเรา <mark>เว็บน่าสนใจ</mark>                                                |
|                           | เว็บทั่วไป                                                                                                   |
|                           | เว็บราชการ                                                                                                   |
| www.colorpack.co.th       | Joomla! 3 COLOR PAC                                                                                          |

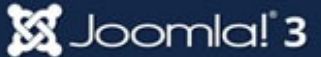

COLOR PACK

EATIONS

| Menu Manage               | r: New Menu Item                      | 🔀 Joomla!"                     |
|---------------------------|---------------------------------------|--------------------------------|
| Save V                    | Save & Close + Save & New Cancel      | <b>9</b> Help                  |
| Menu Title * ส่งเว็บแนะนํ | n 🚺                                   | Alias Auto-generate from title |
| Details Link Type Pa      | ge Display Metadata Module Assignment |                                |
| Menu Item Type *          | Submit a Web Link                     | Menu Location *                |
| Link                      | index.php?option=com_weblinks&v       | Parent Item                    |
| Target Window             | Parent ·                              | Menu Item Root                 |
| Tomplato Stulo            |                                       | Ordering                       |

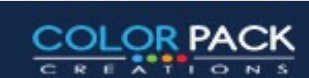

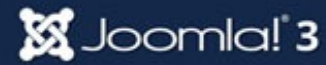

| ✓ Save Save Cancel       | เมนูสมาชิก                                        |
|--------------------------|---------------------------------------------------|
| ītle *                   | แก้ไขข้อมูลส่วนตัว<br>เขียนบทความ<br>ส่งเว็บแนะนำ |
| lias                     |                                                   |
| Auto-generate from title | Login Form                                        |
| Category *               | Hi user2,                                         |
| - เว็บทั่วไป ▼           | Log out                                           |
| JRL *                    |                                                   |
|                          |                                                   |
| ags                      |                                                   |
| Select some options      |                                                   |
| /ersion Note             |                                                   |
| Status                   |                                                   |
| Published <b>v</b>       |                                                   |
| anguage                  |                                                   |

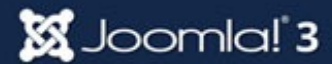

OR PACK

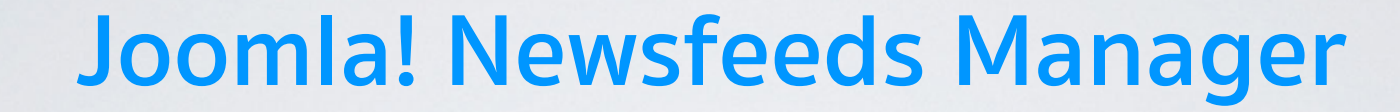

## การจัดการ Newsfeeds

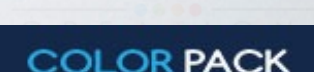

www.colorpack.co.th

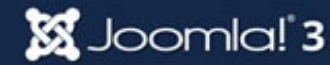

## การจัดการ Newsfeeds

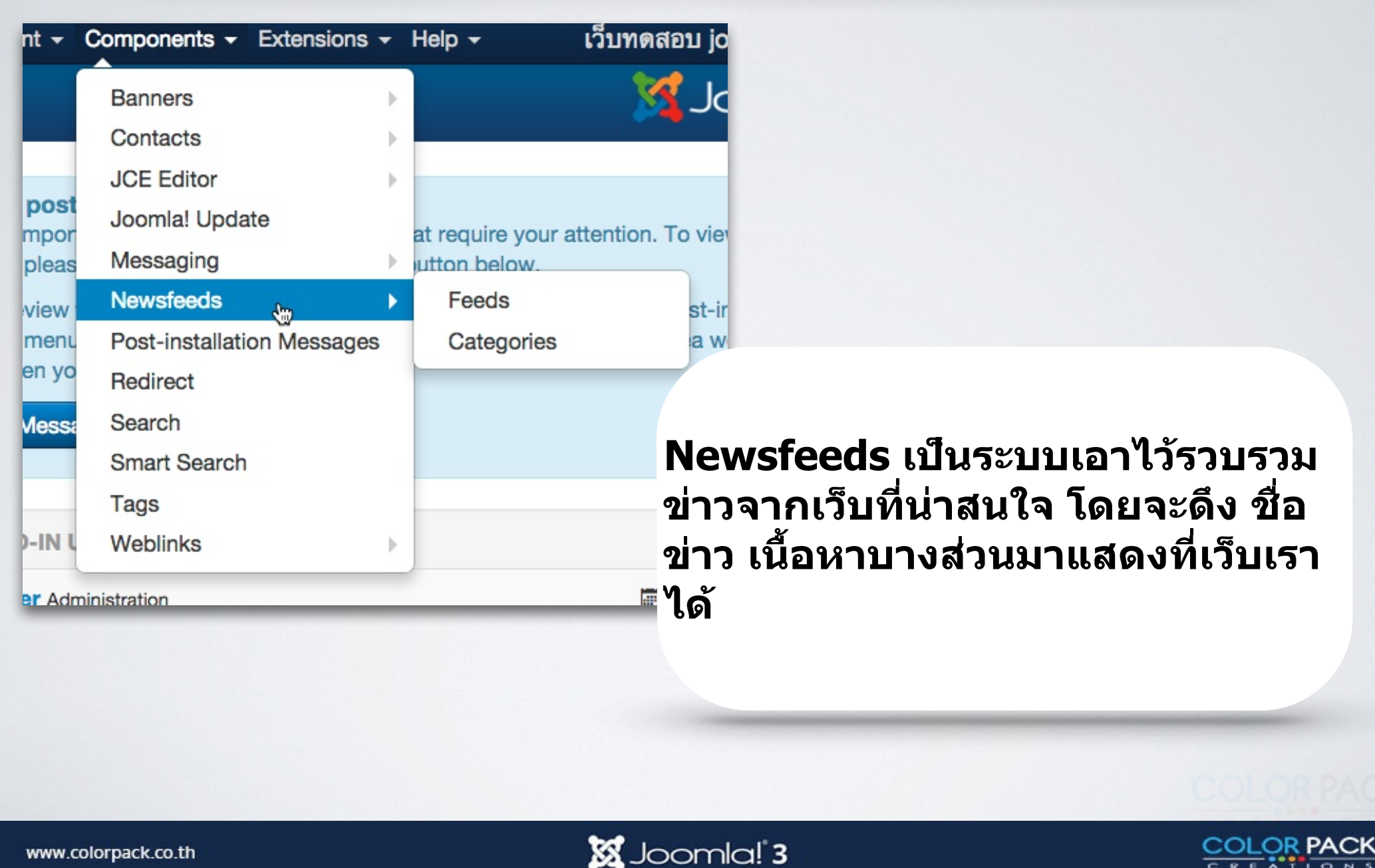

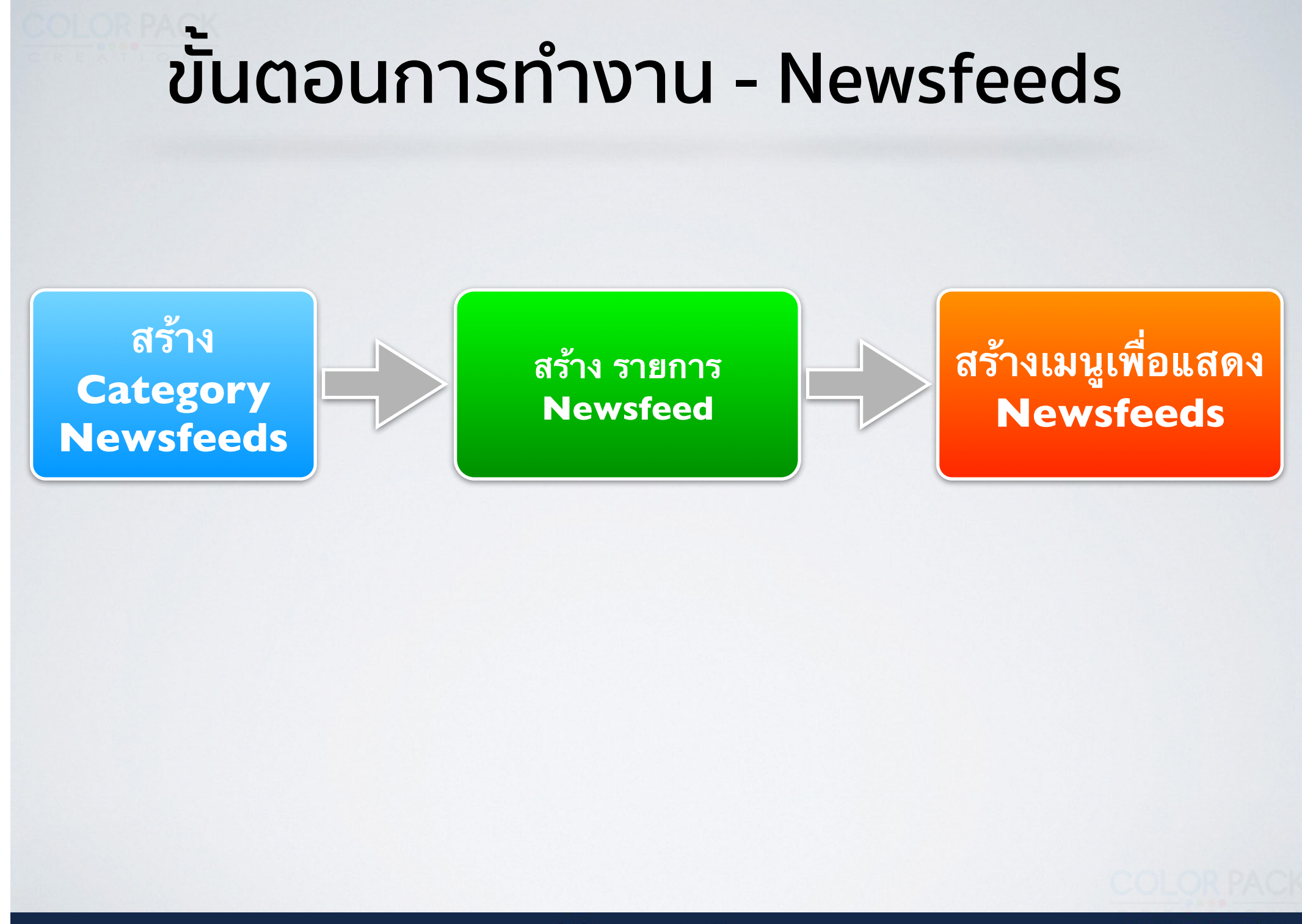

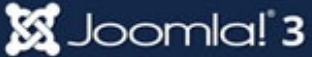

#### การจัดการ Newsfeeds - สร้างหมวดหมู่

| 🐹 System <del>-</del> Us | ers <del>-</del> Menu | s <del>-</del> Con | tent 🗸 | Components -                                       | Extensions -     | Help <del>-</del> | เว็บทดสอบ joc  |
|--------------------------|-----------------------|--------------------|--------|----------------------------------------------------|------------------|-------------------|----------------|
| Category                 | Manage                | r: New             | /sfee  | Banners<br>Contacts                                | •                |                   | oL 🔀           |
| C Rebuild                | 🗹 Edit                | V Pu               | ıblish | JCE Editor<br>Joomla! Upda<br>Messaging            | ⊧<br>•           | Check In          | Trash Ba       |
| News Feeds Categories    | Search                | Status             | Title  | Newsfeeds<br>Post-installati<br>Redirect<br>Search | ►<br>on Messages | Feeds<br>Categor  | es<br>Access L |
|                          | 1                     |                    | Uncat  | Smart Search<br>Tags<br>Weblinks                   | •                |                   | Public A       |

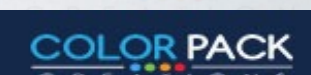

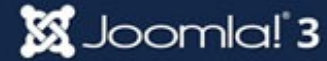

#### การจัดการ Newsfeeds - สร้างหมวดหมู่

| Category Manager: Add A New Newsfeeds Category                                                                                                    |       | ool 🔀                    |  |  |
|----------------------------------------------------------------------------------------------------|-------|--------------------------|--|--|
| Save Save & Close + Save & New Cancel                                                                                                    |       |                          |  |  |
| Title * ข่าวทั่วไป 1                                                                                                    | Alias | Auto-generate from title |  |  |
| Category Publishing Permissions Options                                                                                                    |       |                          |  |  |
| Description                                                                                                    |       | Parent                   |  |  |
| [Toggle Editor]                                                                                                    |       | - No parent -            |  |  |
| B I U S ■ Ξ ■ M Paragraph      Styles     Styles     Styl |       | Tags                     |  |  |
| Font family       Font size $A = A = A = A$ $A = A = A = A$ Image: Image: Image                                                                                                 |       | Select some options      |  |  |
| 1 🔂 🖃 🗛 66 39 ABBR A.B.C. 🛧 🗚 🚰 🦣 🍏 📾 💽 🥸 🗔                                                                                                    |       | Status                   |  |  |
|                                                                                                    |       | Published                |  |  |
|                                                                                                    |       | Access                   |  |  |
|                                                                                                    |       | Public                   |  |  |

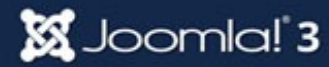

#### การจัดการ Newsfeeds - สร้าง Feed

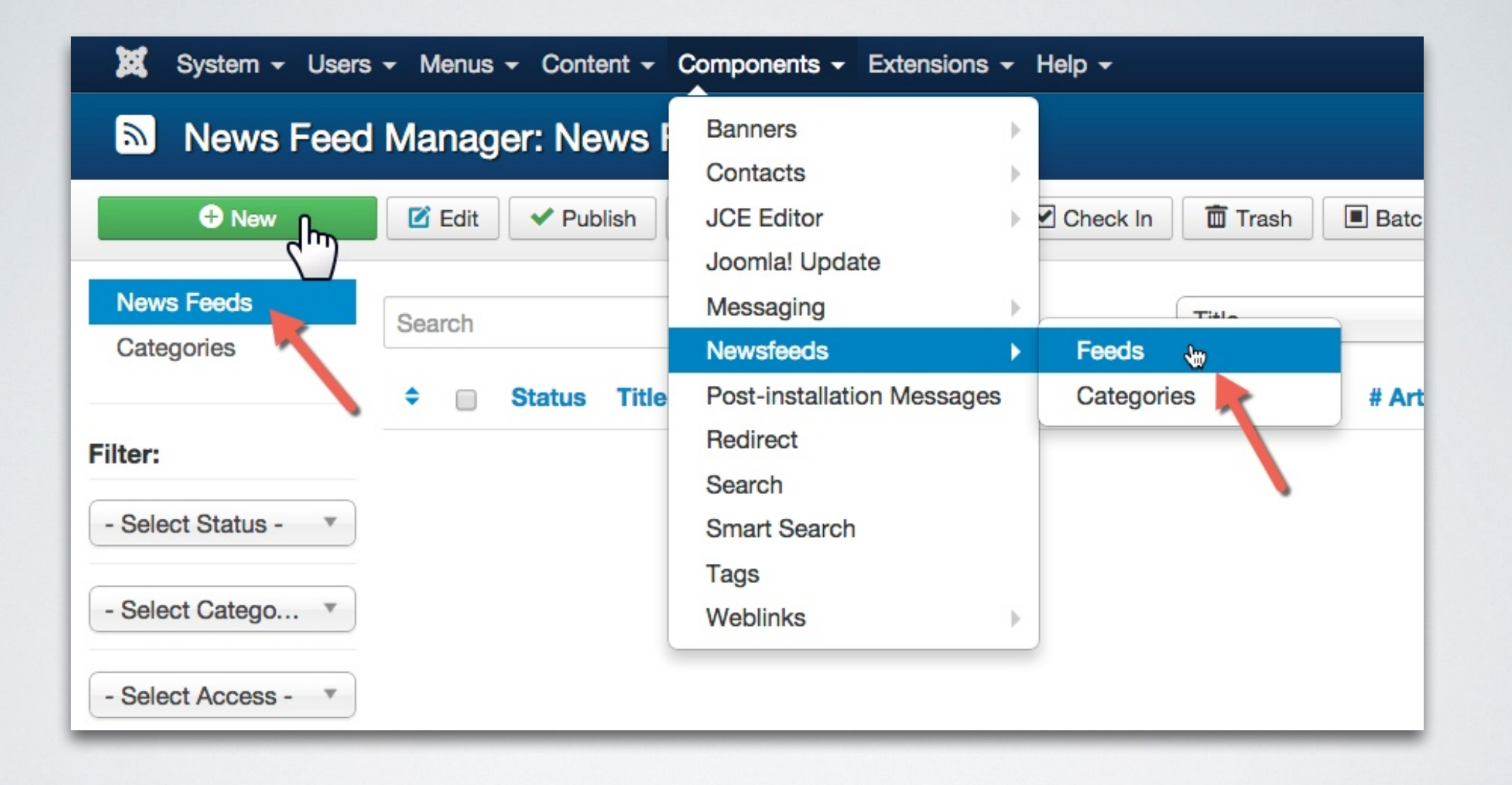

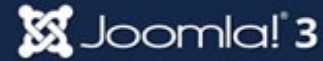

#### การจัดการ Newsfeeds - สร้าง Feed

| News Feed Manager: News Feed                                                                                                    |       | ool 🐹                      | mla!°  |
|----------------------------------------------------------------------------------------------------|-------|----------------------------|--------|
| Save Save & Close Save & New Cancel                                                                                                    |       |                            | P Help |
| Title *                                                                                                    | Alias | Auto-generate from title   |        |
| New News Feed Images Publishing Display                                                                                                    |       |                            |        |
| Link *                                                                                                    |       | Category *<br>- ข่าวทั่วไป | T      |
| Tags                                                                                                    |       |                            |        |
|                                                                                                    |       | Select some options        |        |
| Image: Toggie Editory       Image: Toggie Editory         Image: Image: Imag |       |                            |        |
|                                                                                                    |       | Access                     |        |

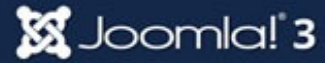

COLOR PACK

CREATIONS

### การจัดการ Newsfeeds - หาข่าวที่ปล่อย Feed

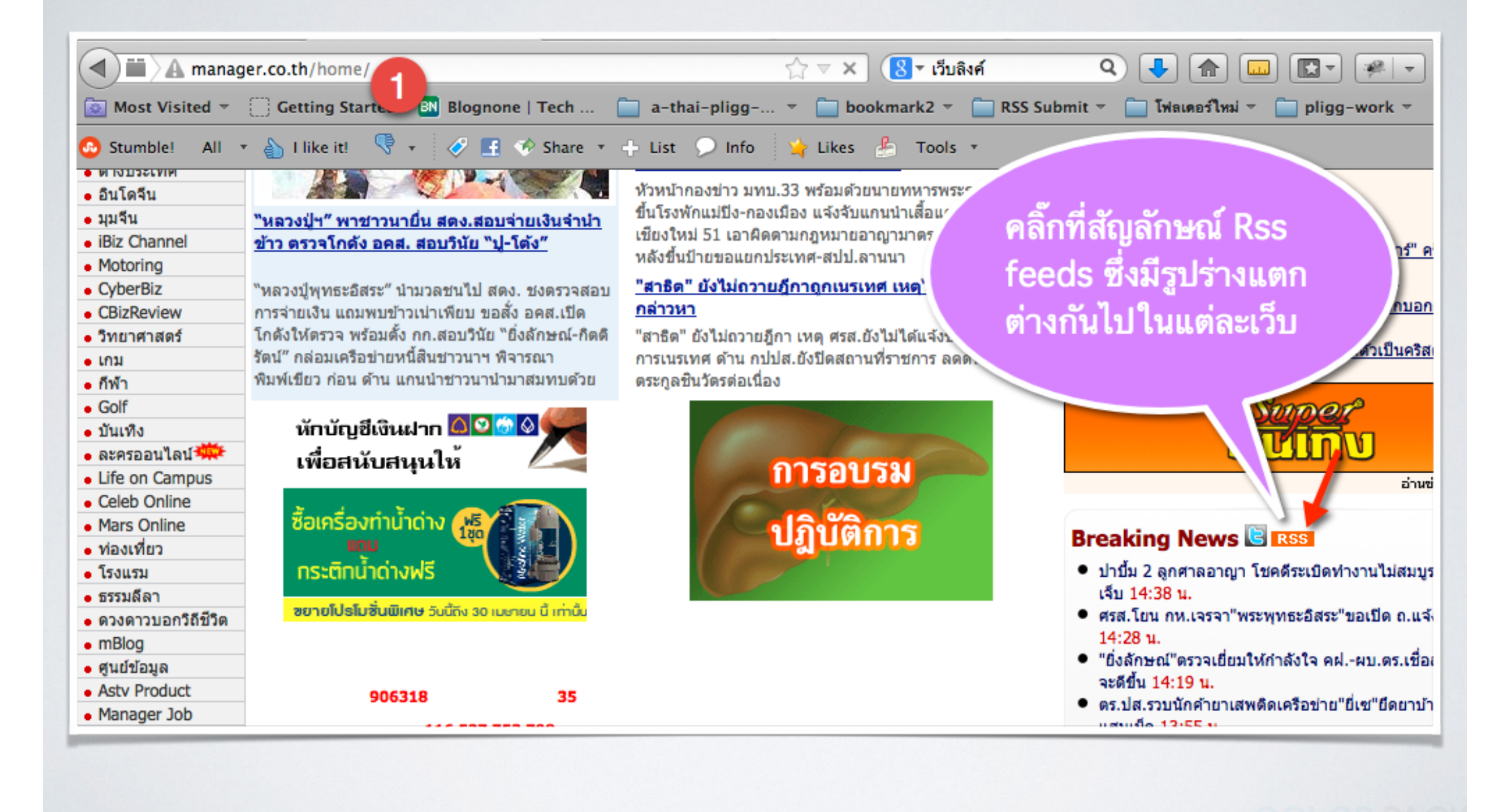

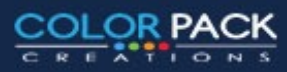

### การจัดการ Newsfeeds - หาข่าวที่ปล่อย Feed

| 🐹 test - Admi 💥 🗮 manager on 🐑 🔯 หน้าแรก 🛛 💥 Extension m 🗙 🚷 กระทรวงศึกษา 🗙                                                                                                    | 8 เว็บลิงค์ ×       |
|----------------------------------------------------------------------------------------------------|---------------------|
| 🔍 🔇 www.manager.co.th/RSS/Home/Breakingnews.xml 🏠 < Cີ 🚺 ເວັ້ນຄິຈନ໌ 🔍 🕹 🕋 📖                                                                                                    | <b>* * *</b>        |
| 🔯 Most Visited 👻 🗍 Getting Started 🛛 Blognesie i Tech 🦳 a-thai-pligg 👻 🚞 bookmark2 👻 🚞 RSS Sul                                                                                                    | bmit 👻 📋 โฟลเดอร์ให |
| 🚱 Stumble! All 🔻 🏠 I like it! 🦻 🔹 🛷 🖪 🧇 Share 🔽                                                                                                    |                     |
| Subscribe to this feed using SLive Bookmarks คัดลอก Url ไปวาง                                                                                                    |                     |
| ในช่อง Link *                                                                                                    |                     |
|                                                                                                    |                     |
| Managan Opling – Presking Neuro                                                                                                    |                     |
| Manager Online – Breaking News                                                                                                    | <u>โดการ</u>        |
| <u>ปาบี้ม 2 ลูกศาลอาญา โชคดีระเบิดทำงานไม่สมบูรณ์ ไร้คนเจ็บ</u><br>March 3, 2557 BE at 2:38 PM                                                                                                    | MANAGER ONLINE      |
| เจ้าหน้าที่หน่วยเก็บกู้และตรวจพิสูจน์วัตถุระเบิด หรือ อีโอตี (EOD) เข้าตรวจสอบที่เกิดเหตุคนร้ายปาระเบิดสังหารชนิดขว้าง 2 ลูก บริเว<br>อาญา รัชดาฯ โดยระเบิดลูกแรกตกบริเวณริมบาทวิถีนอกรั้วศาล และเกิดระเบิดขึ้น ส่วนอีก 1 ลูก ดกบริเวณลานจอดรถผู้ | ณประตูทางออกศาล     |
| <u>ศรส.โยน กห.เจรจา"พระพุทธะอิสระ"ขอเปิด ถ.แจ้งวัฒนะ</u><br>March 3, 2557 BE at 2:28 PM                                                                                                    |                     |
|                                                                                                    |                     |
|                                                                                                    |                     |
|                                                                                                    |                     |

#### การจัดการ Newsfeeds - สร้าง Feed

| News Feed Manager: News Feed 🕺 🕺 Joomla!                                                                                                    |                              |  |  |  |
|----------------------------------------------------------------------------------------------------|------------------------------|--|--|--|
| Save & Close + Save & New Close                                                                                                    | C Help                       |  |  |  |
| Title * ข่าวจากเว็บผู้จัดการ 1 Alias Auto-gen                                                                                                    | erate from title             |  |  |  |
| New News Feed Images Publishing Display                                                                                                    |                              |  |  |  |
| Link * http://www.manager.co.th/RSS/Home/Breakingnews.xml                                                                                                    | Category *<br>- ข่าวทั่วไป 3 |  |  |  |
| Description Tags Select some options                                                                                                    |                              |  |  |  |
| Image: Construction         Image: Construction         Image: Constructi |                              |  |  |  |
|                                                                                                    | Access                       |  |  |  |

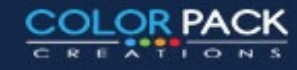

#### การจัดการ Newsfeeds - สร้างเมนู

| ✓ Menus 		Content                                                                                                    | Components - Extensions - He                                         |  |  |      |
|----------------------------------------------------------------------------------------------------|----------------------------------------------------------------------|--|--|------|
| ana Menu Manager                                                                                                    |                                                                      |  |  |      |
| Main Menu 🔷                                                                                                    | Add New Menu Item                                                    |  |  |      |
| User Menu                                                                                                    |                                                                      |  |  |      |
| Menu Manager: New Menu Item                                                                                                    |                                                                      |  |  |      |
| Image: Save       Image: Save & Close       Image: Save & New       Image: Save & Close         Menu Title *       ข่าว Feeds       1 |                                                                      |  |  |      |
|                                                                                                    |                                                                      |  |  | Deta |
| Menu                                                                                                    | Item Type * List All News Feed Catego 2                              |  |  |      |
| Select                                                                                                    | t a Top Level Category * Root                                        |  |  |      |
| Link                                                                                                    | index php2ention_com_nowofoode                                       |  |  |      |
| * การสร้างเมนู จะ                                                                                                    | นำไปไว้กลุ่มเมนูไหนขึ้นอยู่กับเจ้าของเว็บ ไม่จำเป็นต้องเป็น Mainmenu |  |  |      |

🐹 Joomla! 3

COLOR PACK

EATIONS

#### การจัดการ Newsfeeds - สร้างเมนู

#### **Newsfeeds**

List All News Feed Categories Show all the

List News Feeds in a Category Show all ne

Single News Feed Show a single news feed.

List All News Feeds Categories = แสดง รายการหมวดหมู่ News Feeds ทั้งหมด

List News Feeds in a Category = แสดงราย ชื่อ News Feeds ในหมวดหมู่ที่เลือก

Single News Feeds = แสดงข่าว News Feeds เดียว

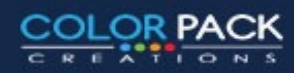

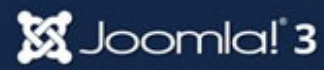

### ี่การจัดการ Newsfeeds - สร้างเมนู

#### Menu Manager: New Menu Item Z Save Save & Close Save & New 🛛 Cancel Menu Title \* ข่าว Feeds Details Categories Category List Layouts Feed Display Options Link Type Page Dis Select Menu Item Type \* \* List All News Feed Catego Select a Top Level Category \* Root หน้าแรก ติดต่อเรา เว็บน่าสนใจ 2112 Feeds ข่าว ประกาศ บทความ ข่าวภาครัฐ 🕦 ข่าวทั่วไป 📵 joomla 🕦

COLOR PACK

### ีการจัดการ Newsfeeds - สร้างเมนู

| Menu Manager: Edit Menu Item               |                                                                            |  |  |  |  |
|--------------------------------------------|----------------------------------------------------------------------------|--|--|--|--|
| Save Save & Close                          | & New Save as Copy Solose                                                  |  |  |  |  |
| Menu Title * ข่าว Feeds                    |                                                                            |  |  |  |  |
| Details Category List Layouts Feed Display | y Options Link Type Page Display                                           |  |  |  |  |
| Menu Item Type *                           |                                                                            |  |  |  |  |
| Category * ข่าวทั่วไป                      |                                                                            |  |  |  |  |
|                                            | หน้าแรก ข่าว บทความ ประกาศ ติดต่อเรา เว็บน่าสนใจ <mark>ข่าว Feeds</mark>   |  |  |  |  |
|                                            | ข่าวทั่วไป                                                                 |  |  |  |  |
|                                            | Newsfeed Filter Search 20 •                                                |  |  |  |  |
|                                            | ข่าวจากเว็บผู้จัดการ<br>http://www.manager.co.th/RSS/Home/Breakingnews.xml |  |  |  |  |
|                                            | ข่าวจากไทยรัฐ<br>http://www.thairath.co.th/#rss                            |  |  |  |  |
|                                            | You are here: Home 🕨 ข่าว Feeds 🕨 ข่าวทั่วไป                               |  |  |  |  |
|                                            |                                                                            |  |  |  |  |

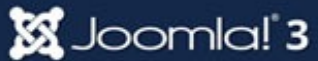

#### การจัดการ Newsfeeds - สร้างเมนู Z Save Save & Close Save & New Save as Copy 🛛 Close Menu Title \* ข่าว Feeds Δ Details Feed Display Options Link Type Page Display Module Assignment Metadata Select Menu Item Type \* Single News Feed ข่าวจากเว็บผู้จัดการ C Select Feed \* เว็บน่าสนใจ ข่าว Feeds หน้าแรก ข่าว ประกาศ ติดต่อเรา บทความ

#### <mark>ข่</mark>าวจากเว็บผู้จัดการ

Manager Online Update ตลอด 24 ชม.

#### อเมริกันแอร์ฯ ตกหลุมอากาศ ลงจอดฉุกเฉินที่นาริตะ มีผู้บาดเจ็บ 12 คน

สำนักข่าวเกียวโดของญี่ปุ่น รายงานโดยอ้างถ้อยแถลงจากกระทรวงคมนาคมญี่ปุ่นว่า เครื่องบิน โดยสารของสายการบินอเมริกันแอร์ไลน์ส เที่ยวบิน AA280 พร้อมผู้โดยสาร 240 คน และเจ้าหน้าที่ ประจำเครื่องบินอีก 15 คน ซึ่งเดินทางจากกรุงโซลของเกาหลีใต้ ไปยังเมืองดัลลัสของส

#### อิหร่านเผยออสเตรเลียเคยปฏิเสธส่งคนร้ายจับตัวประกันเป็นผู้ร้ายข้าม แดน

อิหร่านเคยขอให้ออสเตรเลียส่งตัวนายมาน ฮารอน โมนิส ชาวอิหร่านที่เป็นผู้ก่อเหตุจับตัวประกันใน คาเฟ่ ใจกลางนครซิดนีย์ ที่จบลงด้วยการนองเลือด ในฐานะผู้ร้ายช้ามแดนมาแล้วก่อนหน้านี้ แต่ กลับถูกออสเตรเลียปฏิเสธ เนื่องจากไม่มีข้อตกลงการส่งผู้ร้ายข้ามแดนระหว่างสอ

#### ผลาญงบ7ล้าน! ทำสติ๊กเกอร์ไลน์เผยแพร่ค่านิยม12ประการ

วิจารณ์ขรม!ICTทำสติ๊กเกอร์ไลน์ เผยแพร่ค่านิยม12ประการสูง7ล.

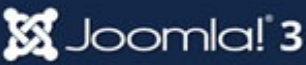

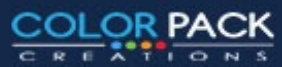

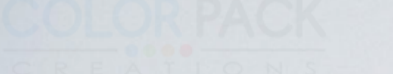

#### **Joomla! Banner Manager**

# การจัดการป้ายโฆษณา

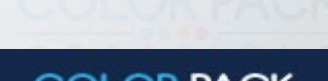

www.colorpack.co.th

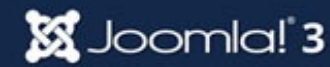

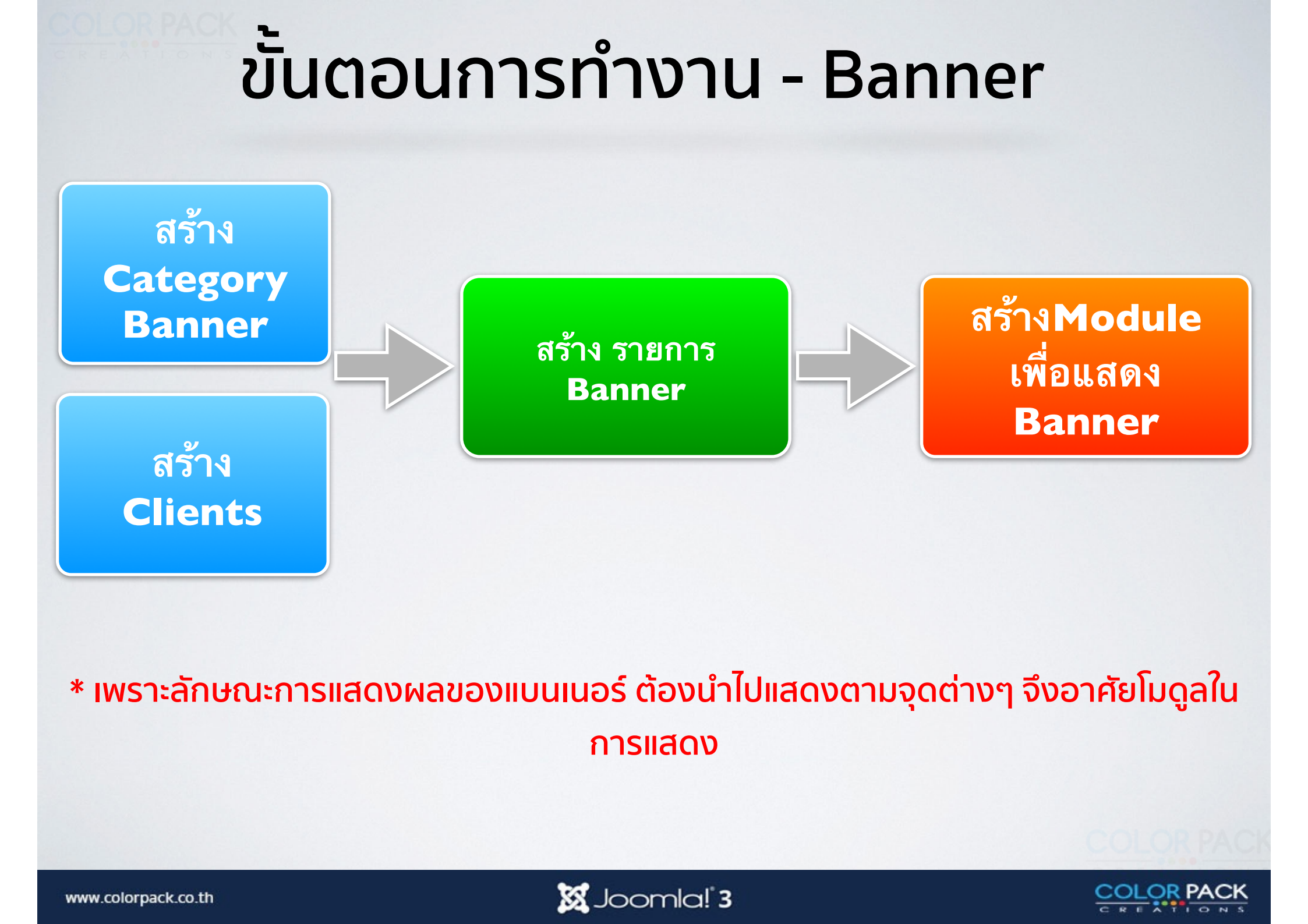

## การจัดการ Banner

| Components - Extensions - Help - |                       |       |            |         |
|----------------------------------|-----------------------|-------|------------|---------|
|                                  | Banners               | •     | Banners    |         |
|                                  | Contacts              | •     | Categories |         |
|                                  | JCE Editor            | •     | Clients    |         |
|                                  | Joomla! Update        |       | Tracks     |         |
|                                  | Messaging             | •     |            |         |
|                                  | Newsfeeds             | Þ     |            | Ran     |
|                                  | Post-installation Mes | sages |            | v y     |
|                                  | Redirect              |       |            | จดการ บ |
|                                  | Search                | -     |            | ให้จำ   |
|                                  | Smart Search          |       | •          | สามาร   |
|                                  | Tags                  |       |            | สาขาร   |
|                                  | Weblinks              | Þ     |            | 6 19 19 |
|                                  |                       |       |            |         |

Banner เป็นคอมโพเน้นที่ใช้ ัดการ ป้ายโฆษณา สามารถกำหนด ให้จำนวนครั้งในการแสดงได้ สามารถแสดงตาม tag ได้ และ สามารถแสดงได้หลายจุดบนหน้า

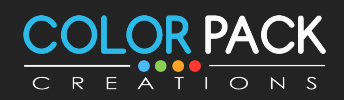

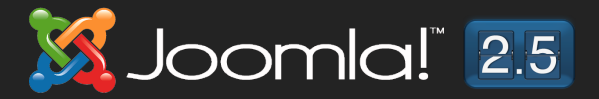

#### การจัดการ Banner - สร้าง Clients

| 🐹 System - Users - Menus - Cont | ent - Components - Extensions - Help - |
|---------------------------------|----------------------------------------|
| Banner Manager: Clients         | Banners Banners                        |
|                                 | Contacts Categories                    |
|                                 | JCE Editor Clients 🌆                   |
| <u>('')</u>                     | Joomla! Update Tracks                  |
| Banners                         | Messaging                              |
| Categories                      | Newsfeeds                              |
| Clients                         | Post-installation Messages             |
| Tracks No Matching Res          | Redirect                               |
|                                 | Search                                 |
|                                 | Smart Search                           |
|                                 | Tags                                   |
|                                 | Weblinks                               |
|                                 |                                        |
|                                 |                                        |

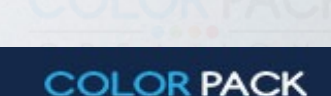

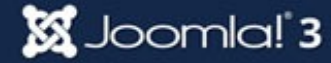
### การจัดการ Banner - สร้าง Clients

| Banner Manager: New Client |                                           |  |  |  |  |
|----------------------------|-------------------------------------------|--|--|--|--|
| 🗹 Save                     | ✓ Save & Close + Save & New Save & Cancel |  |  |  |  |
| Name * Joomla 1            |                                           |  |  |  |  |
| New Client Metadata        |                                           |  |  |  |  |
| Contact Name *             | นาย Joomla 2                              |  |  |  |  |
| Contact email *            | Joomla@joomla.org                         |  |  |  |  |
| Purchase Type              | Use Global 🔻                              |  |  |  |  |
| Track Impressions          | Yes                                       |  |  |  |  |
| Track Clicks               | Yes                                       |  |  |  |  |
| Additional Information     |                                           |  |  |  |  |

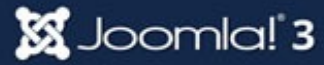

COLOR PACK

## การจัดการ Banner - สร้าง หมวดหมู่

| 🐹 System - Users - | Menus - Content -        | Components - Exten        | sion | is - Help - |   |
|--------------------|--------------------------|---------------------------|------|-------------|---|
| Category Manag     | er: Banners              | Banners                   | •    | Banners     |   |
|                    |                          | Contacts                  | ÷    | Categories  |   |
| 🕂 New              | Edit 🛛 🗸 Publish 🛛 🔇 Unp | JCE Editor                | •    | Clients     |   |
| <u> </u>           |                          | Joomla! Update            |      | Tracks      |   |
| Banners            | Search                   | Messaging                 | •    | Clear       |   |
| Categories         | 🗢 🗖 Status Title         | Newsfeeds                 | •    |             |   |
| Clients            |                          | Post-installation Message | S    |             |   |
| Tracks             |                          | Redirect                  |      |             |   |
|                    |                          | Search                    |      |             |   |
|                    |                          | Smart Search              |      |             |   |
|                    |                          | Tags                      |      |             |   |
|                    |                          | Weblinks                  | •    |             |   |
|                    |                          |                           |      |             |   |
|                    |                          |                           |      |             | _ |

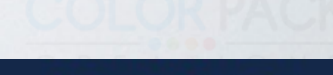

COLOR PACK

ATIONS

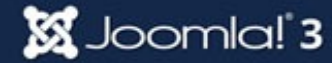

### การจัดการ Banner - สร้าง หมวดหมู่

| Category Manager: Add A New Banners Category |            |              |                    |            |  |  |
|----------------------------------------------|------------|--------------|--------------------|------------|--|--|
| <b>છ</b> ક                                   | Save       | Save & Close | Save & New Scancel |            |  |  |
| Title * Top                                  | Banner     | 1            |                    | Alias Auto |  |  |
| Category                                     | Publishing | Permissions  | Options            |            |  |  |
| Description                                  |            |              |                    |            |  |  |
| [Toggle Edito                                | or]        |              |                    |            |  |  |
|                                              |            |              |                    |            |  |  |

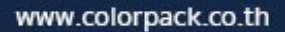

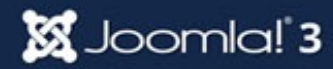

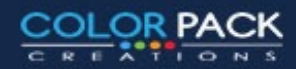

### การจัดการ Banner - สร้าง Banners

| 🕱 System - Users - Men | us - Content -     | Components - Extension     | ns - Help -   |
|------------------------|--------------------|----------------------------|---------------|
| Banner Manager: Bar    | nners              | Banners >                  | Banners       |
|                        |                    | Contacts                   | Categories    |
| 🕂 New 🚺 Edit           | ✓ Publish Ø Unp    | JCE Editor                 | Clients       |
| (m)                    |                    | Joomla! Update             | Tracks        |
| Banners                | Search             | Messaging                  | tools - Clear |
| Categories             |                    | Newsfeeds                  |               |
| Clients                | No Matching Result | Post-installation Messages |               |
| Tracks                 |                    | Redirect                   |               |
|                        |                    | Search                     |               |
|                        |                    | Smart Search               |               |
|                        |                    | Tags                       |               |
|                        |                    | Weblinks                   |               |
|                        |                    |                            |               |

🐹 Joomla! 3

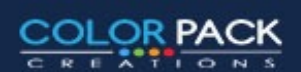

### การจัดการ Banner - สร้าง Banners

| Banner Manager: New Banner |                                  |       |                          |  |  |
|----------------------------|----------------------------------|-------|--------------------------|--|--|
| 🗹 Save                     | Save & Close + Save & New Cancel |       | C Help                   |  |  |
| Name * Joomla top ba       | anner 1                          | Alias | Auto-generate from title |  |  |
| Details Banner Details     | Publishing                       |       |                          |  |  |
| Туре                       | Image •                          |       | Category *               |  |  |
| Image                      | Select X                         |       | Status                   |  |  |
| Width                      |                                  |       | Published                |  |  |
| Height                     |                                  |       | Sticky<br>Yes No         |  |  |
| Alternative Text           |                                  |       | Language                 |  |  |
| Click URL                  | http://joomla.org                |       | All                      |  |  |
| Description                |                                  |       | Version Note             |  |  |
|                            |                                  |       |                          |  |  |
|                            |                                  |       |                          |  |  |

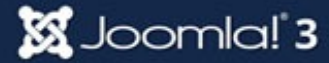

COLOR PACK

ENTIONS

### การจัดการ Banner - สร้าง Banners

| Name* Joomla top b     | anner 1                                     | Alias Auto-generate from title |
|------------------------|---------------------------------------------|--------------------------------|
| Details Banner Details | Publishing                                  |                                |
| Туре                   | Directory                                   |                                |
| Image                  | /banners  Up                                | 2 Insert Cancel                |
| Width                  |                                             |                                |
| Height                 |                                             |                                |
| Alternative Text       | osmbanner1 osmbanner2 shop-ad-bo shop-ad.jp | white.png                      |
| Click URL              | 1                                           |                                |
| Description            |                                             |                                |
|                        |                                             |                                |
|                        | Image URL                                   |                                |
|                        |                                             |                                |
|                        |                                             |                                |

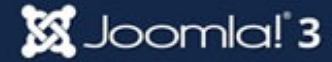

COLOR PACK

CREATIONS

### การจัดการ Banner - สร้าง โมดูล

| 🐹 System <del>-</del> Users | s - Menus - Content - Components - | Extensions - Help -              |
|-----------------------------|------------------------------------|----------------------------------|
| 🗊 Module Ma                 | anager: Modules                    | Extension Manager                |
| O New                       | Edit Duplicate Vublish             | Module Manager<br>Plugin Manager |
| Site<br>Administrator       | Search                             | Language Manager                 |
|                             | Status Title                       | Position • Type                  |
| Eiltor                      |                                    |                                  |

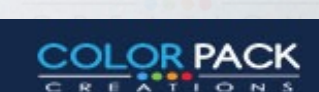

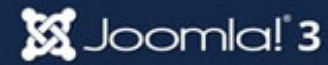

### การจัดการ Banner - สร้าง โมดูล

### Module Manager: Modules

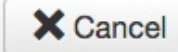

Breadcr

### Select a Module Type:

Archived Articles This Module shows a list of the calendar months containing Arch

Articles - Newsflash The Newsflash Module will display a fixed number of articles

Articles - Related Articles This Module displays other Articles that are related to

Articles Categories This module displays a list of categories from one parent cate

ory This module displays a list of articles from one or more categorie

Banners Tr ner Module displays the active Banners from the Component.

This Module displays the Breadcrumbs

HTML This Module allows you to create your own HTML Module using a W

Feed Display This module allows the displaying of a syndicated feed

Footer This module shows the Joomla! copyright information.

Language Switcher This module displays a list of available Content Languages (a:

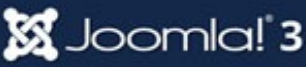

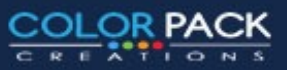

### การจัดการ Banner - สร้าง โมดูล

| 🕆 Module Manager: Module Banners |                                              |                   |  |  |  |
|----------------------------------|----------------------------------------------|-------------------|--|--|--|
| Save                             | Save & Close + Save & New Save as Copy Close | C Help            |  |  |  |
| Title * top banner               |                                              |                   |  |  |  |
| Module Menu Assignme             | ent Module Permissions Advanced              |                   |  |  |  |
| Banners                          |                                              | Show Title        |  |  |  |
| Site                             |                                              | Show Hide         |  |  |  |
| The Banner Module displays t     | he active Banners from the Component.        | Position          |  |  |  |
|                                  |                                              | 2 banner × •      |  |  |  |
| Target                           | Open in new window                           | Status            |  |  |  |
| Count                            | 5 *                                          | Published         |  |  |  |
| oount                            |                                              | Start Publishing  |  |  |  |
| Client                           | - No client -                                |                   |  |  |  |
| Category                         | Top Banner 🛪 3                               | Finish Publishing |  |  |  |
| Search by Mota Kayword           |                                              |                   |  |  |  |
| Search by meta Reyword           | Yes No                                       | Access            |  |  |  |
| Randomise                        | Sticky, Ordering                             | Public            |  |  |  |
| Header Text                      |                                              | Ordering          |  |  |  |
|                                  |                                              | 1. top banner     |  |  |  |

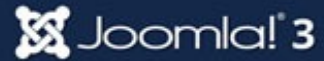

COLOR PACK

EATIONS

### ีการจัดการ Banner - สร้าง โมดูล

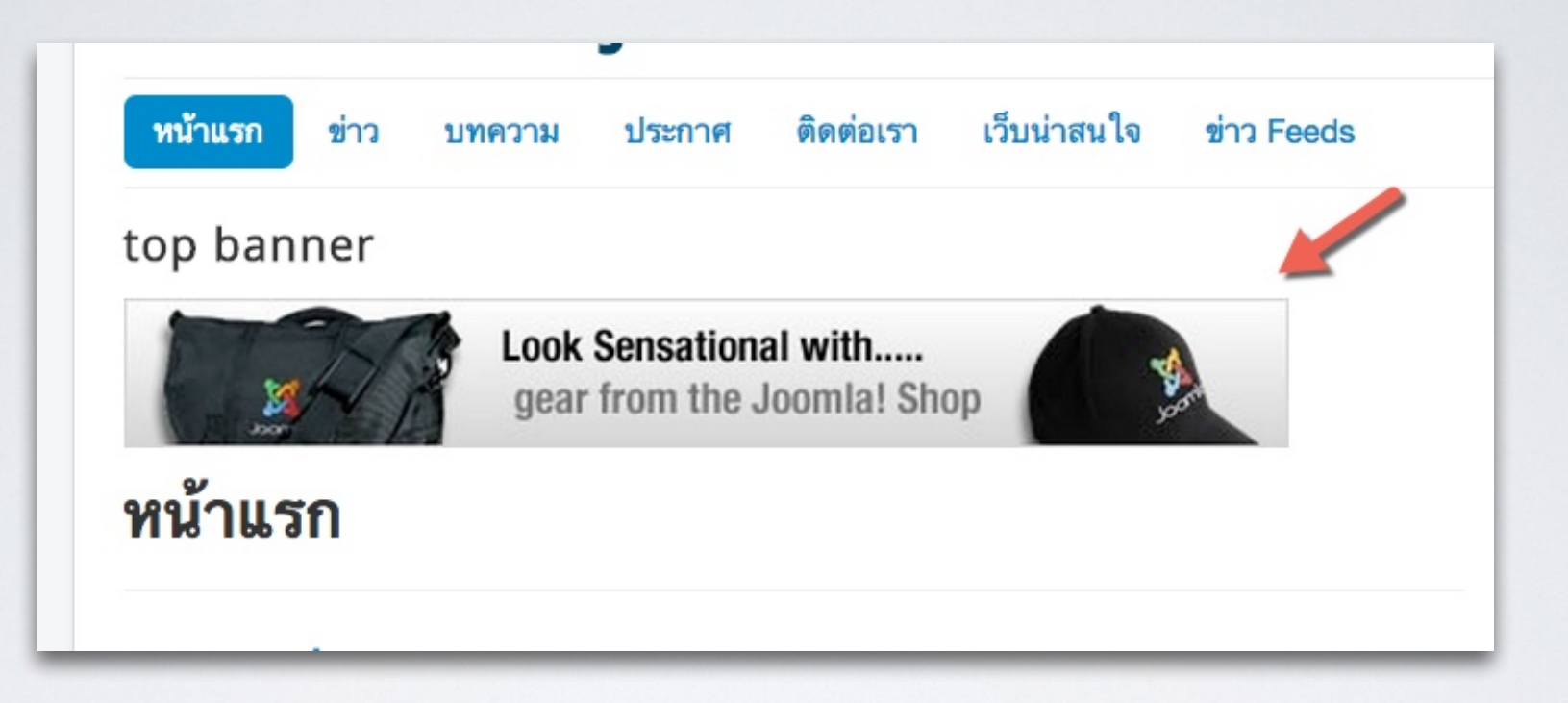

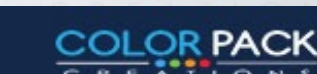

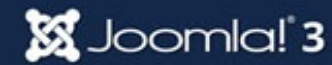

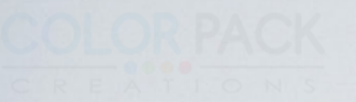

### **Joomla! Search Manager**

# การจัดการสถิติคำค้น

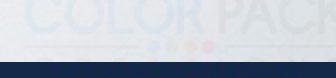

www.colorpack.co.th

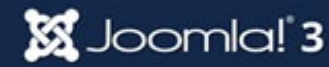

### การจัดการ สถิติคำค้น

| 🐹 System - Users - Menus - Content - | Components - Extensions - I                   | Help - เว็บทดสอบ joom 🗗 🌣 - |
|--------------------------------------|-----------------------------------------------|-----------------------------|
| Q Search Manager: Search Terr        | Banners<br>Contacts                           | 🌠 Joomla!"                  |
| C Reset                              | JCE Editor<br>Joomla! Update<br>Messaging     | Help Options 20             |
| Gathering statistics disabled        | Newsfeeds Post-installation Messages Redirect | ×                           |
| No Matching Results                  | Search<br>Smart Search<br>Tags<br>Weblinks    |                             |
|                                      | ,                                             |                             |

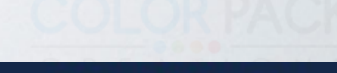

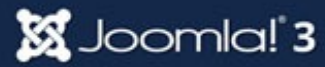

## การจัดการ สถิติคำค้น - เปิดการเก็บสถิติ

| Q Search Manager: Search Term Analysis                 | 🌠 Joomla!"       |
|--------------------------------------------------------|------------------|
| C Reset                                                | Help     Options |
| Search Q X Show Search Results                         | 20 🔻             |
| Gathering statistics disabled                          | ×                |
| No Matching Results                                    |                  |
| คลิ๊กที่ <mark>Options</mark> เพื่อตั้งค่ <sup>ร</sup> | ٦                |
|                                                        | COLORPAC         |

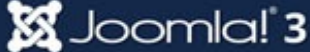

## การจัดการ สถิติคำค้น - เปิดการเก็บสถิติ

| H Search               | Manager Options          |       |      |
|------------------------|--------------------------|-------|------|
| 🗹 Save                 | Save & Close             | ancel |      |
| Global                 | Component Permissions    |       |      |
| Configuration          | Gather Search Statistics | Yes   | No   |
| COMPONENT              |                          | 25    |      |
| Banners                | Use Search Areas         | Yes   | No   |
| Cache<br>Manager       | Created Date             | Show  | Hide |
| Check-in               |                          |       |      |
| Contacts               | OpenSearch Name          |       |      |
| Articles               |                          |       |      |
| Smart Search           | OpenSearch Description   |       |      |
| nstallation<br>Manager |                          |       | h    |

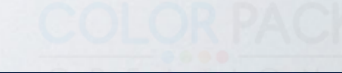

COLOR PACK

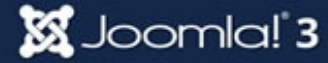

## การจัดการ สถิติคำค้น - เปิดการเก็บสถิติ

#### 🕺 Joomla!" **Q** Search Manager: Search Term Analysis C Reset C Help Coptions Q × Show Search Results 20 Search Gathering statistics enabled × Search Phrase Hits A Results Off 1 ทดสอบ ioomla 1 Off 2 Off ฏเขา

เมื่อเราเปิดระบบสถิติคำค้นแล้ว หากมีคนมาค้นหาข้อมูลในเว็บเรา ระบบจะเก็บคำค้นและ สถิติ ว่ามีคำไหนบ้าง ค้นกี่ครั้ง ค้นแล้วเจอ กี่บทความ เพื่อให้เจ้าของเว็บนำไปวิเคราะห์ความสนใจ ของคนเข้าเว็บ

\* หากเว็บมีคนเข้าเยอะ การเก็บสถิติจะมีการใช้พื้นที่ในฐานข้อมูลมากขึ้น

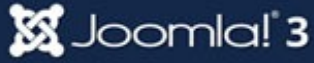

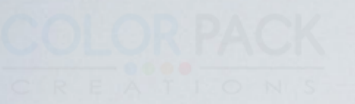

### Joomla! Language Manager

# การจัดการภาษา

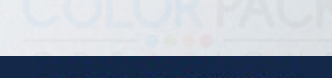

www.colorpack.co.th

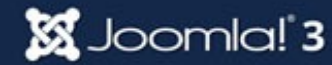

## การจัดการภาษา - การติดตั้งภาษาเพิ่ม

| 🐹 System <del>-</del> | Users -    | - Menus -                      | Content - Co | omponents - | Extensio       | ons <del>-</del> Hel    | p <del>-</del> | เว็บทดสอ           | บ j  |
|-----------------------|------------|--------------------------------|--------------|-------------|----------------|-------------------------|----------------|--------------------|------|
| 🖓 Langua              | ge M       | lanager:                       | Installed L  | anguage     | Exten          | sion Mana               | ger            | <u> </u>           | J    |
| 🛨 Default 🔔           | Install La | anguage 2                      |              |             | Modu<br>Plugir | ile Manage<br>n Manager | r              | 6                  | ) He |
| Installed - Site      |            |                                | Language     | Ð           | Temp           | late Manag              | ger            |                    |      |
| Installed -           |            | Language                       | Tag          | Location    | Langu          | lage Mana               |                | Author             | A    |
| Content<br>Overrides  | 0          | English<br>(United<br>Kingdom) | en-GB        | Site        | *              | 3.3.1                   | 2013-<br>03-07 | Joomla!<br>Project | a    |

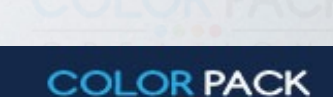

CREATIONS

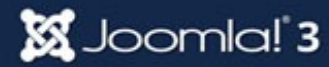

# การจัดการภาษา - การติดตั้งภาษาเพิ่ม

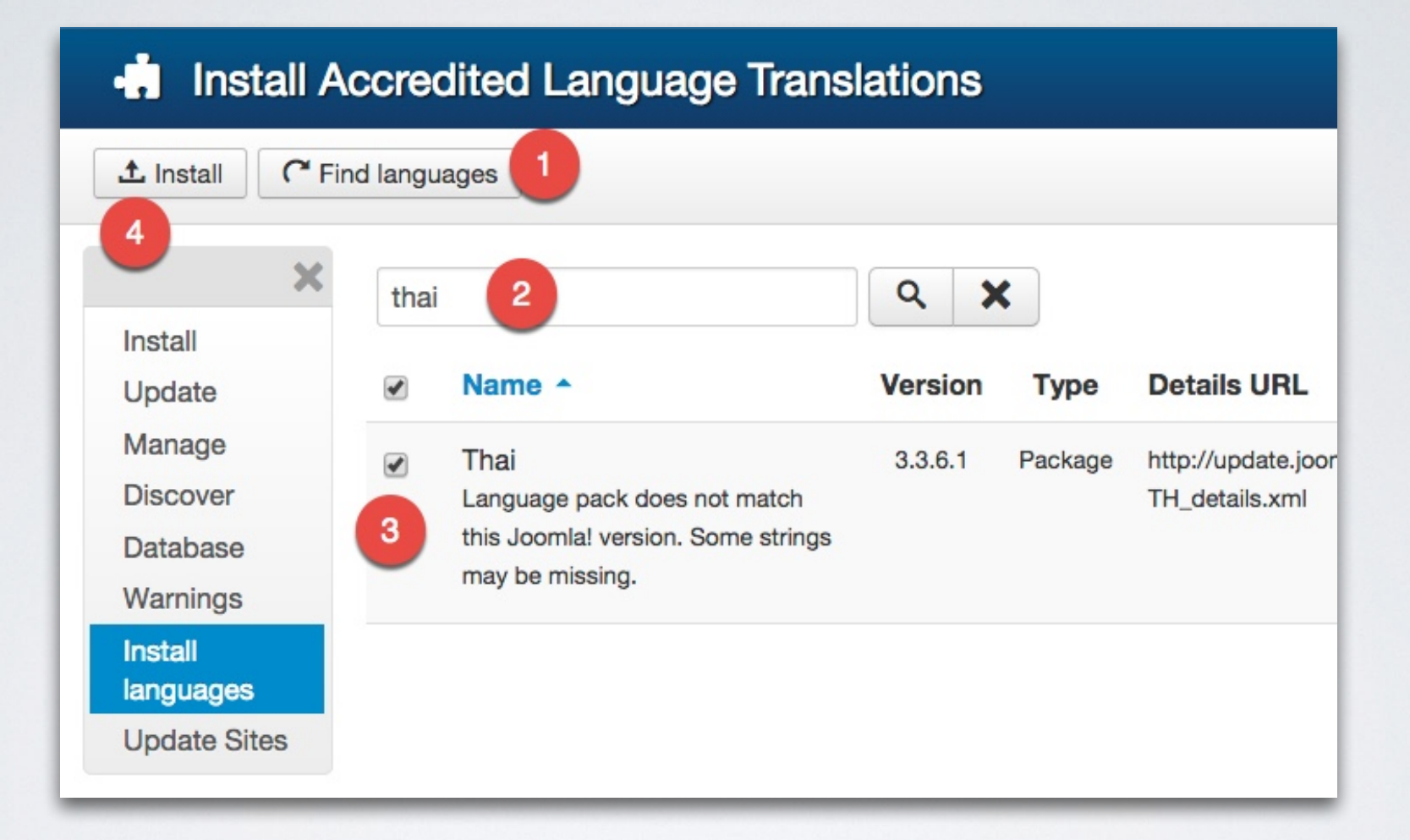

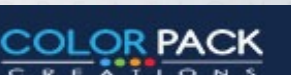

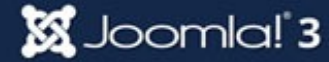

# การจัดการภาษา - การติดตั้งภาษาเพิ่ม

| Install Accredited Language Translations   |  |  |  |  |  |  |  |
|--------------------------------------------|--|--|--|--|--|--|--|
| 1 Install C Find languages                 |  |  |  |  |  |  |  |
| Message<br>Installing Thai was successful. |  |  |  |  |  |  |  |
| thai Q X                                   |  |  |  |  |  |  |  |

🐹 Joomla! 3

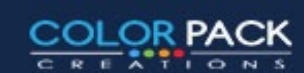

## การจัดการภาษา - การตั้งค่าภาษาหลัก หน้าเว็บ

| lsers    | <ul> <li>Menus -</li> </ul>    | Content -                                                                                                    | Component                                                                                                    | s 🔻                                                                                                    | Extensions -                                                                                                    | Help 🗸                                                                                                    | J                                                                                                    | loon                                                                                                    |
|----------|--------------------------------|----------------------------------------------------------------------------------------------------|----------------------------------------------------------------------------------------------------|----------------------------------------------------------------------------------------------------|----------------------------------------------------------------------------------------------------|----------------------------------------------------------------------------------------------------|----------------------------------------------------------------------------------------------------|----------------------------------------------------------------------------------------------------|
| ge N     | lanager:                       | Installed                                                                                                    | Langua                                                                                                    | ge:                                                                                                    | Extension N                                                                                                    | lanager                                                                                                    | <b>X</b>                                                                                                    | ال ا                                                                                                    |
| istall L | anguage                        |                                                                                                    |                                                                                                    |                                                                                                    | Module Mar<br>Plugin Man                                                                                                    | nager<br>ager                                                                                                    |                                                                                                    | 0 He                                                                                                    |
|          |                                | Language                                                                                                    |                                                                                                    |                                                                                                    | Template M                                                                                                    | lanager                                                                                                    |                                                                                                    |                                                                                                    |
|          | Language                       | Tag                                                                                                    | Location                                                                                                    | De                                                                                                    | Language N                                                                                                    | anager                                                                                                    | Author                                                                                                    | Au                                                                                                    |
| 0        | English<br>(United<br>Kingdom) | en-GB                                                                                                    | Site                                                                                                    | *                                                                                                    | 3.4.0                                                                                                    | 2013-<br>03-07                                                                                                    | Joomla!<br>Project                                                                                                    | ad                                                                                                    |
| 0        | Thai<br>(ภาษาไทย)              | th-TH                                                                                                    | Site                                                                                                    |                                                                                                    | 3.3.6.1                                                                                                    | 2014-<br>10-03                                                                                                    | Thai<br>Translation<br>Team                                                                                                    | tt@                                                                                                    |
|          | sers                           | sers - Menus -<br>e Manager:<br>stall Language<br>Language<br>English<br>(United<br>Kingdom)<br>Thai<br>(ภาษาไทย) | sers - Menus - Content -<br>e Manager: Installed<br>stall Language<br>Language Tag<br>Children en-GB<br>(United<br>Kingdom) en-GB | sers - Menus - Content - Components<br>Manager: Installed Languag<br>stall Language<br>Language Tag Location<br>English en-GB Site<br>(United<br>Kingdom) th-TH Site | sers - Menus - Content - Components -<br>ce Manager: Installed Languages<br>stall Language<br>Language Tag Location De<br>English en-GB Site (United<br>Kingdom) th-TH Site | sers • Menus • Content • Components • Extensions •<br>e Manager: Installed Language<br>stall Language<br>Language Tag Location De Language M<br>• English en-GB Site • 3.4.0<br>• Thai (ภาษาไทย) th-TH Site • 3.3.6.1 | sers - Menus - Content - Components - Extensions - Help -<br>Extension Manager<br>Extension Manager<br>Module Manager<br>Plugin Manager<br>Tag<br>Location De<br>English<br>(United<br>Kingdom)<br>en-GB<br>Site<br>Thai<br>(חושרות)<br>th-TH<br>Site<br>Thai<br>(חושרות)<br>th-TH<br>Site | sers - Menus - Content - Components - Extensions - Help -<br>e Manager: Installed Language<br>stall Language<br>Language Tag Location De Language Manager<br>Language Manager<br>Language Manager<br>Language Manager<br>Language Manager<br>Language Manager<br>Author<br>C English<br>(United<br>Kingdom)<br>en-GB Site Site 3.4.0 2013-<br>03-07 Project<br>3.3.6.1 2014- Thai<br>Translation Team |

🐹 Joomla! 3

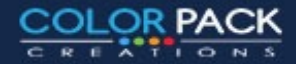

## การจัดการภาษา - การตั้งค่าภาษาหลัก หน้าเว็บ

Login Form

#### Login Form

| 1    | user1            |   |
|------|------------------|---|
|      |                  |   |
| *    | Secret Key       | 0 |
| R    | emember Me       |   |
| Lo   | og in            |   |
| Crea | ate an account 3 |   |

Forgot your username? Forgot your password?

### ทดสอบข่าว 1 (2)

| Det  | ails                      |
|------|---------------------------|
| W    | ritten by Super User      |
| Ca   | ategory: ข่าวบันเทิง      |
| 1000 | Published: 28 October 201 |
| •    | Hits: 0                   |

#### \*\*\*\*\*

| 1    | user1        |   |
|------|--------------|---|
| 8    |              |   |
| *    | Secret Key   | ( |
| ີ ຈຳ | าการเข้าระบบ |   |
| เข้  | าสู่ระบบ     |   |
|      |              |   |
| สมัค | รสมาชิก 🕽    |   |

🐹 Joomla! 3

### ทดสอบข่าว 1 (2)

รายละเอียด เขียนโดย Super User หมวด: ข่าวบันเทิง III เผยแพร่เมื่อ: 28 ตุลาคม 2557 III เตีย: 0

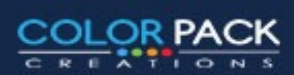

# การจัดการภาษา - การตั้งค่าภาษาหลัก ผู้ดูแล

### A Language Manager: Installed Languages

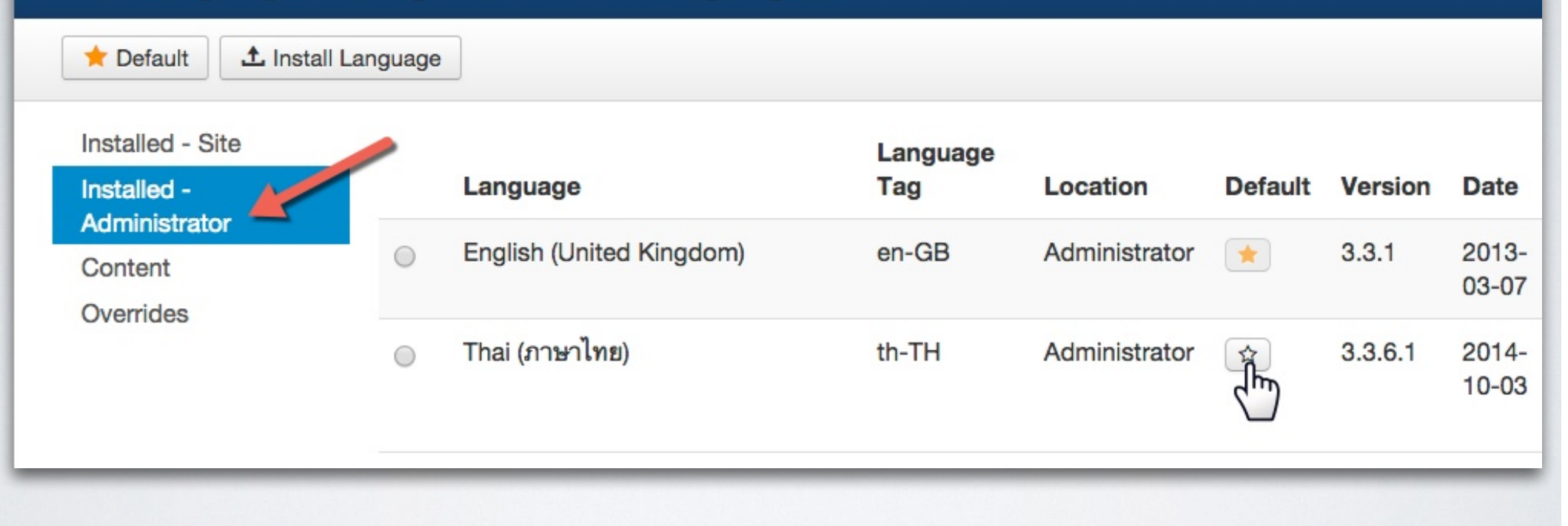

🐹 Joomla! 3

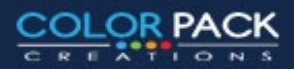

# การจัดการภาษา - การตั้งค่าภาษาหลัก ผู้ดูแล

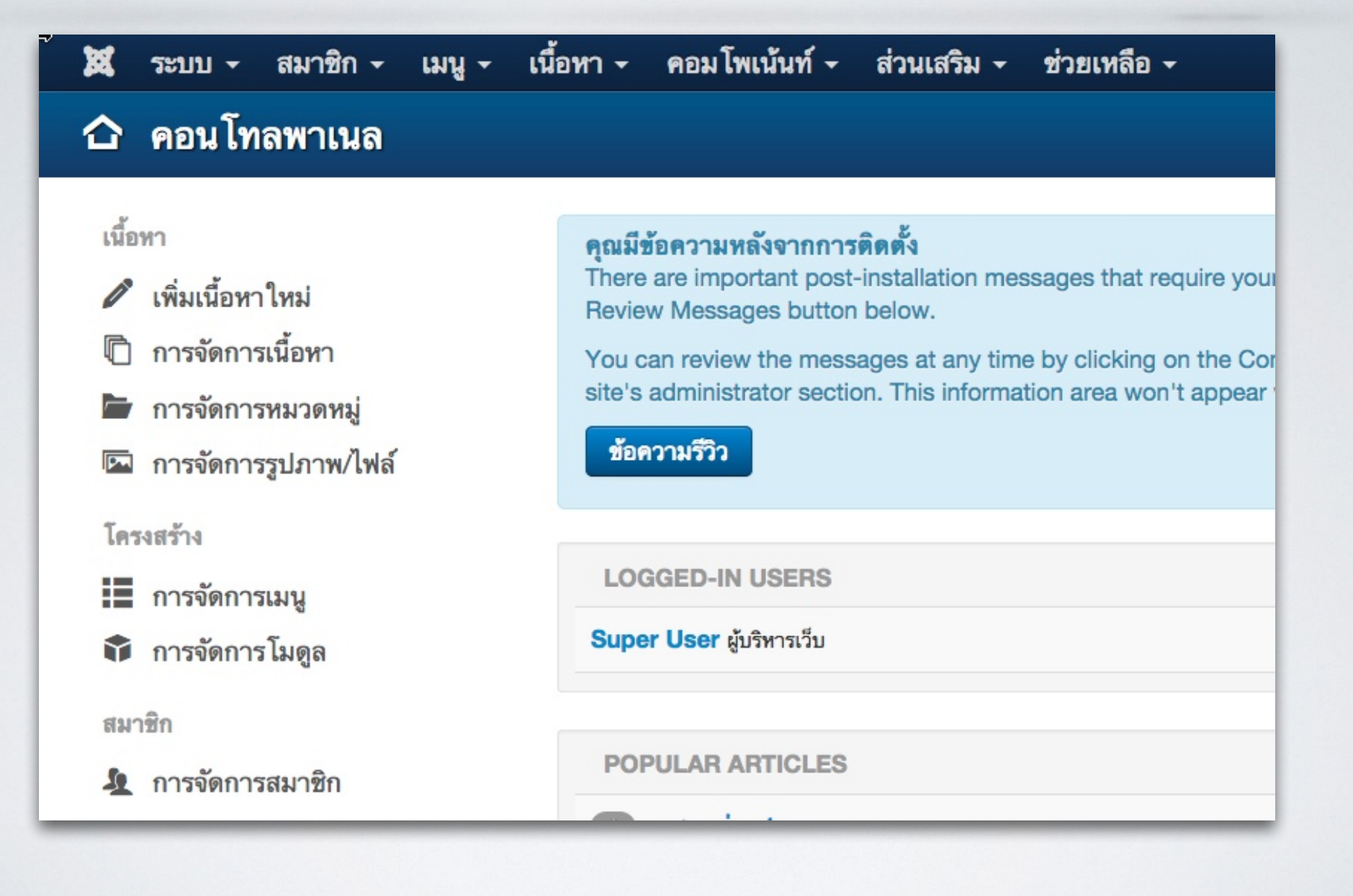

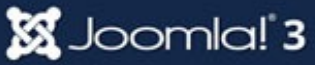

COLOR PACK

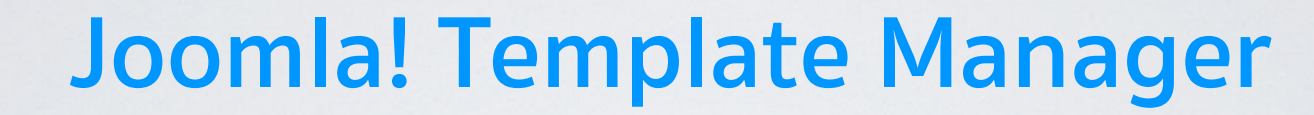

# การจัดการเทมเพลต

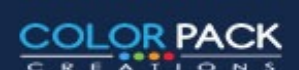

www.colorpack.co.th

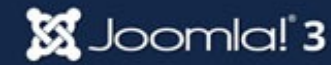

### การจัดการเทมเพลต

🐹 Joomla! 3

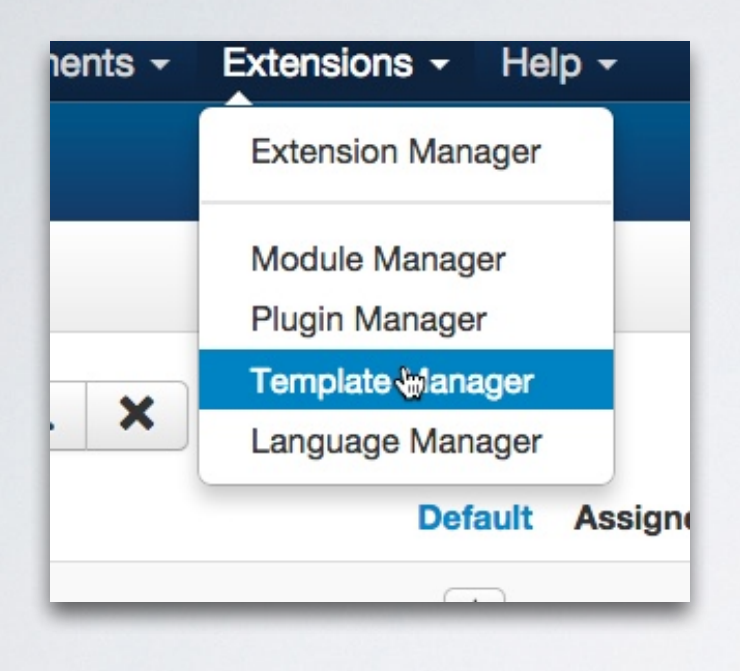

เทมเพลต เป็น รูปร่างหน้าตาของ เว็บไซต์ที่เราเห็นทั้งหมด ทั้งลักษณะ ตัวอักษร สี และรูปแบบการจัดวาง โมดูล เทมเพลตจึงเปรียบเหมือน บ้าน พร้อมอยู่ที่รอการตกแต่ง ด้วยโมดูล ต่างๆ

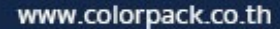

## การจัดการเทมเพลต - การตั้งค่าเทมเพลตหลัก

| 🕱 System - Users      | s - Menus - Content - Components - Exte | ensions - Help -          | เว็บทดสอบ joom 🗗 🏼 🗢 🛨 |
|-----------------------|-----------------------------------------|---------------------------|------------------------|
| Template Mai          | nager: Styles                           |                           | 🌠 Joomla!'             |
| ★ Default 🛛 🗹 Edit    | Duplicate X Delete                      |                           | Help     Options       |
| Styles<br>Templates   | Filter:                                 |                           | 20 💌                   |
|                       | Style                                   | Default Assigned Location | Template  ID           |
| Filter:               | Beez3 - Default                         | ☆ Site                    | Beez3 4                |
| - Select Template - 🔻 | Hathor - Default                        | Administrator             | Hathor 5               |
| - Select Location - V | j sis - Default                         | Administrator             | Isis 8                 |
|                       | protostar - Default                     | Site                      | Protostar 7            |
|                       |                                         |                           |                        |

### เทมเพลตที่มีรูปดาวอยู่คือเทมเพลตที่เราใช้งานเป็นเทมเพลตหลักอยู่ หากต้องการเปลี่ยนให้คลิ๊กที่รูปดาวสีขาว

🐹 Joomla! 3

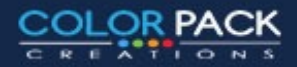

www.colorpack.co.th

| Install                       | Module Manager       Plugin Manager       Upload Package File       Install from Directory       Template Manager |  |
|-------------------------------|----------------------------------------------------------------------------------------------------|--|
| Update                        | Language Manager                                                                                                  |  |
| Manage<br>Discover            | Upload & Install Joomla Extension                                                                                 |  |
| Database                      |                                                                                                    |  |
| Warnings<br>Install languages | Extension package file 2 Choose File No file chosen                                                               |  |
|                               | Upload & Install                                                                                                  |  |
|                               |                                                                                                    |  |

| > C f dev.colorpack                                                                  | k.net/test-tp/joc                            |                                                                                                    | ₩ v themes               | \$             | Q Search            |                            | <b>X</b> Q L   |
|--------------------------------------------------------------------------------------|----------------------------------------------|----------------------------------------------------------------------------------------------------|--------------------------|----------------|---------------------|----------------------------|----------------|
| <ul><li>System - Users</li><li>Extension Mar</li></ul>                               | <ul> <li>Menus</li> <li>nager: In</li> </ul> | Favorites                                                                                                    | Name voo_master2_j33.zip | Size<br>886 KB | Kind<br>ZIP archive | Date Added<br>Today, 09:21 | เว็บทดสอบ<br>🄀 |
| Install<br>Update<br>Manage<br>Discover<br>Database<br>Warnings<br>Install languages | Upload Pa<br>Upload                          | <ul> <li>Desktop</li> <li>Movies</li> <li>Music</li> <li>Pictures</li> <li>Documents</li> <li>Downloads</li> <li>htdocs</li> <li>Google Drive</li> <li>Extention</li> </ul> |                          |                | Cance               | Open                       |                |
|                                                                                      |                                              | Uplo                                                                                                    | ad & Install             |                |                     |                            | COLORPAC       |
| www.colorpack.co.th                                                                  |                                              | 5                                                                                                    | S Joomla! 3              |                |                     |                            | COLOR PACK     |

### Extension Manager: Install

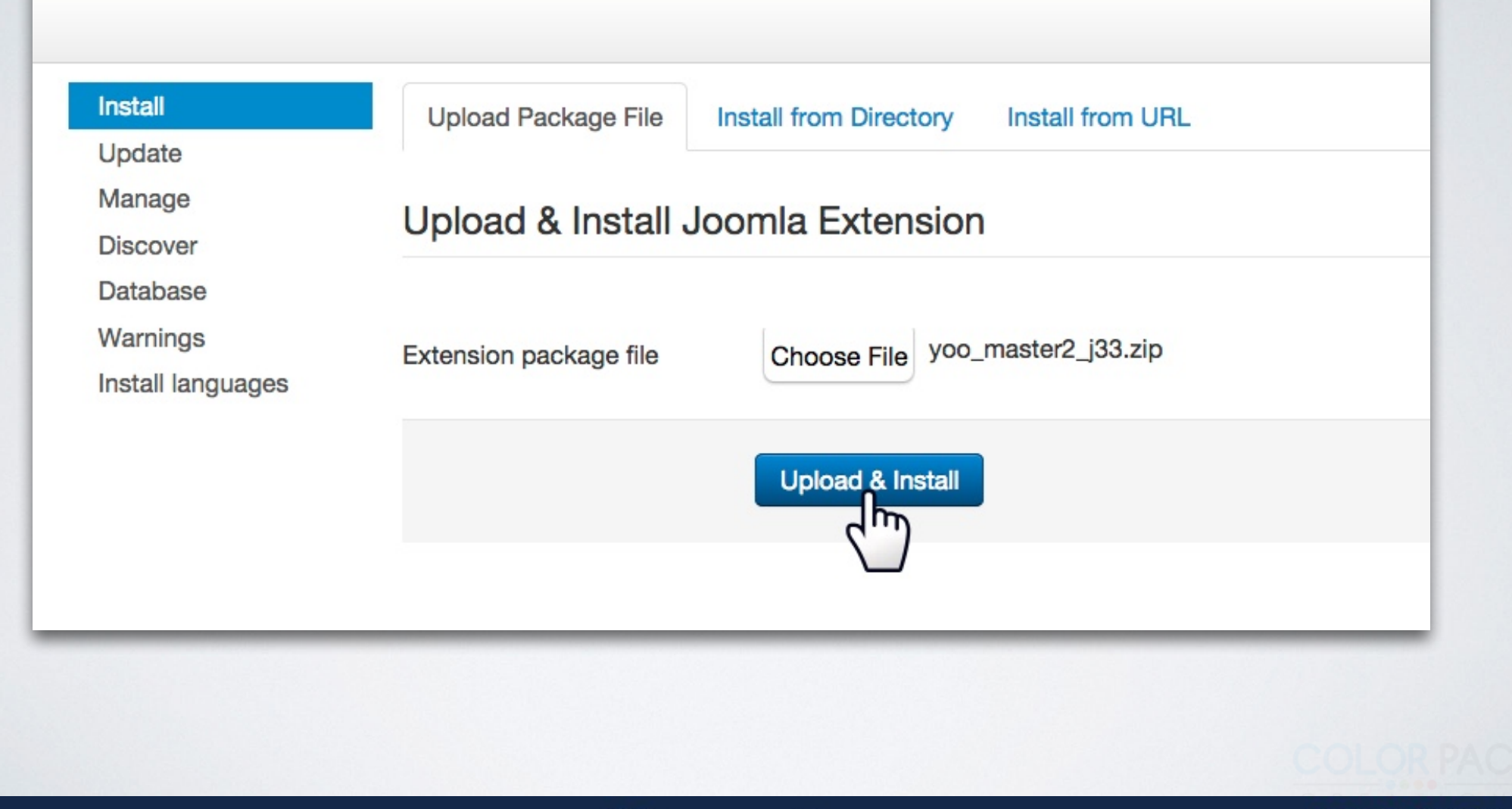

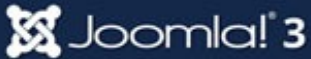

| nstall<br>Update                         | Upload Package File    | Install from Directory | Install from URL               |                    |
|------------------------------------------|------------------------|------------------------|--------------------------------|--------------------|
| Manage<br>Discover                       | Upload & Install       | Joomla Extension       |                                |                    |
| Database<br>Warnings<br>nstall languages | Extension package file | Choose File yoo_t      | master2_j33.zip                |                    |
|                                          |                        | Upload & Install       | <b>Extension</b>               | n Manager: Install |
|                                          |                        |                        |                                |                    |
|                                          |                        |                        | Message<br>Installing template | was successful.    |
|                                          |                        |                        |                                |                    |

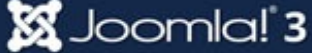

CREN

## การจัดการเทมเพลต - การตั้งค่าเทมเพลตหลัก

| 🕱 System - Users      | - Menus - Content - Components - | Extensions - Help -                           |               | เว็บทดสอบ joom. |
|-----------------------|----------------------------------|-----------------------------------------------|---------------|-----------------|
| Template Man          | ager: Styles                     | Extension Manager                             |               | ool 🔀           |
| 🛨 Default 🛛 🗹 Edit    | Duplicate X Delete               | Module Manager<br>Plugin Manager              |               | Pelp            |
| Styles<br>Templates   | Filter: Q X                      | Template Manager     1       Language Manager |               |                 |
|                       | Style                            | Default Assign                                | ed Location   | Template 🔶      |
| Filter:               | Beez3 - Default                  | <b>\$</b>                                     | Site          | Beez3           |
| - Select Template - 🔻 | Hathor - Default                 | \$                                            | Administrator | Hathor          |
| - Select Location -   | isis - Default                   | *                                             | Administrator | Isis            |
|                       | protostar - Default              | *                                             | Site          | Protostar       |
|                       | yoo_master2 - Default            | 2 🖄 راس                                       | Site          | Yoo_master2     |
|                       |                                  |                                               |               |                 |

🐹 Joomla! 3

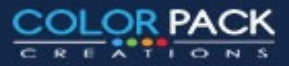

## การจัดการเทมเพลต - การตั้งค่าเทมเพลตหลัก

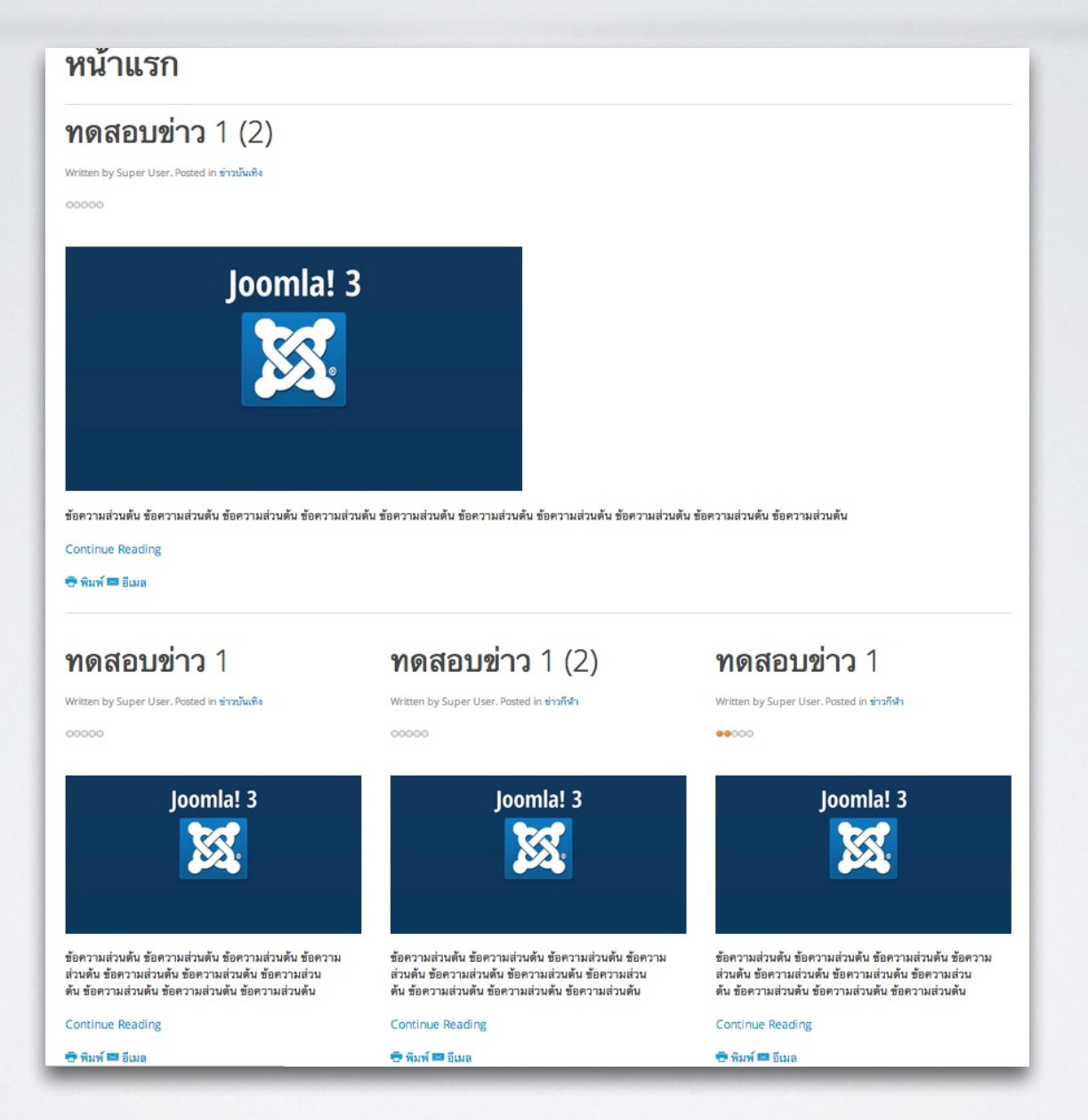

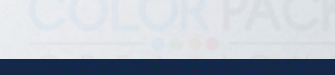

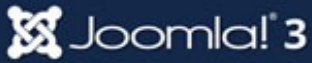

## การจัดการเทมเพลต - การดูตำแหน่งโมดูล

### Template Manager: Templates

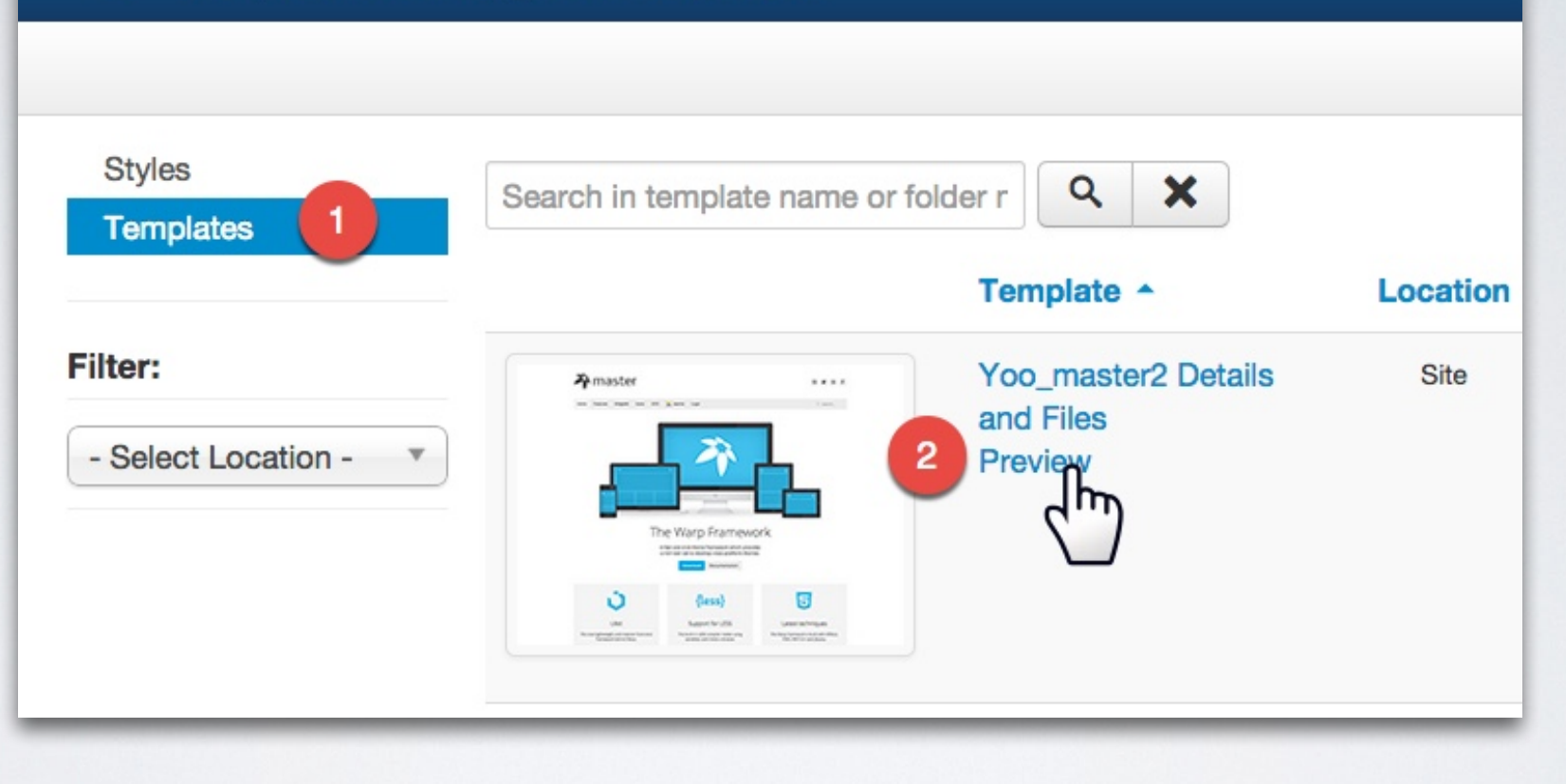

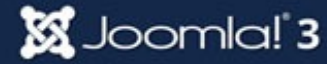

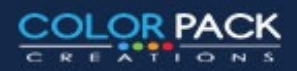

## การจัดการเทมเพลต - การดูตำแหน่งโมดูล

| യിർണ്ടി<br>l[none<br>മൂരു[none outline]                                         |                                                                                |                                                                              |                        | r(none<br>neaderbar(non<br>outline) |
|---------------------------------------------------------------------------------|--------------------------------------------------------------------------------|------------------------------------------------------------------------------|------------------------|-------------------------------------|
| หน้าแรก ข่าว                                                                    | บทความ ประกาศ                                                                  | ติดต่อเรา เว็บแนะนำ                                                          | ข่าว Freeds            |                                     |
|                                                                                 |                                                                                |                                                                              |                        | sparshipene outline]                |
| utin                                                                            | <u>ej</u>                                                                      |                                                                              |                        |                                     |
| ርጫ ካር በone outlin                                                               | e]                                                                             |                                                                              |                        |                                     |
| maintap[none of                                                                 | utline]                                                                        |                                                                              | sidebara[none outline] | sidebarb[none outline]              |
| Homelcrumbs[none of                                                             | outline]                                                                       |                                                                              |                        |                                     |
| หน้าแรก                                                                         |                                                                                |                                                                              |                        |                                     |
| ข่าวบันเท <sup>ิ</sup>                                                          | ง 1                                                                            |                                                                              |                        |                                     |
| Written by Super User or                                                        | า 03 มีนาคม 2557. Posted in ช่                                                 | าวบันเทิง                                                                    |                        |                                     |
| ข่าวบันเทิง 1                                                                   |                                                                                |                                                                              |                        |                                     |
|                                                                                 |                                                                                |                                                                              |                        |                                     |
| ข่าว                                                                            | ข่าวกีฬา                                                                       | ข่าวกีฬา                                                                     |                        |                                     |
| บนเทง 2                                                                         | 2                                                                              | 1                                                                            |                        |                                     |
| Written by Super User<br>on 03 มีนาคม 2557.<br>Posted in <del>ข่าวบันเทิง</del> | Written by Super User<br>on 03 มีนาคม 2557.<br>Posted in <mark>ช่าวกีฬา</mark> | Written by Super User<br>on 03 มีนาคม 2557.<br>Posted in <del>ช่าวกีฬา</del> |                        |                                     |
| ข่าวบันเทิง 1                                                                   | ข่าวกีฬา 2                                                                     | ข่าวกีฬา 1                                                                   |                        |                                     |
| \$ <b>3</b>                                                                     |                                                                                | ÷=                                                                           |                        |                                     |
|                                                                                 | 1 2 3 »                                                                        |                                                                              |                        |                                     |
| main bottom [nor                                                                | e outline]                                                                     |                                                                              |                        |                                     |
| <b>bstនាា</b> -ឱ[none of                                                        | utline]                                                                        |                                                                              |                        |                                     |
| bottom b[none o                                                                 | utline]                                                                        |                                                                              |                        |                                     |
| footer[none outline]                                                            |                                                                                | ลิขสิทธิ์ © 2014                                                             | test. สงวนลิขสิทธิ์.   | ^                                   |
| looter prone outline;                                                           | จูมลา! ช                                                                       | Powered by Warr                                                              | Theme Framework        |                                     |

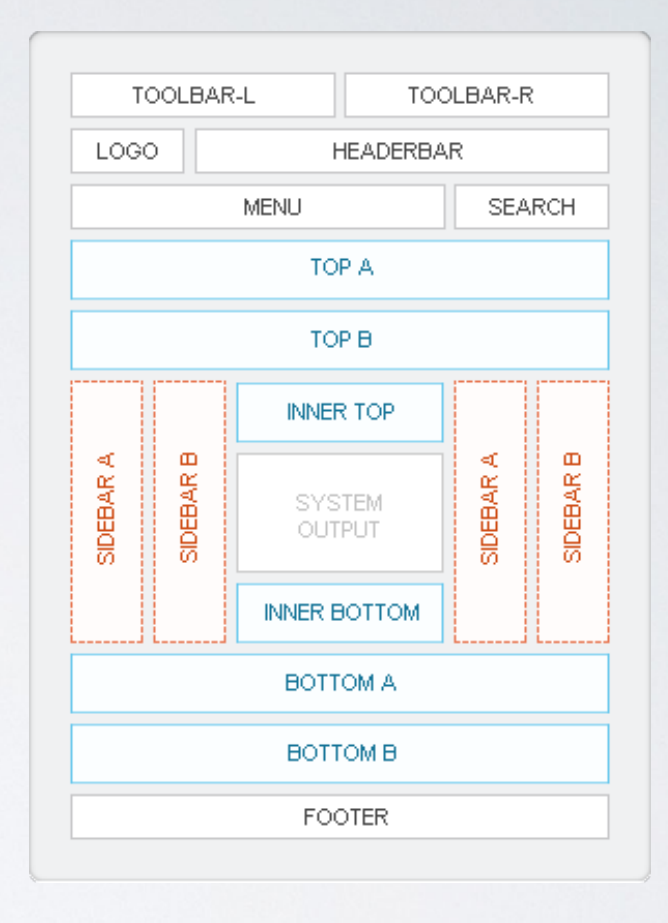

COLORPAC

COLOR PACK

ATIONS

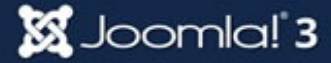

# การจัดการเทมเพลต - การปรับโมดูลให้ตรงตามตำแหน่ง

เมื่อเราเปลี่ยนเทมเพลตแล้ว ตำแหน่งโมดูลจะเปลี่ยนไป ตามเทมเพลตนั้น ชื่อเรียกจะไม่เหมือนกัน เมื่อเรารู้ตำแหน่ง โมดูลของแต่ละแทมเพลตแล้ว ให้ มาเปลี่ยนตำแฟน่งของ โมดูลให้ตรงกับเทมเพลตที่เราใช้งาน

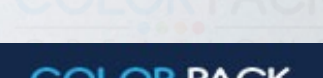

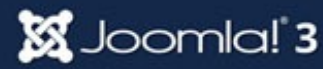

## การจัดการเทมเพลต - การปรับโมดูลให้ตรงตามตำแหน่ง

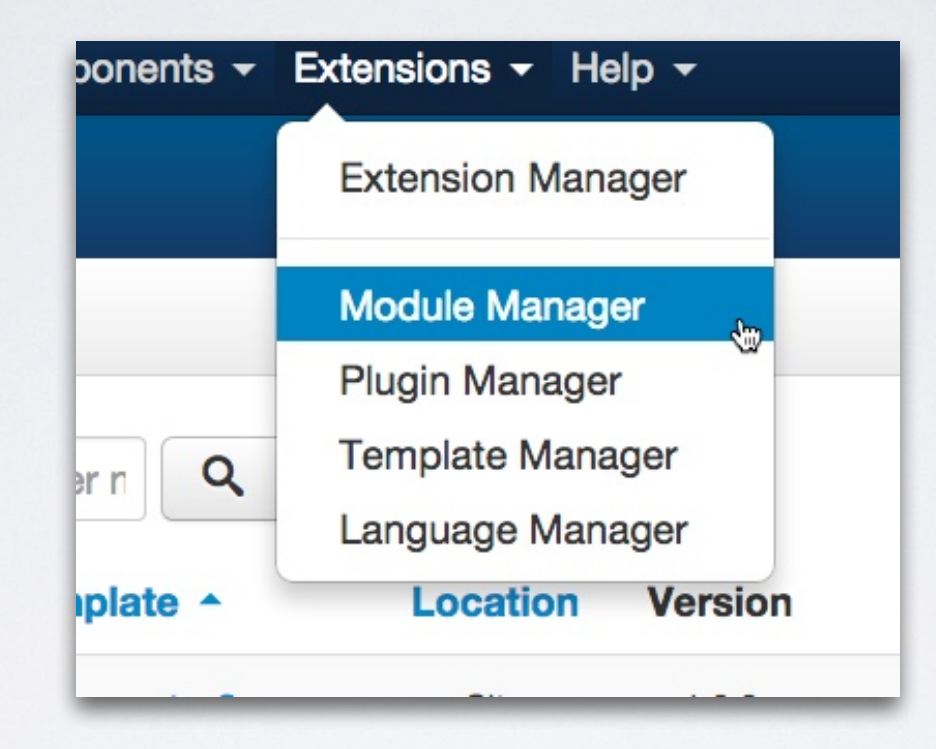

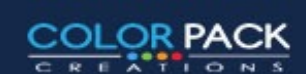

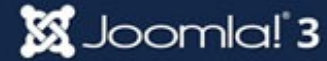
| 🗘 Module Manag              | ger: Module M     | enu                            | Joomlc 🌠                  |
|-----------------------------|-------------------|--------------------------------|---------------------------|
| 🗹 Save                      | ✓ Save & Close    | Save & New Save as Copy Solose |                           |
| Title * Main Menu           |                   |                                |                           |
| Module Menu Assignm         | nent Module Perm  | issions Advanced               |                           |
| Menu                        |                   | เลือกต่ำแหน่งของ               | Show Title                |
| Site                        |                   |                                | Show Hide                 |
| This module displays a menu | u on the frontend | ี เทมเพลตทิเราไช่งาา           | Position                  |
|                             |                   | <b>ງ</b> ແລະ ເງິຊັນຄະນະພວກ     | position-1 × •            |
| Select Menu                 | Main Menu         | เหว็ก เฉเมทเพยด                | ٩                         |
|                             |                   | Yoo master2                    | Footer [footer]           |
| Base Item                   | Current           |                                | Yoo_master2               |
| Start Louis                 | 1                 | •                              | Search [search]           |
| Start Level                 |                   |                                | Logo [logo]               |
| End Level                   | All               | •                              | Logo Small [logo-small]   |
|                             | (                 |                                | Menu [menu] 👦             |
| Show Sub-menu Items         | Yes               | No                             | Toolbar L [toolbar-l]     |
|                             |                   |                                |                           |
|                             |                   |                                | Headerbar [neaderbar]     |
|                             |                   |                                | Breadcrumbs [breadcrumbs] |

#### 🐹 Joomla! 3

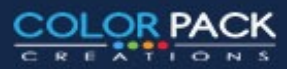

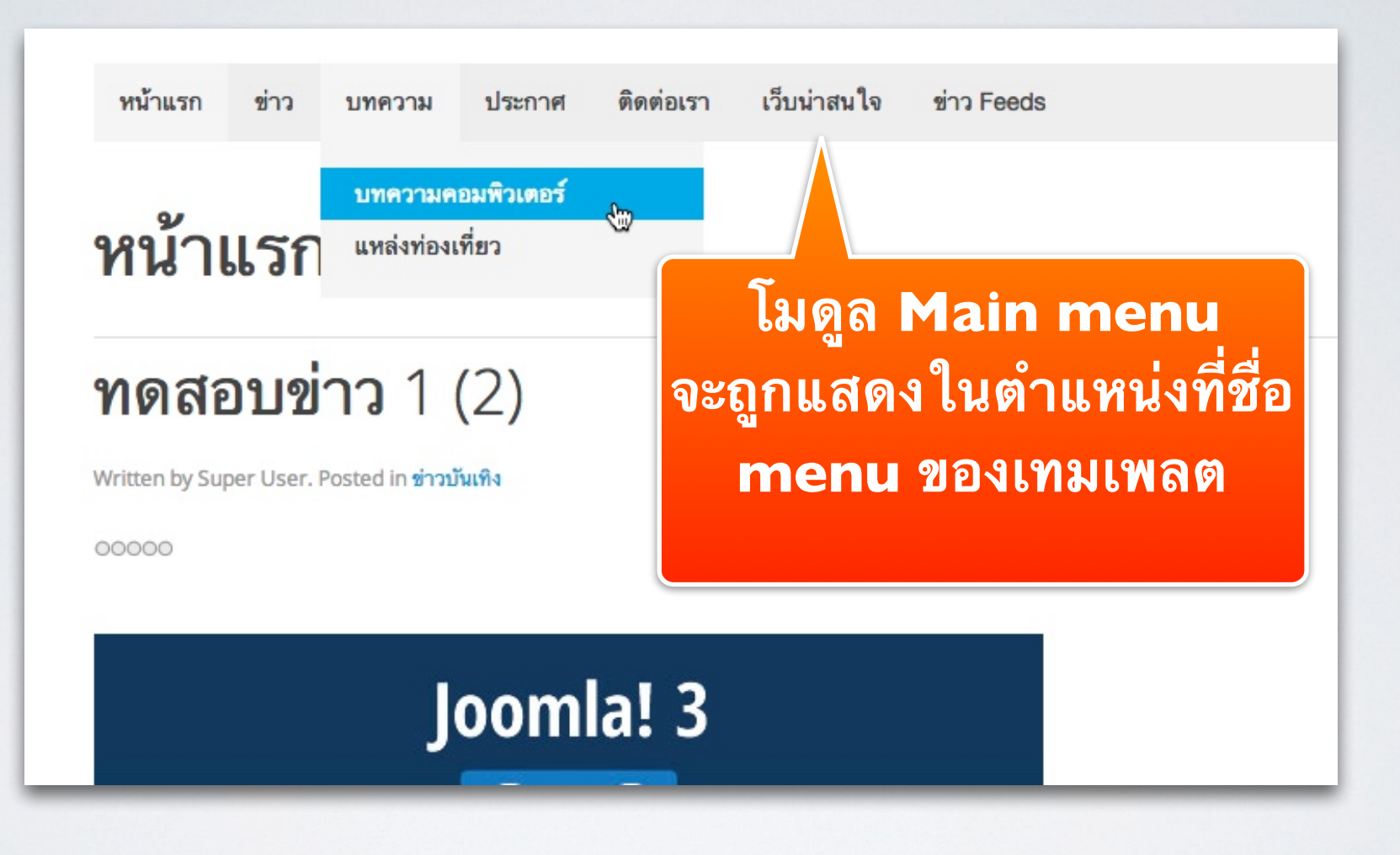

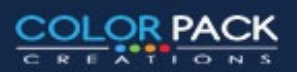

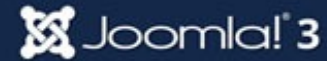

| 🗘 Module Manager: Module Login                                                                                                    | 🔀 Joomla! 🧯               |              |                             |
|----------------------------------------------------------------------------------------------------|---------------------------|--------------|-----------------------------|
| Save Save & Close                                                                                                    | P Help                    |              |                             |
| Fitle* Login Form                                                                                                    |                           |              |                             |
| Module Menu Assignment Module Permissions Advanced                                                                                        |                           |              |                             |
| ogin                                                                                                    | Show Title                |              |                             |
| ite                                                                                                    | Show Hide                 |              |                             |
| his module displays a username and password login form. It also displays a link to retrieve a forgotten                                   | Position                  |              |                             |
| issword. If user registration is enabled (in User Manager > Options), another link will be shown to enable self-<br>gistration for users. | Sidebar A [sidebar-a] ×   |              |                             |
|                                                                                                    | Top B (top-b)             | des Franks   |                             |
| re-text                                                                                                    | Bottom A [bottom-a]       | 1 1177 Feeds |                             |
|                                                                                                    | Bottom B [bottom-b]       |              |                             |
|                                                                                                    | Main Top [main-top]       |              | Login Form                  |
|                                                                                                    | Main Bottom [main-bottom] |              | Login Form                  |
| pst-text                                                                                                    | Sidebar A [sidebar-a]     |              | user1                       |
|                                                                                                    | Sidebar B [sidebar-b]     |              |                             |
|                                                                                                    | Footer [footer]           |              | •••••                       |
|                                                                                                    | Offcanvas [offcanvas]     |              |                             |
|                                                                                                    |                           |              | Secret Key                  |
| Jgin Redirection Page                                                                                                    | Ordering                  |              | จำการเข้าระเหม              |
|                                                                                                    | 1. เมนูสมาชิก 🗾 🧃         |              |                             |
|                                                                                                    |                           |              | เข้าสู่ระบบ                 |
|                                                                                                    | loomla! 3                 |              |                             |
|                                                                                                    |                           |              | ลืมรทัสผ่าน?<br>สืบส่วะปีสว |
|                                                                                                    |                           |              | สมัครสมาชิก                 |
|                                                                                                    |                           |              |                             |
|                                                                                                    |                           |              |                             |
|                                                                                                    |                           |              |                             |
|                                                                                                    |                           |              |                             |

🐹 Joomla! 3

| Save Save & Close + Save & New Cancel                                                                                                    | 8 Help                                         |                            |
|----------------------------------------------------------------------------------------------------|------------------------------------------------|----------------------------|
| Title * ข่าวล่าสุด                                                                                                    |                                                |                            |
| Module Menu Assignment Module Permissions Advanced                                                                                                    |                                                |                            |
| Latest News                                                                                                    | Show Title Show Hide                           |                            |
| This Module shows a list of the most recently published and current Articles. Some that are shown may have expired even though they are the most recent. | Position<br>Main Top [main-top]                |                            |
| Category - All Categories - ×                                                                                                    | Q<br>Breadcrumbs [breadcrumbs]                 |                            |
| Count 5                                                                                                    | Top B [top-b]                                  |                            |
| Featured Articles Show                                                                                                    | Bottom A [bottom-a]<br>Bottom B [bottom-b]     | หน้าแรก ข่าว บทความ ประกาศ |
| Order Recently Added First                                                                                                    | Main Top [main-top] Main Bottom [main-bottom]  |                            |
| Authors Anyone *                                                                                                    | Sidebar A [sidebar-a]<br>Sidebar B [sidebar-b] | ข่าวล่าสุด                 |
|                                                                                                    | Footer [footer]                                | ทดสอบข่าว 1                |
|                                                                                                    |                                                | ทดสอบข่าว 1 (2)            |
|                                                                                                    |                                                | ทดสอบข่าว 1 (2)            |
|                                                                                                    |                                                | ทดสอบข่าว 1                |
|                                                                                                    |                                                | ทดสอบข่าว 1                |
|                                                                                                    |                                                |                            |
|                                                                                                    |                                                |                            |

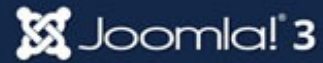

OR PACK

| Module Manager: Module Most Read Content                                                                                               | Joomla!                                                                                                    |
|----------------------------------------------------------------------------------------------------|----------------------------------------------------------------------------------------------------|
| Save & Close + Save & New Cancel                                                                                                    | ☑ Help                                                                                                    |
| Title * <b>บทความยอดนิยม</b><br>Module Menu Assignment Module Permissions Advanced                                                     |                                                                                                    |
| Most Read Content<br>Site<br>This Module shows a list of the currently published Articles which have the highest number of page views. | Show Title Show Hide Position ว่าสนใจ ข่าว Feeds                                                                                                    |
| Category - All Categories - ×   Count 5   Featured Articles Show   Hide                                                                | Type or Select a Position         Image: Select a Position         Image: |

🐹 Joomla! 3

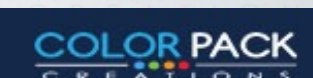

### **Joomla! Backup**

# การสำรองข้อมูล

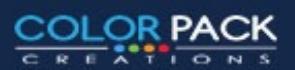

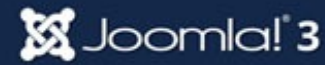

### การสำรองข้อมูล - Backup

การสำรองข้อมูล หรือ Backup เป็นเรื่องสำคัญ เพราะ การทำเว็บ มีความเสี่ยงต่อการที่ข้อมูลสูญหายอยู่ตลอดเวลา การ สำรองข้อมูลจึงเป็นเรื่องสำคัญ

การวางแผนการสำรองข้อมูลขึ้นอยู่กับ เจ้าของเว็บ ว่าจะทำการสำรอง เป็น รายสัปดาห์ รายเดือน หรือรายวัน

\*เมื่อทำการสำรองข้อมูลแล้วให้โหลดมาเก็บ อย่าทิ้งไว้บนเว็บ

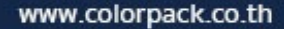

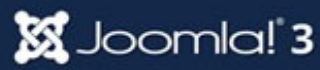

### การสำรองข้อมูล - Backup

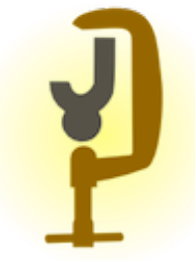

### คอมโพเน้นที่เราจะใช้สำรองข้อมูลคือ Akeeba backup

### จากเว็บ <u>http://akeebabackup.com/</u>

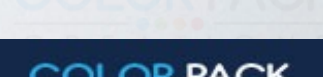

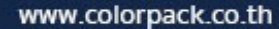

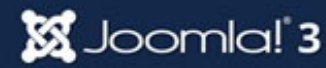

| Install                                               | Lipload Package File Install from Directory         | Plugin Manager   |  |  |
|-------------------------------------------------------|-----------------------------------------------------|------------------|--|--|
| Update<br>Manage                                      | Upload & Install Joomla Extension                   | Language Manager |  |  |
| Discover<br>Database<br>Warnings<br>Install languages | Extension package file 2 Choose File No file chosen |                  |  |  |
|                                                       | Upload & Install                                    |                  |  |  |

|                  |              | ₩ v interes \$                | Q Search | 1           |
|------------------|--------------|-------------------------------|----------|-------------|
| System - User    | Favorites    | Name                          | Size     | Kind        |
|                  | All My Files | com_akeeba-4.1.0.rc3-core.zip | 2.3 MB   | ZIP archive |
| Extension        | iCloud Drive | h yoo_master2_j33.zip         | 886 KB   | ZIP archive |
|                  | Applications |                               |          |             |
|                  | Desktop      |                               |          | •           |
|                  | Movies       |                               |          |             |
| nstall           | J Music      |                               |          |             |
| pdate            | i Pictures   |                               |          |             |
| lanage           | Documents    |                               |          |             |
| iscover          | O Downloads  |                               |          | _           |
| atabase          | htdocs       |                               |          |             |
| /arnings         | Google Drive |                               |          |             |
| nstall languages | Extention    |                               |          | 0           |
|                  |              |                               | Cance    | l Open      |
|                  |              |                               |          |             |

🐹 Joomla! 3

<u>OR PACK</u>

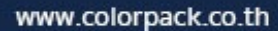

| Manager: Install                                            |                                                                                                    |
|-------------------------------------------------------------|----------------------------------------------------------------------------------------------------|
| Upload Package File Install from Directory Install from URL |                                                                                                    |
| Upload & Install Joomla Extension                           |                                                                                                    |
| Extension package file Choose File com_akeeba-4c3-core.zip  |                                                                                                    |
| Upload & Install                                            | Manager: Install     Upload Package File   Install from Directory   Install from URL Upload & Install Joomla Extension |
| Database<br>Warnings<br>Install languages                   | Extension package file Choose File com_akeeba-4c3-core.zip                                                             |
|                                                             | Upload & Install                                                                                                    |
|                                                             | COLOR PAC                                                                                                    |

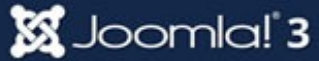

OR PACK

| 🕂 Extension                    | n Manager: Install                                                                  |                     | Sol 🔀          | omla!°     |
|--------------------------------|-------------------------------------------------------------------------------------|---------------------|----------------|------------|
|                                |                                                                                     |                     | P Help         | Coptions 0 |
| Message<br>Installing componen | t was successful.                                                                   |                     |                | ×          |
| Install                        | Akeeba Backup Core - Full Joomla! site backup solu                                  | tion, Core Edition. |                |            |
| Update<br>Manage               | Welcome to Akeeba Backup!                                                           |                     |                | P          |
| Discover                       | You can download translation files directly from our CDN                            |                     | -              |            |
| Database<br>Warnings           | Extension                                                                           | Status              |                |            |
| Install languages              | Akeeba Backup                                                                       | Installed           |                |            |
|                                | Framework on Framework (FOF) rev262520A-1415967456 [2014-11-14]                     | Installed           |                |            |
|                                | Akeeba Strapper rev262520A-1415967456 [2014-11-14] Installed                        |                     |                |            |
|                                | We strongly recommend reading the Quick Start Guide (short, suitable for beginners) | or Akeeba Backup I  | User's Guide ( | lenathv.   |

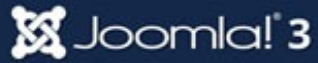

| Menus - Content -       | Components - Ext | ensions 👻 Help 👻 |   |
|-------------------------|------------------|------------------|---|
| (UD                     | Akeeba Backup    | <b>4</b>         |   |
|                         | Banners          |                  |   |
|                         | Contacts         |                  |   |
|                         | JCE Editor       | • • •            |   |
|                         | Joomla! Update   |                  |   |
| post-installation       | Messaging        |                  |   |
| ation regarding your ne | Newsfeeds        | stallation.      | 1 |

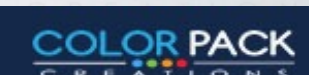

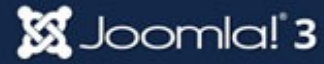

### การสำรองข้อมูล - ตั้งค่า Akeeba

#### **Mandatory information**

I have read, understood and accept the license of the software

Akeeba Backup is distributed under the terms of the GNU General Public License (GPL), version 3 of the license or – same license Joomla!™ itself is licensed under. You have to accept it if you want to use this component.

I understand that support for the software is only provided to subscribers

Our support policy is that we only provide support for the software to subscribers with a valid, active subscription an through any medium other than our support ticket system. If the component was installed by a third party (e.g. the perso like to remind you that you can always consult our documentation, our Quick Start Guide, our video tutorials, the official charge.

I understand that an untested backup is as good as no backup at all

Even though this ought to be self-understood, we feel obliged to spell it out. You are supposed to periodically carry development server. Backup archives may be corrupt, missing data (even an entire database or all of your site files in crashed is way too late. By clicking this box you understand that if you do not have a tested backup it will be outright imp accept no liability whatsoever for the loss of data as per sections 15 and 16 of the GNU GPL license.

🔀 Joomla! 3

Apply these preferences

C Accept the mandatory information and apply preference

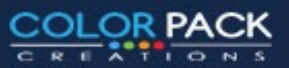

### การสำรองข้อมูล - Akeeba Backup

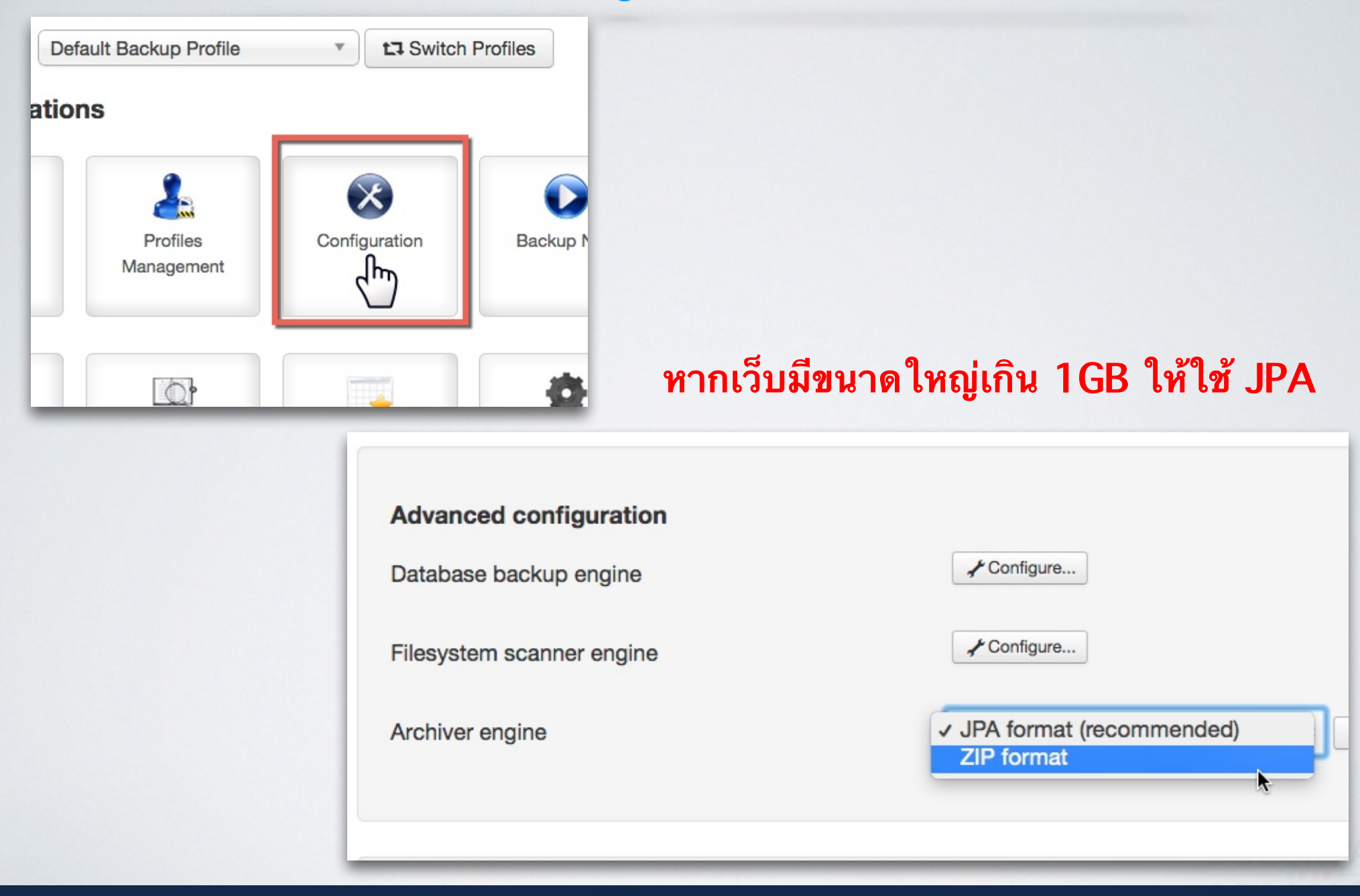

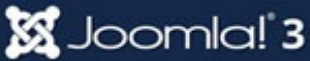

<u>\_OR PACK</u>

### การสำรองข้อมูล - Backup

| T Switch Profiles          Image: Configuration | Stat<br>Ake<br>you<br>Da Ba<br>Akeet<br>CHA<br>Control<br>Relo<br>back | ackup:: Ba<br>Panel<br>up |
|-------------------------------------------------|------------------------------------------------------------------------|---------------------------|
|                                                 | Short description                                                      | Backup<br>This will       |
|                                                 | Backup comment                                                         |                           |
|                                                 |                                                                        | This will<br>for your     |
|                                                 |                                                                        | A Ba                      |

| ba Ba     | ackup:: Backup Now                                                                                                   |
|-----------|----------------------------------------------------------------------------------------------------|
| CHA       | Panel                                                                                                    |
| Relo back | up                                                                                                    |
| Bac #1 De | afault Backup Profile                                                                                                |
| cription  | Backup taken on Thursday, 18 December 2014 04:40                                                                     |
|           | This will appear in the Manage Backups page for your convenience.                                                    |
| omment    |                                                                                                    |
|           | This will appear in both the Manage Backups page and inside the backup archive (in the install for your convenience. |

COLOR PACK

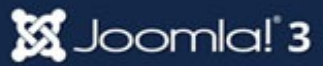

### การสำรองข้อมูล - Backup Progress

#### Akeeba Backup:: Backup Now

Help
 Control Panel

A Please do not browse to another page unless you see a completion or error message.

#### **Backup Progress**

Initialising backup process
Embedding the installer in the archive
Backing up databases
Backing up files
Finalising the backup process

Last server response 7s ago

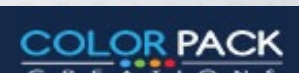

🜠 Joomla!"

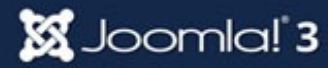

### การสำรองข้อมูล - Backup Completed

### Akeeba Backup:: Backup Now

C Help

Control Panel

#### **Backup Completed Successfully**

Congratulations! The backup process has completed successfully. You can now navigate to another page.

Manage Backups

View Log

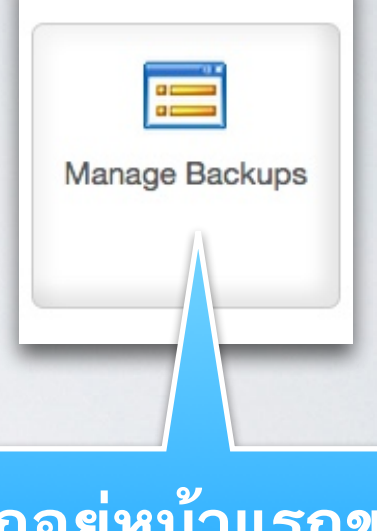

หากอยู่หน้าแรกของ akeeba เข้ามาจาก iconนี้

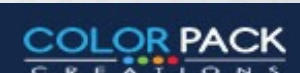

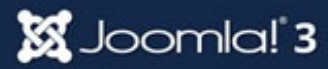

### การสำรองข้อมูล - Download Backup

| >          | Akeeba Backup: Manage Backups                                       |                                                                  |                       |                   |            |               |                     |            | 🔀 Joomla!"  |                                            |
|------------|---------------------------------------------------------------------|------------------------------------------------------------------|-----------------------|-------------------|------------|---------------|---------------------|------------|-------------|--------------------------------------------|
|            | View / Edit comment Help X Delete View / Edit comment Control Panel |                                                                  |                       |                   |            |               |                     |            |             |                                            |
| Ho<br>lt's | ow de<br>s easy                                                     | <b>o I restore my b</b><br>y! You can read t                     | backups<br>the restor | ?<br>ation chapte | r on our ( | Quick Start G | uide or wa          | tch a vide | o tutorial. | × .                                        |
| Des        | cripti                                                              | on                                                               |                       | ۹ 🗴               | 8          |               |                     |            |             | Q Select the ordering • 20 •               |
|            | ID                                                                  | Description                                                      | Start                 | Duration          | Status     | Origin        | Туре                | Profile    | Size        | Start   Manage & Download                  |
|            | 1                                                                   | Backup taken<br>on Thursday,<br>18 December<br>2014 04:43<br>id1 | 2014-<br>12-18        | 00:00:49          | ОК         | Backend       | Full site<br>backup | 1          | 15.76<br>Mb | site-dev.colorpack.net-20141218-044341.zip |
|            |                                                                     |                                                                  |                       |                   |            |               |                     |            | Do          | wnload Backup<br>ลงมาเก็บ                  |
| WIADA      | color                                                               | pack co th                                                       |                       |                   |            | 50            |                     |            |             | COLOR PAC                                  |

### **Joomla!** Restore

# การกู้คืนข้อมูล

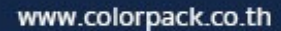

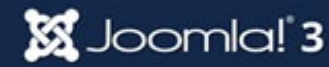

การกู้คืน ข้อมูลจาก Akeeba Backup ให้เราแตกไฟล์ ที่เราสำรองไว้ จากนั้นนำโฟลเดอร์และไฟล์ทั้งหมด ไปไว้บน Server ที่ต้องการติดตั้ง แล้วเรียกหน้าเว็บ

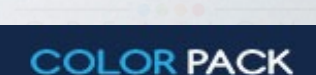

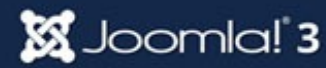

| Iccalhost/joomla2/installation/index.php                                                   | ९ 🖶 🍙 🗳 🐖                           | 2   <del>-</del>   - |
|--------------------------------------------------------------------------------------------|-------------------------------------|----------------------|
| 🔯 Most Visited 🔻 📋 Getting Started 🛛 🚯 Blognone   Tech 📋 a-thai-pligg 🔻 🚞 bookmark2 🔻 🚞 F  | RSS Submit 👻 🛄 โฟลเดอร์ไหม่ 👻 🛄 pli | gg-work 👻 🚿          |
| 🚱 Stumble! All 🔻 🏠 I like it! 🤻 🛷 🛃 🇇 I 🔄 🛠 Share 🔹 🕂 List 🔎 Info 🏻 🙀 Likes 🚣 Tools 🔹      |                                     |                      |
| ANGIE – Akeeba Next Generation Installer Engine v.3.10.1                                   | Start over 17 Check again           | → Next               |
| No idea what you are supposed to do? Don't panic! Read the documentation page Watch the tu | itorial video                       |                      |
| Pre-installation > Database Restoration 1 > Site Setup > Finished                          |                                     |                      |

#### **Pre-installation check**

If any of these items is not supported (marked as No) then please take actions to correct them. Failure to do so could lead to your Joomla! installation not functioning correctly.

| Setting                     | Current |
|-----------------------------|---------|
| PHP Version >= 5.2.4        | Yes     |
| Zlib Compression Support    | Yes     |
| XML Support                 | Yes     |
| Database Support            | Yes     |
| MB Language is Default      | Yes     |
| MB String Overload Off      | Yes     |
| INI Parser Support          | Yes     |
| JSON Support                | Yes     |
| configuration.php Writeable | Yes     |

#### **Recommended settings**

These settings are recommended for PHP in order to ensure full compatibility with Joomla. However, Joomla! will still operate if your settings do not quite match the recommended configuration.

| Setting              | Recommended | Current |
|----------------------|-------------|---------|
| Safe Mode            | Off         | Off     |
| Display Errors       | Off         | Off     |
| File Uploads         | On          | On      |
| Magic Quotes Runtime | Off         | Off     |
| Magic Quotes GPC     | Off         | Off     |
| Output Buffering     | Off         | Off     |
| Session Auto Start   | Off         | Off     |
| Native ZIP support   | On          | On      |

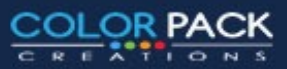

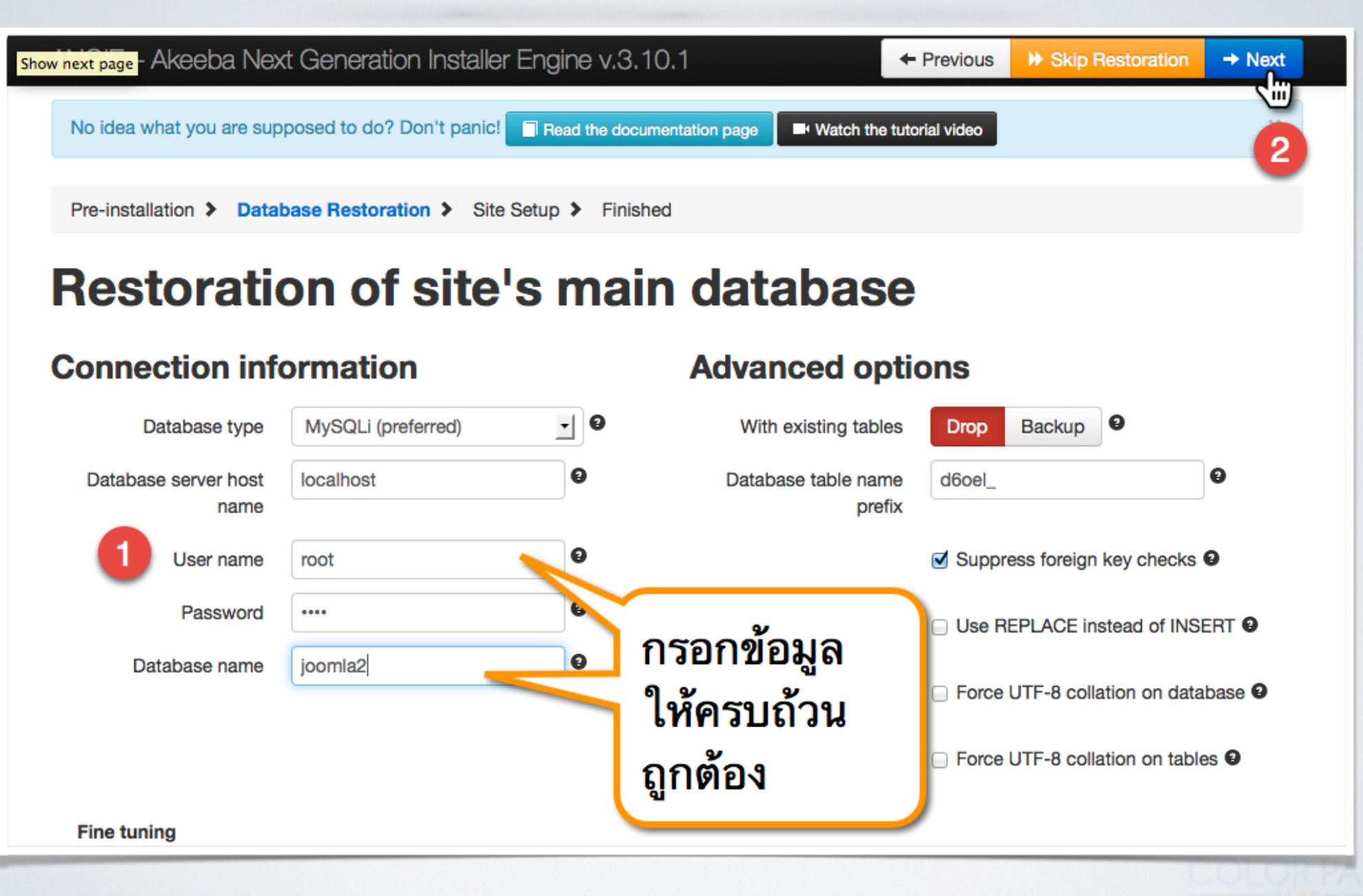

COLOR PACK

| Restored       52.21 Kb         Total size       214.48 Kb         Estimated time left       13 seconds |                        |                             |                          |
|----------------------------------------------------------------------------------------------------|------------------------|-----------------------------|--------------------------|
| Database restorationRestored52.21 KbTotal size214.48 KbEstimated time left13 seconds                    | ed to do? Don't panic! | Read the documentation page | Watch the tutorial video |
| Restored52.21 KbTotal size214.48 KbEstimated time left13 seconds                                        | Database re            | storation                   |                          |
| Restored       52.21 Kb         Total size       214.48 Kb         Estimated time left       13 seconds |                        |                             |                          |
| Restored52.21 KbTotal size214.48 KbEstimated time left13 seconds                                        |                        |                             |                          |
| Total size     214.48 Kb       Estimated time left     13 seconds                                       | Restored               | 52.21 Kk                    | 2                        |
| Estimated time left 13 seconds                                                                          | Total size             | 214.48 K                    | ٢b                       |
|                                                                                                    | Estimated time lef     | 13 secor                    | nds                      |
|                                                                                                    |                        |                             |                          |
| manfly.                                                                                                 |                        |                             |                          |

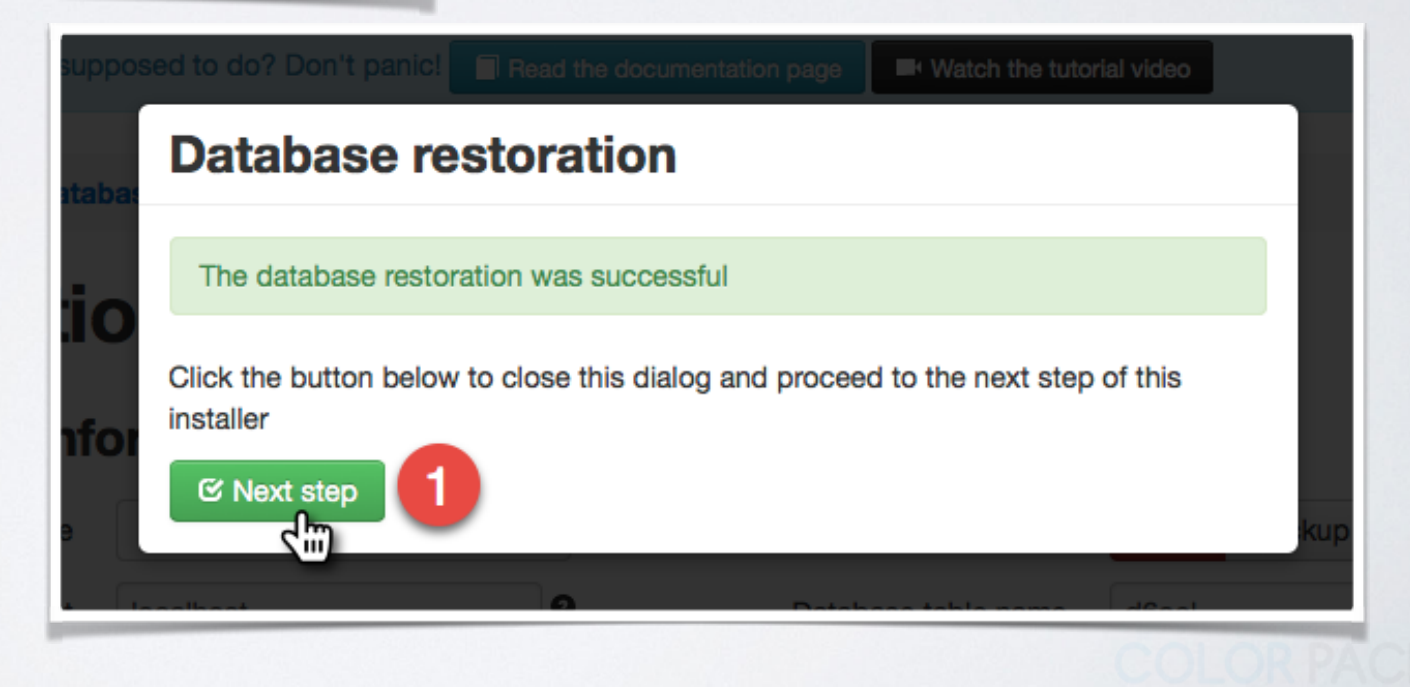

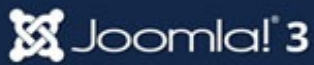

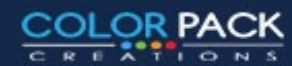

| No idea what you are sup | pposed to do? Don't panic!         | Read the docu  | mentation page Watch the tuto | rial video                    |        |
|--------------------------|------------------------------------|----------------|-------------------------------|-------------------------------|--------|
| Pre-installation > Data  | base Restoration > Site S          | etup > Finishe | ed                            |                               |        |
| Site Parameter           | S                                  |                | FTP Layer Opti                | ons                           |        |
| Site name                | test                               | 0              |                               | Enable the FTP layer <b>9</b> |        |
| Site e-mail address      | admin@admin.com                    | Θ              | Host name                     | 127.0.0.1                     | Θ      |
| Site e-mail sender name  | test                               | 9              | Port                          | 21                            | Θ      |
| Live site URL            |                                    | 0              | Username                      |                               | θ      |
| Cookie domain            |                                    | 0              | Password                      |                               | θ      |
| Cookie path              |                                    | 0              | Directory                     |                               | Browse |
|                          | Override tmp and log participation | aths 🛛         |                               | 0                             |        |
| Super User set           | tings                              |                | Directories fine              | e-tuning                      |        |
| Super User               | admin                              | • 8            | Site root                     | /Applications/MAMP/htdocs/jo  | Θ      |
| E-mail                   | admin@admin.com                    | 0              | Temporary directory           | /Applications/MAMP/htdocs/jo  | θ      |
| Password                 |                                    | 9              | Log directory                 | /Applications/MAMP/htdocs/jo  | Θ      |
|                          |                                    |                |                               |                               |        |

#### 🐹 Joomla! 3

COLOR PACK

ATIONS

| ANGIE – Akeeba Next Generation Installer Engine v.3.10.1                                                                                                    | ← Previous                                                                           |
|----------------------------------------------------------------------------------------------------|--------------------------------------------------------------------------------------|
| No idea what you are supposed to do? Don't panic! Read the documentation page Watch the tutorial video                                                                                                    | ×                                                                                    |
| Pre-installation > Database Restoration > Site Setup > Finished                                                                                                    |                                                                                      |
| Even though your site has been successfully restored, differences in server configuration over time or between different host) can cause issues with your restored site. While we cannot provide support for such issues, we have common problem causes (and their solutions) in our troubleshooter documentation. For your convenience, we are to this document:                                                                                                    | erent servers (of the same<br>have collected the most<br>providing you with the link |
| https://www.akeebabackup.com/documentation/troubleshooter/prbasicts.html                                                                                                    |                                                                                      |
| As long as the installation folder exists on your site, Joomla! will not load and ANGIE (this site restoration script) you're trying to access your site. You will have to remove this directory using one of the following ways:                                                                                                    | will be shown again whenever                                                         |
| <ul> <li>If you are using Akeeba Kickstart or the integrated restoration of Akeeba Backup just close this browser window / tab where Kickstart or the integrated restoration is still operation.</li> <li>If you are not using any of the above click on the following button. Remove the installation directory</li> <li>If all else fails you can use your FTP programme to remove the installation directory from your website. You htaccess.bak to .htaccess and/or php.ini.bak to php.ini if these files exist.</li> </ul> | ndow / tab and click on the Clean<br>u may also have to rename                       |
| You may want to print out this page for your reference.                                                                                                    |                                                                                      |
|                                                                                                    |                                                                                      |
|                                                                                                    |                                                                                      |
|                                                                                                    |                                                                                      |

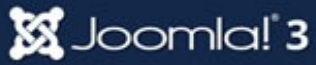

COLOR PACK

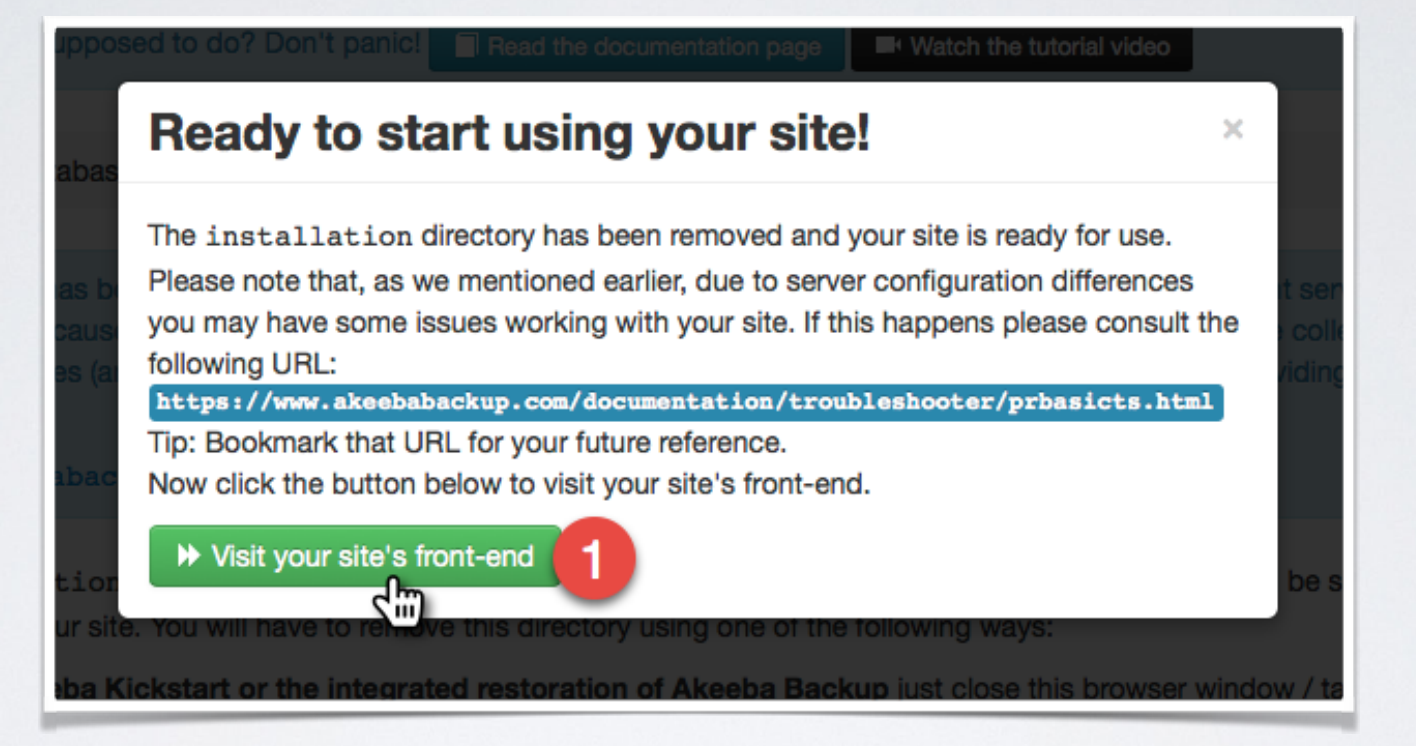

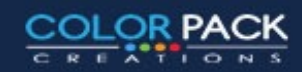

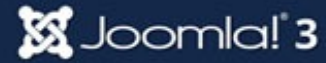

| La Son Did Dittale                                                                                          | ประกาศ ติดต่อเรา                                                                             | เว็บแนะนำ                     | ข่าว Freeds                                                                                                    | Q search        |
|----------------------------------------------------------------------------------------------------|----------------------------------------------------------------------------------------------|-------------------------------|----------------------------------------------------------------------------------------------------|-----------------|
| Joomla!                                                                                                    | Feed Your Brain<br>Books from the J                                                          | n with<br>oomla! Sho          | p                                                                                                    |                 |
| ข่าวล่าสุด                                                                                                  |                                                                                              | ข่าวยอดนิย                    | ม                                                                                                    | Login Form      |
| ประกาศ 1                                                                                                    |                                                                                              | ข่าวบันเทิง 2                 |                                                                                                    | ชื่อสมาชิก      |
| ท่องเที่ยว 1                                                                                                |                                                                                              | ข่าวบันเทิง 1                 |                                                                                                    |                 |
| คอมพิวเตอร์ 2                                                                                               |                                                                                              | ข่าวการเมือง 1                |                                                                                                    | รทัสผ่าน        |
| คอมพิวเตอร์ 1                                                                                               |                                                                                              | ข่าวการเมือง 2                |                                                                                                    | จำการเข้าระบบ 🗹 |
| ข่าวกีฬา 2                                                                                                  |                                                                                              | ข่าวกีฬา 1                    |                                                                                                    | เข้าส่ระบบ      |
| เน้าแรก<br><b>่าวบันเทิง 1</b><br>ritten by Super User on 03 มีนาคม 25:<br>กม <b>ันเทิง 1</b>               | 57. Posted in <del>ช่าวเป็นเทิง</del>                                                        |                               |                                                                                                    | สมครสมาชก       |
| -                                                                                                    |                                                                                              |                               |                                                                                                    |                 |
| ข่าวบันเทิง 2                                                                                               | ข่าวกีฬา                                                                                     | 2                             | ข่าวกีฬา 1                                                                                                    |                 |
| <b>ข่าวบันเทิง 2</b><br>ritten by Super User on 03 มีนาคม<br>557. Posted in ซ่าวบันเหิง                     | <b>ข่าวกีฬา</b><br>Written by Super User o<br>2557. Posted in ช่าวกีฬา                       | 2<br>n 03 มีนาคม              | <b>ข่าวกีฬา 1</b><br>Written by Super User on 03 มีนาคม<br>2557. Posted in ชาวถีหา                                        |                 |
| ข่ <b>าวบันเทิง</b> 2<br>ritten by Super User on 03 มีนาคม<br>557. Posted In ช่าวบันเทิง<br>าวบันเทิง 1     | <b>ข่าวกีฬา</b><br>Written by Super User o<br>2557. Posted in ช่าวกีฬา<br>ช่าวกีฬา <b>2</b>  | 2<br>n 03 มีนาคม              | <mark>ข่าวกีฬา 1</mark><br>Written by Super User on 03 มีนาคม<br>2557. Posted in ข่าวกีฬา<br>ข่าวกีฬา 1                   |                 |
| ข่าวบันเทิง 2<br>ritten by Super User on 03 มีนาคม<br>557. Posted in ชาวบันเทิง<br>าวบันเทิง 1              | <b>ข่าวกีฬา</b><br>Written by Super User o<br>2557. Posted in ช่าวกีฬา<br>ช่าวกีฬา 2<br>⊜≊   | 2<br>in 03 มีนาคม             | <mark>ข่าวกีฬา 1</mark><br>Written by Super User on 03 มีนาคม<br>2557. Posted ไก <del>ข่าวกีฬา</del><br>ข่าวกีฬา 1<br>⊖ิ⊠ |                 |
| <b>ข่าวบันเทิง 2</b><br>ritten by Super User on 03 มีนาคม<br>i57. Posted in ชาวบันเหิง<br>าวบันเทิง 1<br>≽⊠ | ข่าวกีฬา<br>Written by Super User o<br>2557. Posted in ช่าวกีฬา<br>ช่าวกีฬา 2<br>⊜⊡<br>1 2 3 | 2<br>in 03 มีนาคม<br><b>»</b> | <mark>ข่าวกีฬา 1</mark><br>Written by Super User on 03 มีมาคม<br>2557. Posted in ช่าวกีฬา<br>ช่าวกีฬา 1<br>😂 🖃            |                 |

#### 🐹 Joomla! 3

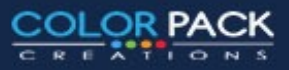